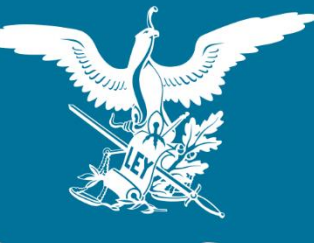

**Suprema Corte** de Justicia de la Nación

# SEMANARIO JUDICIAL DE LA FEDERACIÓN

Manual de Usuario

29/09/2016

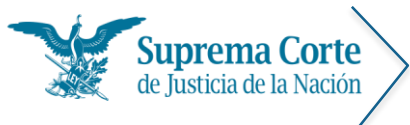

Fecha: 29/09/16 Acrónimo: MU - SJF

## ÍNDICE

| Introducción                                                                                                    | 1               |
|----------------------------------------------------------------------------------------------------|-----------------|
| Página inicial                                                                                                    | 2               |
| I. Módulo de tesis y ejecutorias publicadas semanalmente                                                            | 4               |
| Menú principal                                                                                                    | 4               |
| 1. Apartados                                                                                                    | 5               |
| 2. Semanas                                                                                                    | 5               |
| 3. Búsqueda por palabra                                                                                             | 5               |
| 3.1. Tesis                                                                                                    | 6               |
| 3.2. Ejecutorias                                                                                                    | 6               |
| 4. Contenido por Instancia                                                                                          | 7               |
| 4.1 Tesis                                                                                                    | 7               |
| 4.2. Ejecutoria                                                                                                    | 7               |
| Resultados de la búsqueda de Tesis                                                                                  | 9               |
| Visualización de Tesis                                                                                              | 13              |
| Resultados de la búsqueda de ejecutorias                                                                            | 18              |
| Visualización de ejecutorias                                                                                        | 20              |
| II. Módulo de sistematización de tesis y ejecutorias publicadas en el Semanario Ju la Federación de 1917 a la fecha | dicial de<br>24 |
| Menú principal                                                                                                    | 24              |
| 1. Sección de barra de menús                                                                                        | 25              |
| 2. Sección de Consultas                                                                                             | 26              |
| 3. Búsqueda por palabra                                                                                             | 27              |
| 3.1. Tesis                                                                                                    | 27              |
| 3.2. Precedentes en Controversias Constitucionales y en Acciones de Inconstitucionalidad.                           | 28              |
| 3.3. Ejecutorias                                                                                                    | 29              |
| 3.4. Votos                                                                                                    | 30              |
| 3.5. Acuerdos                                                                                                    | 31              |
| 3.6. Otros                                                                                                    | 32              |

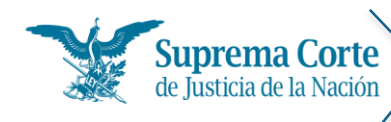

| 4. Contenido por Época – Instancia y Apéndice                                                                    | 33 |
|----------------------------------------------------------------------------------------------------|----|
| Tesis                                                                                                    | 33 |
| Época - Instancia                                                                                                | 33 |
| Apéndices                                                                                                    | 34 |
| Precedentes en Controversias Constitucionales y en Acciones de                                                   |    |
| Inconstitucionalidad.                                                                                            | 34 |
| Época - Instancia                                                                                                | 34 |
| Ejecutorias                                                                                                    | 35 |
| Época - Instancia                                                                                                | 35 |
| Votos                                                                                                    | 35 |
| Época - Instancia                                                                                                | 35 |
| Acuerdos                                                                                                    | 36 |
| Época - Instancia                                                                                                | 36 |
| Otros                                                                                                    | 36 |
| Época - Instancia                                                                                                | 36 |
| Resultados de la búsqueda de tesis                                                                               | 37 |
| Visualización de tesis                                                                                           | 42 |
| Resultados de la búsqueda de precedentes en controversias constitucionales y en acciones de inconstitucionalidad | 48 |
| Visualización de precedentes en controversias constitucionales y en acciones de inconstitucionalidad             | 50 |
| Resultados de la búsqueda de ejecutorias                                                                         | 55 |
| Visualización de ejecutorias                                                                                     | 57 |
| Resultados de la búsqueda de votos                                                                               | 63 |
| Visualización de votos                                                                                           | 65 |
| Resultados de la búsqueda de acuerdos                                                                            | 70 |
| Visualización de acuerdos                                                                                        | 72 |
| Resultados de la búsqueda de "otros"                                                                             | 76 |
| Visualización de "otros"                                                                                         | 78 |
| Compatibilidad                                                                                                   | 82 |
| Modo documento                                                                                                   | 82 |

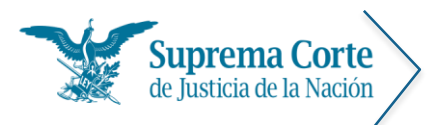

Fecha: 29/09/16 Acrónimo: MU - SJF

## Introducción

Bienvenido a la versión electrónica del Semanario Judicial de la Federación a la que se refiere el Punto Sexto del Acuerdo General 19/2013, aprobado por el Pleno de la Suprema Corte de Justicia de la Nación el veinticinco de noviembre de dos mil trece y publicado en el Diario Oficial de la Federación el veintinueve de dicho mes y año, la cual se integra con los módulos de tesis y ejecutorias publicadas semanalmente, de sistematización de tesis y ejecutorias publicadas en el Semanario Judicial de la Federación desde 1917 y de la versión digitalizada de la Gaceta del Semanario Judicial de la Federación.

El módulo denominado *"Tesis y Ejecutorias Publicadas Semanalmente"*, le permite consultar las sentencias y tesis que semana a semana se incorporan al Semanario Judicial de la Federación en los términos establecidos en el Punto Sexto, párrafo segundo, del referido Acuerdo General 19/2013, lo que además de facilitar la difusión electrónica del propio Semanario Judicial de la Federación con esa periodicidad, busca generar certeza a los juzgadores y demás personal del Poder Judicial de la Federación y de los Poderes Judiciales de los Estados sobre los criterios jurisprudenciales que cada semana adquieren fuerza vinculatoria.

A su vez, el módulo denominado *"Sistematización de Tesis y Ejecutorias publicadas en el Semanario Judicial de la Federación de 1917 a la fecha"*, le permite realizar búsquedas globales sobre un determinado tema jurídico respecto de las tesis, ejecutorias y diversos documentos publicados desde 1917 hasta las semanas más recientes, incorporando, incluso, un buscador sobre jurisprudencia en materia de derechos fundamentales.

El presente documento explica el funcionamiento de los módulos que integran la versión electrónica del Semanario Judicial de la Federación, a efecto de estar en posibilidades de navegar, entender y explotar todas las funciones del mismo.

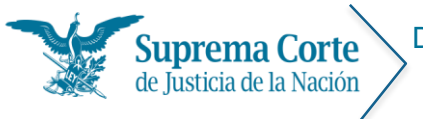

Fecha: 29/09/16 Acrónimo: MU - SJF

## Página inicial

La página principal del Semanario Judicial de la Federación muestra las siguientes opciones:

| > Semanario 1 | udicial de la Federación                      |                                                                                                    |
|---------------|-----------------------------------------------|----------------------------------------------------------------------------------------------------|
|               | 40 <sup>5 U</sup>                             | STIDOS MENTE                                                                                                    |
|               |                                               |                                                                                                    |
|               |                                               |                                                                                                    |
|               | Semanario Juda                                | icial de la Federación 💻                                                                                                    |
| :             | 3 Tesis y Ejecutorias Publicadas Semanalmente | Sistematización de Tesis y Ejecutorias publicadas en el<br>Semanario Judicial de la Federación de 1917 a la fecha                  |
|               | 4 Gaceta                                      | Sistema de Precedentes en Controversias<br>Constitucionales y en Acciones de<br>Inconstitucionalidad                               |
|               |                                               | Normativa del Semanario Judicial de la Feder<br>Listados obligatorios previstos en el Acuerdo General Número 20<br>Manuales de ope |

Los elementos señalados con números rojos en la imagen anterior representan lo siguiente:

- 1. Hipervínculo que direcciona al portal principal de la Suprema Corte de Justicia de la Nación.
- 2. Hipervínculo que redirige a la página principal del Semanario Judicial de la Federación.
- 3. Hipervínculo que muestra el menú principal del módulo de **Tesis y Ejecutorias** *Publicadas Semanalmente*.
- 4. Hipervínculo que muestra el menú de Gaceta.

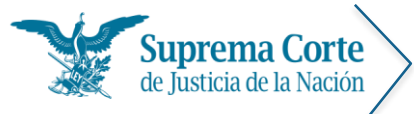

- 5. Hipervínculo que muestra el menú principal del módulo de *Sistematización de Tesis y Ejecutorias publicadas en el Semanario Judicial de la Federación de 1917 a la fecha*.
- 6. Hipervínculo que redirige al Sistema de Precedentes en Controversias Constitucionales y Acciones de inconstitucionalidad.
- 7. Hipervínculos a documentos de interés del Semanario Judicial de la Federación, tales como:
  - Normativa del Semanario Judicial de la Federación
  - Listados obligatorios previstos en el Acuerdo General Número 20/2013
  - Manuales de operación

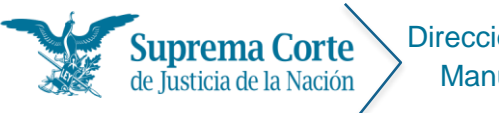

Fecha: 29/09/16 Acrónimo: MU - SJF

## I. Módulo de tesis y ejecutorias publicadas semanalmente

## Menú principal

Ésta sección contiene la estructura principal del módulo de consulta "Tesis y Ejecutorias *Publicadas Semanalmente*".

| es de inconstitucionalidad public                                                                   | oversias constitucional<br>adas semanalmente | es y en        |                                       |                         | Actualizado           | al viernes 08                           | de ener |
|----------------------------------------------------------------------------------------------------|----------------------------------------------|----------------|---------------------------------------|-------------------------|-----------------------|-----------------------------------------|---------|
| 1 Apartados                                                                                         |                                              |                |                                       |                         | #1 *                  |                                         |         |
| Tesis                                                                                               | Bubro (titulo/subtitulo                      | ereso numeroj: | s) de registro. Ut<br>Precedentes 🔲 L | ocalización             | para busqueo          | a de trases .                           |         |
| Eie cutorias dictadas en controversias<br>constitucionales y en acciones de<br>inconstitucionalidad |                                              | Tesis p        | ublicadas el vie                      | rnes 08 de e            | nero de 2016          | 4                                       |         |
| 2 Semanas                                                                                           | Tesis                                        | Pleno          | Primera Sala                          | Segunda<br>Sala         | Plenos de<br>Circuito | Tribunales<br>Colegiados<br>de Circuito | Total   |
| Viernes 08 de Enero de 2016                                                                         |                                              |                |                                       |                         |                       | ac circanto                             |         |
| Viemes 11 de Diciembre de 2015                                                                      | Jurisprudenciales                            | <b>e</b> 0     | Ø 0                                   | <ul> <li>✓ 3</li> </ul> | € 1                   |                                         |         |
| Viernes 04 de Diciembre de 2015                                                                     | Aisladas                                     | <b>₹</b> 0     |                                       | Ø 1                     | Ø 0                   | ₹ <u>50</u>                             | Ø       |
|                                                                                                    | Ambas                                        | <b>₽</b> 0     |                                       | € <u>4</u>              | € 1                   | € <u>52</u>                             | V       |
| Viernes 27 de Noviembre de 2015                                                                     |                                              |                |                                       |                         |                       |                                         |         |
| Uiemes 13 de Noviembre de 2015                                                                      |                                              |                |                                       |                         |                       |                                         |         |
| Viemes 06 de Noviembre de 2015                                                                      |                                              |                |                                       |                         |                       |                                         |         |
| Viemes 30 de Octubre de 2015                                                                        |                                              |                |                                       |                         |                       |                                         |         |
| Viernes 23 de Octubre de 2015                                                                       |                                              |                |                                       |                         |                       |                                         |         |
| Uiernes 16 de Octubre de 2015                                                                       |                                              |                |                                       |                         |                       |                                         |         |
| Viernes 09 de Octubre de 2015                                                                       |                                              |                |                                       |                         |                       |                                         |         |

siguiente, al que corresponde a la semana de su publicación.

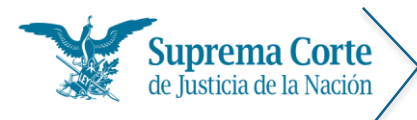

Los elementos señalados con números rojos en la imagen anterior representan lo siguiente:

## 1. Apartados

- 1.1. Tesis. Sección que se muestra seleccionada de manera inicial en la página principal del sistema, en donde se pueden realizar las consultas a las tesis semanales dependiendo de la opción de búsqueda (por palabra o por instancia).
- 1.2. Ejecutorias dictadas en controversias constitucionales y en acciones de inconstitucionalidad. Sección en la cual se pueden realizar consultas a ejecutorias semanales dependiendo de la opción de búsqueda (por palabra o mediante una consulta secuencial).

#### 2. Semanas

El recuadro de *Semanas* presenta el listado de las 10 semanas de publicación más recientes, asimismo en la parte inferior se dispone de un control tipo calendario, mediante el cual se puede seleccionar alguna semana adicional previa a las mostradas por default.

## 3. Búsqueda por palabra

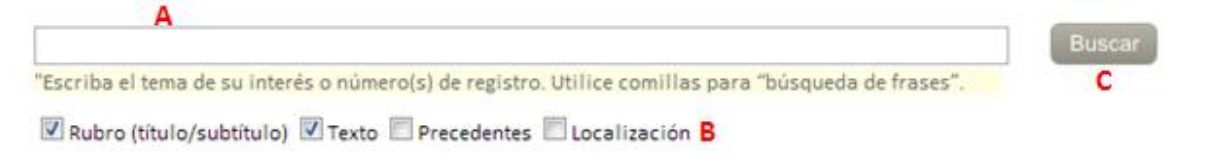

A través del botón de *Buscar* se pueden realizar consultas por palabra en todas las semanas o en una semana específica. (De forma predeterminada el sistema consulta en la primera semana del listado).

Para realizar una búsqueda realice lo siguiente:

- A. Introduzca la expresión de consulta en la casilla de captura.
- B. Utilice las casillas de selección para realizar búsqueda de tesis o ejecutoria(s) dependiendo sus secciones.
- C. Presione el botón de Buscar.

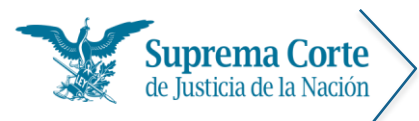

## 3.1. Tesis

Las casillas correspondientes a la sección *Tesis* para realizar la búsqueda son las siguientes:

- Rubro (Título/Subtítulo): el sistema realiza la búsqueda en el texto correspondiente al rubro de las tesis.
- **Texto:** el sistema realiza la búsqueda a través de cualquier palabra o frase que se encuentre en el cuerpo de la tesis.
- *Precedentes:* el sistema realiza la búsqueda por tipo y número de asunto, promovente, fecha de la resolución, ponente y secretario, así como disidente y encargado del engrose, en su caso.
- Localización: el sistema realiza la búsqueda por clave, número de la tesis, tomo, volumen o página de la publicación, así como los datos contenidos en la sección de genealogía y observaciones.

## 3.2. Ejecutorias

De igual forma en las ejecutorias, las casillas correspondientes para realizar la búsqueda son las siguientes:

- Tema: el sistema realiza la búsqueda en el tema de la ejecutoria.
- **Texto:** el sistema realiza la búsqueda a través de cualquier palabra o frase que se encuentre en el cuerpo de la ejecutoria.
- Asunto: el sistema realiza la búsqueda a través del tipo y número de resolución y promovente.
- Localización: el sistema realiza la búsqueda por instancia, época o datos de publicación.

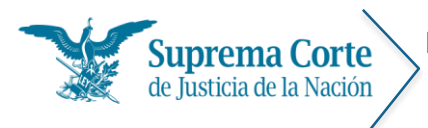

Fecha: 29/09/16 Acrónimo: MU - SJF

## 4. Contenido por Instancia

#### 4.1 Tesis

#### Tesis publicadas el viernes 08 de enero de 2016

| Tesis             | Pleno | Primera Sala | Segunda<br>Sala | Plenos de<br>Circuito | Tribunales<br>Colegiados<br>de Circuito | Total       |
|-------------------|-------|--------------|-----------------|-----------------------|-----------------------------------------|-------------|
| Jurisprudenciales | ✓ 0   | ✓ 0          | ✓ <u>3</u>      | ✓ 1                   | ✓ 2                                     | ✓ <u>6</u>  |
| Aisladas          | ✓ 0   | ✓ <u>20</u>  | ✓ 1             | ✓ 0                   | ✓ <u>50</u>                             | ✓ <u>71</u> |
| Ambas             | ✓ 0   | ✓ <u>20</u>  | ✓ 4             | ✓ <u>1</u>            | ✓ <u>52</u>                             |             |

En la sección *Tesis* se muestra una tabla con dos filas correspondientes al tipo de tesis y columnas correspondientes a las Instancias, además de una columna adicional denominada *Total* en al cual se muestra la sumatoria de tesis por tipo, así como la sumatoria total.

Es posible seleccionar una o varias casillas de la tabla de tesis, para hacer búsquedas por palabra más específicas.

Al dar clic en un número, el sistema arrojará los resultados de búsqueda de acuerdo a la instancia y tipo de tesis seleccionados.

|             | Ejecutorias publicadas el viernes 08 de enero de 2016 |              |              |       |  |  |  |  |
|-------------|-------------------------------------------------------|--------------|--------------|-------|--|--|--|--|
| Ejecutorias | Pleno                                                 | Primera Sala | Segunda Sala | Total |  |  |  |  |
| Ejecutorias | ✓ 1                                                   | ✓ 0          | ✓ 0          | ✓ 1   |  |  |  |  |

## 4.2. Ejecutoria

En la sección *Ejecutorias* se muestra una tabla con una fila correspondiente a las ejecutorias y las columnas correspondientes a las Instancias, además de una columna adicional denominada *Total* en la cual se muestra la sumatoria de las ejecutorias.

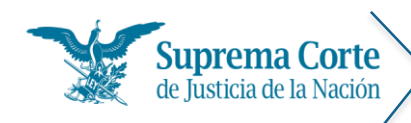

Fecha: 29/09/16 Acrónimo: MU - SJF

De igual forma que en la sección de tesis, es posible seleccionar una o varias casillas de la tabla de ejecutorias, para hacer búsquedas por palabra más específicas.

Al dar clic en un número, el sistema arrojará los resultados de búsqueda de acuerdo a la instancia seleccionada.

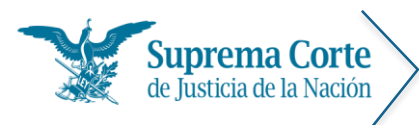

Fecha: 29/09/16 Acrónimo: MU - SJF

## Resultados de la búsqueda de Tesis

Al realizar una búsqueda por palabra o una búsqueda secuencial por tipo de tesis-Instancia, se muestra un listado de resultados de aquéllas tesis que cumplieron con las condiciones de la búsqueda.

De esta forma, se ofrecen descritos a manera de índice los principales datos de las tesis (número consecutivo, número de tesis, rubro, localización, instancia, tipo de tesis y número de registro digital), tal como se puede apreciar en la siguiente imagen:

| cendente) 🔹                                                                      | -                                                                 | 0                                                                                                    |
|----------------------------------------------------------------------------------|-------------------------------------------------------------------|----------------------------------------------------------------------------------------------------|
| e integración de                                                                 | 100                                                               | 6.9                                                                                                    |
|                                                                                  | e la jurispr                                                      | Copie                                                                                                    |
|                                                                                  |                                                                   |                                                                                                    |
| 1                                                                                | 10 (4 re                                                          | gistro                                                                                                    |
| IRADO POR EL M<br>QUEJOSO ARGUN<br>OS 243 Y 243 BI                               | MINISTERI<br>JMENTA<br>BIS DEL CÓ                                 | DIGO                                                                                                    |
| A EL DISTRITO FE                                                                 | FEDERAL.<br>/iemes 30 de                                          |                                                                                                    |
| JE SE ELEVÓ A CA<br>ENTE, EN LA VÍA J<br>ÓN DEL ESTADO I<br>a.); Publicación: Va | CATEGORI/<br>A INCIDEN<br>D DE JALIS<br>Viernes 30 d              | A DE<br>IAL<br>CO).<br>e                                                                                   |
|                                                                                  |                                                                   |                                                                                                    |
| J EI Ó                                                                           | E SE ELEVÓ A<br>NTE, EN LA VÍ/<br>N DEL ESTADO<br>); Publicación: | E SE ELEVÓ A CATEGORÍA<br>NTE, EN LA VÍA INCIDENT<br>N DEL ESTADO DE JALIS<br>); Publicación: Viernes 30 d |

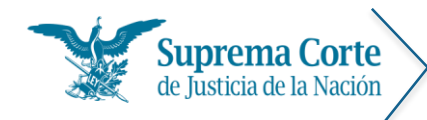

Los elementos señalados con números rojos en la imagen anterior representan lo siguiente:

- Hipervínculo que permite regresar al menú de tesis para una nueva captura de criterios de búsqueda.
- 2. Etiqueta que especifica los criterios por los cuales se realizó la búsqueda.
- 3. Filtro de resultados por el tipo de Instancia a la que pertenecen cada una de las tesis, en este filtro existen tres instancias principales: Suprema Corte, Plenos de Circuito y Tribunales Colegiados de Circuito, y éstas se mostrarán dependiendo el conjunto de tesis devuelto por la consulta.
- Filtro de resultados por el tipo de tesis (Aisladas y Jurisprudenciales).
- Una vez seleccionada la instancia, se muestra un nuevo filtro denominado "Órganos" (Suprema Corte) o "Circuitos" (Plenos de Circuito -Tribunales Colegiados de Circuito), dependiendo la Instancia seleccionada.

| SUPREMA CORTE<br>PLENOS DE CIRCUITO |          |
|-------------------------------------|----------|
| PLENOS DE CIRCUITO                  |          |
|                                     |          |
| TRIBUNALES COLEGIADOS DE C          | CIRCUITO |

| [TODAS]             |              |
|---------------------|--------------|
| TESIS AISLADAS      |              |
| TESIS JURISPRUDENC  | IALES        |
| CONTRADICCIÓN DE TE | SIS          |
| CONTROVERSIAS CONS  | TITUCIONALES |
| REITERACIÓN         |              |

| TRIBUNALES COLEGIAD                 |   |
|-------------------------------------|---|
| [CIRCUITOS]                         | • |
| PRIMER CIRCUITO (DISTRITO FEDERAL)  |   |
| SEGUNDO CIRCUITO (ESTADO DE MÉXICO) |   |
| TERCER CIRCUITO (JALISCO)           |   |
| CUARTO CIRCUITO (NUEVO LEÓN)        |   |
| SEXTO CIRCUITO (PUEBLA)             | ļ |

Asimismo, es posible localizar la Instancia, tipo de tesis, órgano o circuito en el filtro, únicamente basta con ingresar los primeros caracteres o la expresión completa (tal como aparece en el listado), y éste le remitirá a la posición solicitada. Es importante precisar, que éste arrojará todos los supuestos que contengan las letras o palabras sólo al inicio de la palabra o frase.

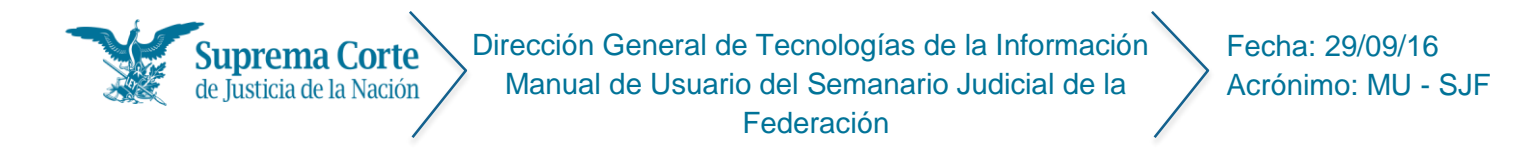

6. Etiqueta que muestra el detalle de la definición de claves de identificación de la tesis, de acuerdo a la siguiente clasificación:

Clasificación a partir de los sistemas de integración de la jurisprudencia.

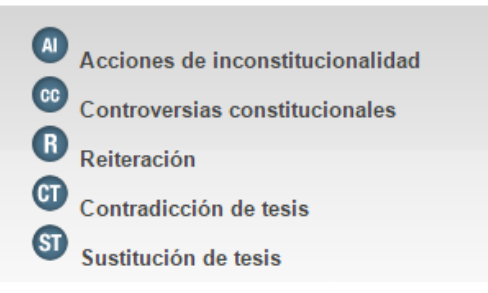

- 7. Lista despegable que permite ordenar el listado de resultados.
- 8. Botón que permite imprimir el listado de resultados.
- 9. Botón que permite enviar al portapapeles (copiar) el listado de resultados, para que éste pueda ser utilizado en algún procesador de textos.
- 10. Etiqueta que indica la cantidad total de registros que resultaron de la consulta.
- 11. Hipervínculo que se muestra al marcar tesis, asimismo en el listado se sombrean de color gris aquéllas tesis que fueron marcadas para distinguirlas fácilmente.

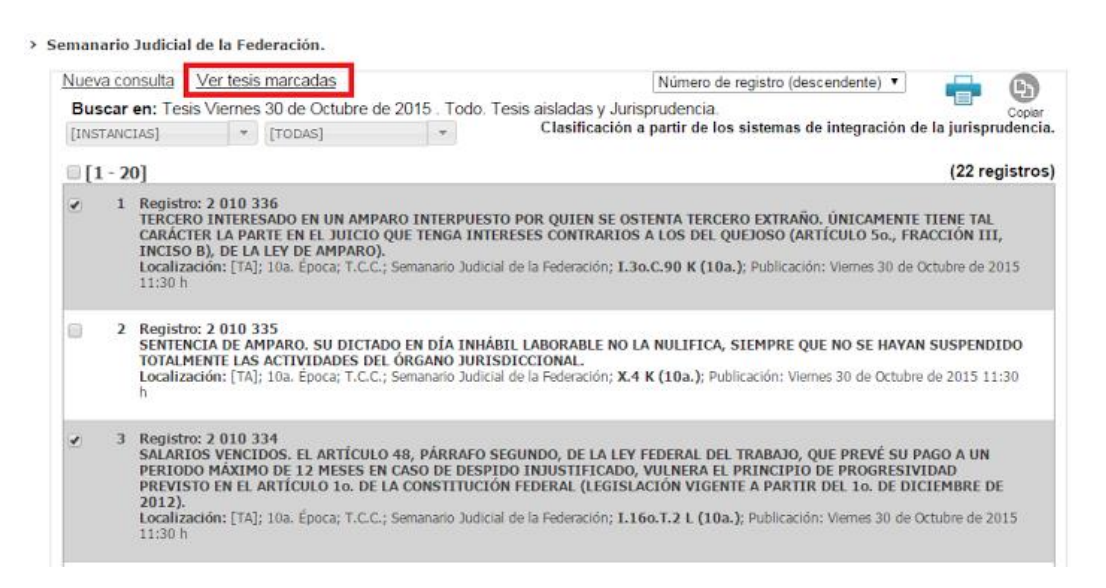

Al dar clic en "Ver tesis marcadas" el sistema redirige a una página en la cual se muestra un listado de aquéllas tesis que fueron marcadas.

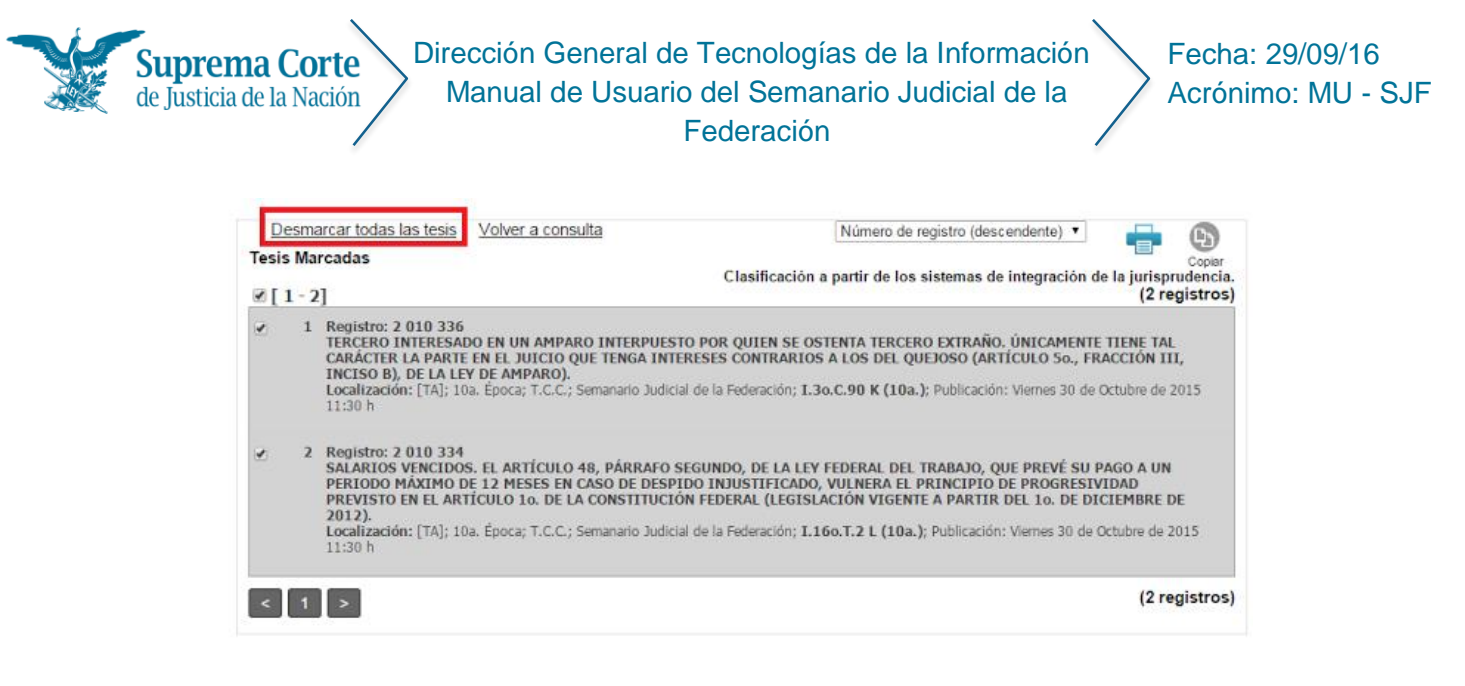

La opción "Desmarcar todas las tesis", permite realizar la operación a través de la siguiente ventana de confirmación:

| Desmarcar tesis     | ×                        |
|---------------------|--------------------------|
| ¿Confirma que desma | rca todos los registros? |
| Aceptar             | Cancelar                 |
|                     |                          |
|                     |                          |

Al dar clic en *Aceptar*, el sistema se redirigirá a la página que contiene el listado de resultados de la consulta de tesis.

12. U Ícono que muestra la clasificación de la tesis, a partir de los sistemas de integración de la jurisprudencia.

13. Registro que muestra la estructura de las tesis.

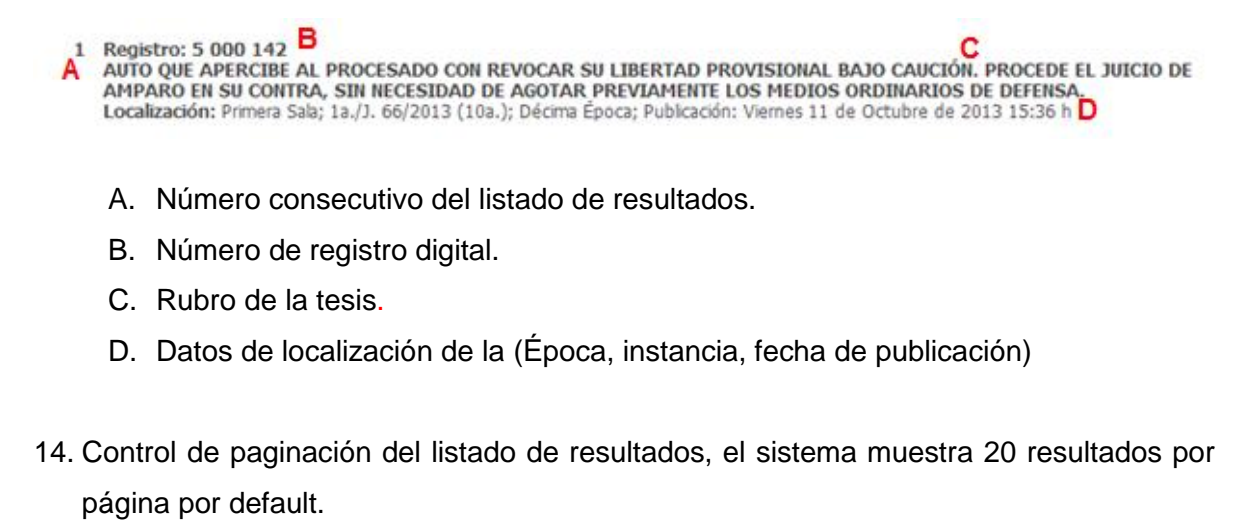

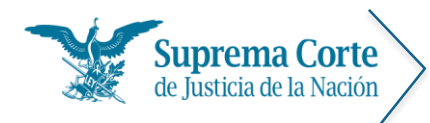

Fecha: 29/09/16 Acrónimo: MU - SJF

## Visualización de Tesis

Una vez que se ha seleccionado una tesis del listado de resultados, el sistema mostrará la siguiente pantalla, la cual contiene el detalle de la tesis que se ha seleccionado para consulta:

| 1       2       3       4       5       6       7       8         10       Image: Image: I                                                                                                    |                                | S S                                                                       | UPREMA                                                                      | CORTE<br>LA NACIÓN                                                         |                                                                   |                                                                                          | Semar                                                                                                | nario Judic                                                                       | ial de la                                                    | ı Federaci                                                     |
|----------------------------------------------------------------------------------------------------|--------------------------------|---------------------------------------------------------------------------|-----------------------------------------------------------------------------|----------------------------------------------------------------------------|-------------------------------------------------------------------|------------------------------------------------------------------------------------------|----------------------------------------------------------------------------------------------------|-----------------------------------------------------------------------------------|--------------------------------------------------------------|----------------------------------------------------------------|
| Ingran       Name       Autor       Spent       Other         10       Tests: 1a./l. 66/2013       Semanario Judicial de la Federación       Décima Época       5000142       1 de 12         110       Primera Sala       Publicación: viernes 11 de octubre de 2013       Jurisprudencia<br>(Común)         AUTO QUE APERCIBE AL PROCESADO CON REVOCAR SU LIBERTAD PROVISIONAL BAJO<br>CAUCIÓN. PROCEDE EL JUICIO DE AMPARO EN SU CONTRA, SIN NECESIDAD DE AGOTAR<br>PREVIAMENTE LOS MEDIOS ORDINARIOS DE DEFENSA.         El juicio de amparo contra el auto que apercibe al procesado con revocar su libertad provisional bajo caución, resulta<br>procedente sin necesidad de agotar previamente el medio de defensa ordinario previsto en el ordenamiento respectivo,<br>toda vez que el auto reclamado es de carácter concreto e individualizado, y el agraviado se halla en riesgo inminente<br>de ser privado de su libertad personal, respecto de la cual opera una excepción al principio de definitividad del juicio<br>de amparo, en términos del artículo 73, fracción XIII, párrafo segundo, de la ley de la materia vigente hasta el 2 de abril<br>de 2013.         PRIMERA SALA       Contradicción de tesis 58/2013. Entre las sustentadas por el Tribunal Colegiado del Vigésimo Quinto Circuito y el<br>Tercer Tribunal Colegiado en Materia Penal del Primer Circuito. 29 de mayo de 2013. La votación se dividió en dos<br>partes: mayoria de cuatro votos en cuanto a la competencia. Disidente: José Ramón Cossio Diaz. Unanimidad de cinco<br>votos respecto del fondo. Ponente: Jorge Mario Pardo Rebolledo. Secretaria: Ninive Ileana Penagos Robles.         Tesis de jurisprudencia 66/2013 (10a.). Aprobada por la Primera Sala de este Alto Tribunal, en sesión de fecha cinco de<br>junio de dos mil trece.                                                                                                    |                                | 2                                                                         | 34                                                                          | 4 5<br>0 0                                                                 |                                                                   |                                                                                          |                                                                                                    | 6                                                                                 | 7                                                            | 8                                                              |
| 10       Petitis 1a /J. 66/2013       Semanario Judicial de la Federación       Décima Época       5000142       1 de 12         11       Primera Sala       Publicación: viernes 11 de octubre de 2013       Jurisprudencia<br>(Común)         AUTO QUE APERCIBE AL PROCESADO CON REVOCAR SU LIBERTAD PROVISIONAL BAJO<br>CAUCIÓN. PROCEDE EL JUICIO DE AMPARO EN SU CONTRA, SIN NECESIDAD DE AGOTAR<br>PREVIAMENTE LOS MEDIOS ORDINARIOS DE DEFENSA.         El juicio de amparo contra el auto que apercibe al procesado con revocar su libertad provisional bajo caución, resulta<br>procedente sin necesidad de agotar previamente el medio de defensa ordinario previsto en el ordenamiento respectivo,<br>toda vez que el auto reclamado es de carácter concreto e individualizado, y el agraviado se halla en riesgo inminente<br>de ser privado de su libertad personal, respecto de la cual opera una excepción al principio de definitividad del juicio<br>de amparo, en términos del artículo 73, fracción XIII, párrafo segundo, de la ley de la materia vigente hasta el 2 de abril<br>de 2013.         PRIMERA SALA       Contradicción de tesis 58/2013. Entre las sustentadas por el Tribunal Colegiado del Vigésimo Quinto Circuito y el<br>Tercer Tribunal Colegiado en Materia Penal del Primer Circuito. 29 de mayo de 2013. La votación se dividió en dos<br>partes: mayoria de cuatro votos en cuanto a la competencia. Disidente: José Ramón Cossio Díaz. Unanimidad de cinco<br>votos respecto del fondo. Ponente: Jorge Mario Pardo Rebolledo. Secretaria: Ninive Ileana Penagos Robles.         Tesis de jurisprudencia 66/2013 (10a.). Aprobada por la Primera Sala de este Alto Tribunal, en sesión de fecha cinco de<br>junio de dos mil trece.         11       Ejecutorias         Contradicción de tesis 58/2013.<                                                                                                    | 14                             | pear Arimero                                                              | Anterior Eg                                                                 | Jana Din                                                                   |                                                                   |                                                                                          |                                                                                                    |                                                                                   | Marcar                                                       | Copier                                                         |
| Primera Sala       Publicación: viernes 11 de octubre de 2013       Jurisprudencia<br>(Común)         AUTO QUE APERCIBE AL PROCESADO CON REVOCAR SU LIBERTAD PROVISIONAL BAJO<br>CAUCIÓN. PROCEDE EL JUICIO DE AMPARO EN SU CONTRA, SIN NECESIDAD DE AGOTAR<br>PREVIAMENTE LOS MEDIOS ORDINARIOS DE DEFENSA.         El juicio de amparo contra el auto que apercibe al procesado con revocar su libertad provisional bajo caución, resulta<br>procedente sin necesidad de agotar previamente el medio de defensa ordinario previsto en el ordenamiento respectivo,<br>toda vera que el auto reclamado es de carácter concreto e individualizado, y el agraviado se halla en riesgo inminente<br>de ser privado de su libertad personal, respecto de la cual opera una excepción al principio de definitividad del juicio<br>de amparo, en términos del artículo 73, fracción XIII, párrafo segundo, de la ley de la materia vigente hasta el 2 de abril<br>de 2013.         PRIMERA SALA       Contradicción de tesis 58/2013. Entre las sustentadas por el Tribunal Colegiado del Vigésimo Quinto Circuito y el<br>Tercer Tribunal Colegiado en Materia Penal del Primer Circuito. 29 de mayo de 2013. La votación se dividió en dos<br>partes: mayoria de cuatro votos en cuanto a la competencia. Disidente: José Ramón Cossio Diaz. Unanimidad de cinco<br>votos respecto del fondo. Ponente: Jorge Mario Pardo Rebolledo. Secretaria: Ninve Ileana Penagos Robles.         Tesis de jurisprudencia 66/2013 (10a.). Aprobada por la Primera Sala de este Alto Tribunal, en sesión de fecha cinco de<br>junio de dos mil trece.         11       Ejecutorias<br>Contradicción de tesis 58/2013.                                                                                                    | 10 (10a                        | s: 1a./J. 66/20<br>)                                                      | 13 Semar                                                                    | nario Judici                                                               | al de la Feder                                                    | ración                                                                                   | Décima Época                                                                                         | 50                                                                                | 00142                                                        | 1 de 12                                                        |
| AUTO QUE APERCIBE AL PROCESADO CON REVOCAR SU LIBERTAD PROVISIONAL BAJO<br>CAUCIÓN. PROCEDE EL JUICIO DE AMPARO EN SU CONTRA, SIN NECESIDAD DE AGOTAR<br>PREVIAMENTE LOS MEDIOS ORDINARIOS DE DEFENSA.<br>El juicio de amparo contra el auto que apercibe al procesado con revocar su libertad provisional bajo caución, resulta<br>procedente sin necesidad de agotar previamente el medio de defensa ordinario previsto en el ordenamiento respectivo,<br>toda vez que el auto reclamado es de carácter concreto e individualizado, y el agraviado se halla en riesgo inminente<br>de ser privado de su libertad personal, respecto de la cual opera una excepción al principio de definitividad del juicio<br>de amparo, en términos del artículo 73, fracción XIII, párrafo segundo, de la ley de la materia vigente hasta el 2 de abril<br>de 2013.<br>PRIMERA SALA<br>Contradicción de tesis 58/2013. Entre las sustentadas por el Tribunal Colegiado del Vigésimo Quinto Circuito y el<br>Tercer Tribunal Colegiado en Materia Penal del Primer Circuito. 29 de mayo de 2013. La votación se dividió en dos<br>partes: mayoría de cuatro votos en cuanto a la competencia. Disidente: José Ramón Cossio Díaz. Unanimidad de cinco<br>votos respecto del fondo. Ponente: Jorge Mario Pardo Rebolledo. Secretaria: Ninive Ileana Penagos Robles.<br>Tesis de jurisprudencia 66/2013 (10a.). Aprobada por la Primera Sala de este Alto Tribunal, en sesión de fecha cinco de<br>junio de dos mil trece.<br>11 <u>Ejecutorias</u><br><u>Contradicción de tesis 58/2013.</u>                                                                                                    | Prim                           | era Sala                                                                  | Public<br>15:36                                                             | cación: vier<br>h                                                          | nes 11 de oct                                                     | ubre de 2013                                                                             |                                                                                                    | Jur<br>(Co                                                                        | ispruden<br>mún)                                             | cia                                                            |
| El juicio de amparo contra el auto que apercibe al procesado con revocar su libertad provisional bajo caución, resulta<br>procedente sin necesidad de agotar previamente el medio de defensa ordinario previsto en el ordenamiento respectivo,<br>toda vez que el auto reclamado es de carácter concreto e individualizado, y el agraviado se halla en riesgo inminente<br>de ser privado de su libertad personal, respecto de la cual opera una excepción al principio de definitividad del juicio<br>de amparo, en términos del artículo 73, fracción XIII, párrafo segundo, de la ley de la materia vigente hasta el 2 de abril<br>de 2013.<br>PRIMERA SALA<br>Contradicción de tesis 58/2013. Entre las sustentadas por el Tribunal Colegiado del Vigésimo Quinto Circuito y el<br>Tercer Tribunal Colegiado en Materia Penal del Primer Circuito. 29 de mayo de 2013. La votación se dividió en dos<br>partes: mayoria de cuatro votos en cuanto a la competencia. Disidente: José Ramón Cossio Díaz. Unanimidad de cinco<br>votos respecto del fondo. Ponente: Jorge Mario Pardo Rebolledo. Secretaria: Nínive Ileana Penagos Robles.<br>Tesis de jurisprudencia 66/2013 (10a.). Aprobada por la Primera Sala de este Alto Tribunal, en sesión de fecha cinco de<br>junio de dos mil trece.                                                                                                    | PRE                            | JCIÓN. PR                                                                 | OCEDE E                                                                     | L JUICIO                                                                   | DE AMPA                                                           | ARO EN SU<br>DE DEFENSA                                                                  | CONTRA, SIN                                                                                          | NECESID                                                                           | AD DE                                                        | AGOTAR                                                         |
| PRIMERA SALA         Contradicción de tesis 58/2013. Entre las sustentadas por el Tribunal Colegiado del Vigésimo Quinto Circuito y el Tercer Tribunal Colegiado en Materia Penal del Primer Circuito. 29 de mayo de 2013. La votación se dividió en dos partes: mayoria de cuatro votos en cuanto a la competencia. Disidente: José Ramón Cossio Díaz. Unanimidad de cinco votos respecto del fondo. Ponente: Jorge Mario Pardo Rebolledo. Secretaria: Nínive Ileana Penagos Robles.         Tesis de jurisprudencia 66/2013 (10a.). Aprobada por la Primera Sala de este Alto Tribunal, en sesión de fecha cinco de junio de dos mil trece.         11       Ejecutorias         Contradicción de tesis 58/2013.                                                                                                    | toda<br>de se<br>de al         | edente sin ne<br>vez que el au<br>er privado de<br>mparo, en térr<br>013. | ro contra el<br>cesidad de a<br>ito reclamac<br>su libertad<br>minos del ar | auto que aj<br>agotar previ<br>do es de ca<br>personal, r<br>tículo 73, fi | amente el me<br>rácter concre<br>especto de la<br>racción XIII, p | cesado con rev<br>dio de defensa<br>to e individuali<br>cual opera una<br>árrafo segundo | ocar su libertad<br>ordinario previs<br>zado, y el agravi<br>excepción al pri<br>, de la ley de la r | provisional t<br>to en el orde<br>iado se halla<br>incipio de de<br>materia vigen | ajo cauc<br>namiento<br>en riesg<br>finitivida<br>te hasta ( | o respectivo,<br>o inminente<br>od del juicio<br>el 2 de abril |
| Contradicción de tesis 58/2013. Entre las sustentadas por el Tribunal Colegiado del Vigésimo Quinto Circuito y el<br>Tercer Tribunal Colegiado en Materia Penal del Primer Circuito. 29 de mayo de 2013. La votación se dividió en dos<br>partes: mayoría de cuatro votos en cuanto a la competencia. Disidente: José Ramón Cossio Díaz. Unanimidad de cinco<br>votos respecto del fondo. Ponente: Jorge Mario Pardo Rebolledo. Secretaria: Nínive Ileana Penagos Robles.<br>Tesis de jurisprudencia 66/2013 (10a.). Aprobada por la Primera Sala de este Alto Tribunal, en sesión de fecha cinco de<br>junio de dos mil trece.<br><b>11 Ejecutorias</b><br><u>Contradicción de tesis 58/2013.</u>                                                                                                    | PRIN                           | IERA SALA                                                                 |                                                                             |                                                                            |                                                                   |                                                                                          |                                                                                                    |                                                                                   |                                                              |                                                                |
| Tesis de jurisprudencia 66/2013 (10a.). Aprobada por la Primera Sala de este Alto Tribunal, en sesión de fecha cinco de<br>junio de dos mil trece.<br>Ejecutorias Contradicción de tesis 58/2013.                                                                                                    | Cont<br>Terce<br>parts<br>voto | radicción de<br>er Tribunal Ci<br>es: mayoría d<br>s respecto del         | tesis 58/20<br>olegiado en<br>e cuatro vot<br>fondo. Pone                   | 013. Entre I<br>Materia P<br>os en cuan<br>ente: Jorge I                   | as sustentad<br>enal del Prim<br>to a la comp<br>Mario Pardo I    | as por el Tribu<br>er Circuito. 29<br>etencia. Disiden<br>Rebolledo. Secre               | nal Colegiado d<br>de mayo de 201<br>te: José Ramón (<br>taria: Nínive Ilea                          | lel Vigésimo<br>13. La votació<br>Cossio Diaz. L<br>ana Penagos I                 | Quinto C<br>in se div<br>Inanimid<br>Robles.                 | Circuito y el<br>idió en dos<br>ad de cinco                    |
| 11 Ejecutorias<br>Contradicción de tesis 58/2013,                                                                                                    | Tesis<br>junio                 | s de jurisprud<br>o de dos mil tr                                         | encia 66/20<br>rece.                                                        | )13 (10a.). /                                                              | Aprobada por                                                      | la Primera Sala                                                                          | de este Alto Trib                                                                                    | ounal, en sesi                                                                    | ón de fec                                                    | ha cinco de                                                    |
|                                                                                                    |                                | utorias                                                                   |                                                                             | 0                                                                          |                                                                   |                                                                                          |                                                                                                    |                                                                                   |                                                              |                                                                |
| A state to be a substant of the same distribution of the state of the state of the same second state of the state of the state of th | Cont                           | radicción de l                                                            | esis 58/201                                                                 | 2                                                                          |                                                                   |                                                                                          |                                                                                                    |                                                                                   |                                                              |                                                                |

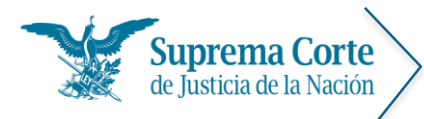

Fecha: 29/09/16 Acrónimo: MU - SJF

Los elementos señalados con números rojos en la imagen anterior representan lo siguiente:

- 1. Botón para regresar al listado de resultados.
- 2. Botón para ir al primer registro\*.
- 3. Botón para ir al registro anterior\*.
- 4. Botón para Ir al siguiente registro\*.
- 5. Botón para Ir al último registro\*.

\*Nota: En caso de que la búsqueda haya devuelto únicamente un registro, estos controles no se muestran.

 Botón para imprimir el texto del documento, (el sistema solicita especificar si se desea imprimir completa o sin datos de localización).

| J |
|---|
|   |
|   |
|   |
|   |
|   |
|   |

En el caso de que alguna tesis se encuentre marcada el sistema muestra el siguiente mensaje:

| IMPRESIÓN                              | × |
|----------------------------------------|---|
| 💽 Tesis Actual                         |   |
| Todas las Marcadas (2)                 |   |
| 🖲 Completa 🔍 Sin datos de localización |   |
| Imprimir Cancelar                      |   |

*Nota:* En algunos exploradores (por ejemplo: Chrome), una vez que se ha enviado a impresión, se muestra de nueva cuenta una vista preliminar del documento.

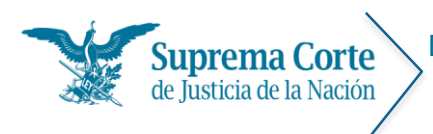

Fecha: 29/09/16 Acrónimo: MU - SJF

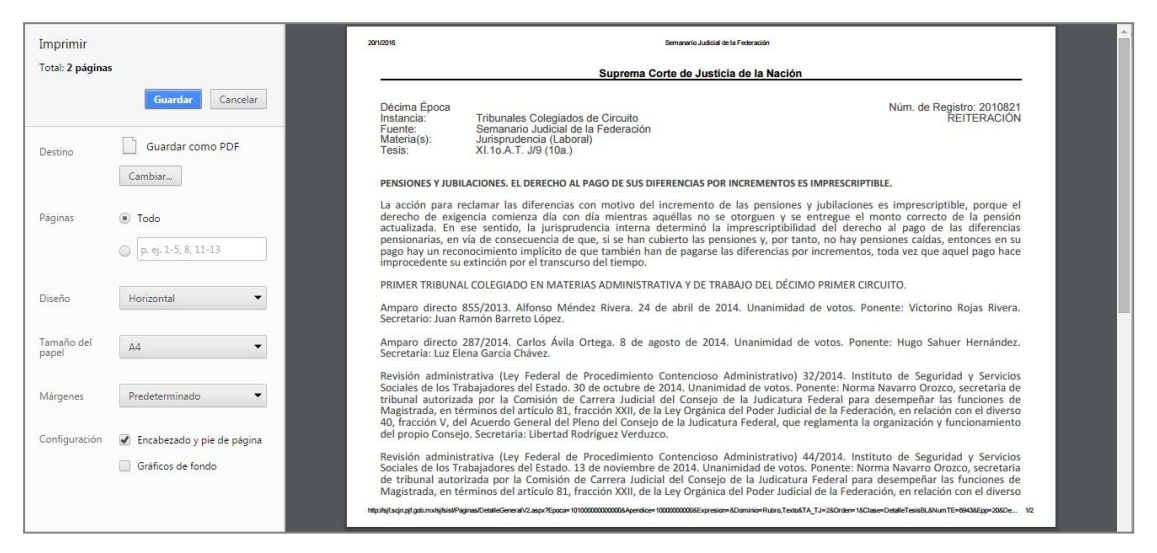

Para salir de la opción de impresión presione la tecla Esc.

7. Botón para Marcar tesis. Al dar clic en este control se despliegan las siguientes opciones:

|     | Marcar             |  |
|-----|--------------------|--|
| 7.1 | Ver tesis marcadas |  |
| 7.2 | Desmarcar todas    |  |

- 7.1. Al presionar la opción "Ver tesis marcadas" " el sistema redirige a una página en la cual se muestra un listado de aquéllas tesis que fueron marcadas.
- 7.2. La opción "Desmarcar todas las tesis", permite realizar la operación a través de la siguiente ventana de confirmación:

| Desmarcar tesis     | ×                         |
|---------------------|---------------------------|
| ¿Confirma que desma | arca todos los registros? |
| Aceptar             | Cancelar                  |
|                     |                           |
|                     |                           |

8. Botón que permite enviar al portapapeles la tesis que se visualiza, a efecto de que la información pueda ser insertada en cualquier procesador de textos.

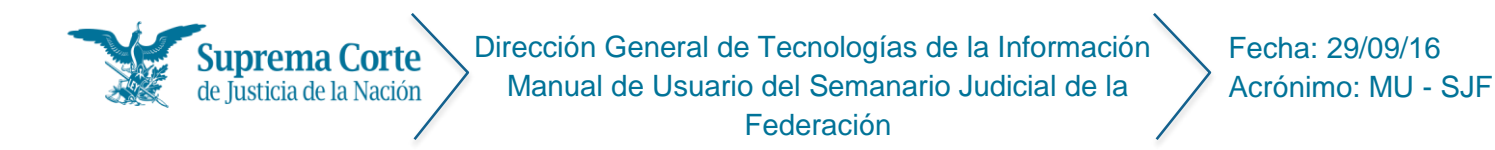

Al dar clic en copiar se muestra el siguiente mensaje:

• Si no se tienen tesis marcadas:

| Copiado  |                           | × |
|----------|---------------------------|---|
| Completa | Sin datos de localización |   |
| Imprimir | Cancelar                  |   |

• Si se tienen tesis marcadas:

| Copiado                                | × |
|----------------------------------------|---|
| 💽 Tesis Actual                         |   |
| Todas las Marcadas (2)                 |   |
| 🖲 Completa 🔍 Sin datos de localización |   |
| Imprimir Cancelar                      |   |
|                                        |   |

Una vez aceptada la opción de copiado de tesis se muestra el siguiente mensaje de confirmación, con un aviso de la información que ha sido enviada al portapapeles:

| Mensaje de la página sjf.scjn.pjf.gob.mx:                                                                                                    | × |
|----------------------------------------------------------------------------------------------------|---|
| Texto copiado al portapapeles:<br>Época: Décima Época                                                                                                    |   |
| Registro: 2010796                                                                                                    |   |
| Instancia: Tribunales Colegiados de Circuito                                                                                                    |   |
| Tipo de Tesis: Aislada                                                                                                    |   |
| Fuente: Semanario Judicial de la Federación                                                                                                    |   |
| Publicación: viernes 08 de enero de 2016 10:10 h                                                                                                    |   |
| Materia(s): (Administrativa)                                                                                                    |   |
| Tesis: XVI.1o.A.71 A (10a.)                                                                                                    |   |
| VALOR AGREGADO. MOMENTO EN QUE EL IMPUESTO                                                                                                    |   |
| RELATIVO SE CONSIDERA "EFECTIVAMENTE PAGADO" PARA<br>LA PROCEDENCIA DE SU ACREDITAMIENTO O DEVOLUCIÓN,<br>EN FUNCIÓN DEL SUJETO QUE TIENE LA OBLIGACIÓN DE<br>RETENERLO Y ENTERARLO. |   |
| Aceptar                                                                                                    | ] |
|                                                                                                    |   |

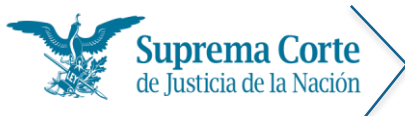

- 9. Ícono que muestra la clasificación de la tesis, a partir de los sistemas de integración de la jurisprudencia.
- 10. Tabla que indica los principales datos de localización: número de identificación de la tesis, época de publicación a la que corresponde, número de registro digital, instancia emisora y fecha de publicación; así como el tipo de tesis, es decir, si se trata de una tesis de aislada o jurisprudencial.
- 11. En caso de que la tesis cuente con ejecutoria(s) o voto(s) asociados(s), en esta sección se mostrarán los hipervínculos correspondientes a éstos.

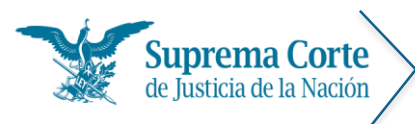

Fecha: 29/09/16 Acrónimo: MU - SJF

## Resultados de la búsqueda de ejecutorias

Al realizar una búsqueda por palabra o una búsqueda secuencial por época - instancia, se muestra un listado de resultados de aquéllas ejecutorias que cumplieron con las condiciones de la búsqueda.

De esta forma, se ofrecen descritos a manera de índice los principales datos de las ejecutorias (número consecutivo, número de ejecutoria, asunto, tema, localización), tal como se puede apreciar en la siguiente imagen:

| 12000   |                                                                                                    |                                                                                                    |
|---------|----------------------------------------------------------------------------------------------------|----------------------------------------------------------------------------------------------------|
| 1 Nueva | a consulta                                                                                                    | 4 Número de registro (descendente) *                                                                                                    |
| 3 ITOD  | car en: Ejecutorias viernes 11 de Diciembre de 2015 . Pieno.                                                                                                    | 2                                                                                                    |
| 3 trous | NO CHO INO IMACIA                                                                                                    |                                                                                                    |
| [1-7    | 2]                                                                                                    | 5 (2 registros                                                                                                    |
|         | (INCONSTITUCIONALIDAD DE LOS ARTICULOS 29 BIS, 100, PP<br>PENAL, ASÍ COMO 187, PÁRRAFO CUARTO, DEL CÓDIGO DE PR<br>EN LA PORCIÓN NORMATIVA QUE DICE "SECUESTRO").<br>IL TRATA DE PERSONAS, LAS LEGISLATURAS LOCALES NO TIEL<br>(INCONSTITUCIONALIDAD DE LOS ARTÍCULOS 29 BIS Y 100, P<br>PÁRRAFO CUARTO, DEL CÓDIGO DE PROCEDIMIENTOS PENALE       | NRRAFO SEGUNDO Y 258, PARRAFO PRIMERO, DEL CODIGO<br>OCEDIMIENTOS PENALES, AMBOS PARA EL ESTADO DE SONORA,<br>VEN FACULTAD PARA LEGISLAR SOBRE ESE DELITO<br>VÁRRAFO SEGUNDO, DEL CÓDIGO PENAL, ASÍ COMO 187,<br>S, AMBOS PARA EL ESTADO DE SONORA, EN LA PORCIÓN    |
|         | NORMATIVA QUE DICE "TRATA DE PERSONAS").<br>III, ACCIÓN DE INCONSTITUCIONALIDAD. EFECTOS DE LA DEC<br>DE UN ÓRGANO SIN FACULTADES PARA EMITIRLA (INCONSTIT<br>SEGUNDO, 144 BIS, -EN LA PORCIÓN NORMATIVA QUE DICE "T<br>Localización: Pleno; Décima Época; Semanario Judicial de la Federació                                                      | LARACIÓN DE INVALIDEZ DE UNA NORMA PENAL POR PROVENIR<br>UCIONALIDAD DE LOS ARTÍCULOS 29 BIS, 100, PÁRRAFO<br>IRATA DE PERSONAS", 258,<br>in Publicación: Viernes 06 de Noviembre de 2015 10:30 h                                                                    |
| 2<br>6  | Registro: 25 968 <u>Acción de inconstitucionalidad 3/2015.</u> I. EXTINCIÓN DE DOMINIO. COMPETENCIA DE LAS ENTIDADES     II. EXTINCIÓN DE DOMINIO. INCOMPETENCIA DE LAS ENTIDAI     RESPECTO DE DELITOS DIVERSOS A LOS DE SECUESTRO. CONT                                                                                                    | FEDERATIVAS PARA REGULAR ESA MATERIA.<br>DES FEDERATIVAS PARA ESTABLECER SU PROCEDENCIA<br>RA LA SALUD, ROBO DE VEHÍCULOS Y TRATA DE PERSONAS                                                                                                    |
|         | (INCONSTITUCIONALIDAD DEL ARTÍCULO 5, FRACCIONES III,<br>DOMINIO PARA EL ESTADO DE COLIMA).<br>III. ACCIÓN DE INCONSTITUCIONALIDAD. EFECTOS DE LA DEC<br>DE UN ÓRGANO INCOMPETENTE PARA EMITIRLA (INCONSTITU<br>VIII, IX, X Y XI DE LA LEY DE EXTINCIÓN DE DOMINIO PARA E<br>Localización: Pleno; Décima Época; Semanario Judicial de la Federació | IV, V, VI, VII, VIII, IX, X Y XI DE LA LEY DE EXTINCIÓN DE<br>LARACIÓN DE INVALIDEZ DE UNA NORMA PENAL POR PROVENIR<br>CIONALIDAD DEL ARTÍCULO 5, FRACCIONES III, IV, V, VI, VII,<br>L ESTADO DE COLIMA).<br>in Publicación: Viernes 06 de Noviembre de 2015 10:30 h |
| 1       |                                                                                                    |                                                                                                    |

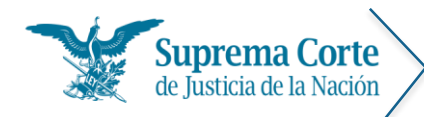

Los elementos señalados con números rojos representan lo siguiente:

- 1. Hipervínculo que permite regresar al menú de ejecutorias para la nueva captura de criterios de búsqueda.
- 2. Etiqueta que especifica los criterios por los cuales se realizó la búsqueda.
- 3. Filtro que permite detallar los resultados, de acuerdo al tipo de instancia a la que pertenece la tesis.
- 4. Control que permite ordenar el listado de resultados.
- 5. Etiqueta que indica la cantidad total de registros que resultaron de la consulta.
- 6. Registro que muestra la estructura de la ejecutoria.

| A | Registro: 50 163 B<br><u>Controversia constitucional 4/2013, C</u><br>CONTROVERSIA CONSTITUCIONAL. DEBE SOBRESEERSE RESPECTO DE NORMAS GENERALES CUYA CONSTITUCIONALIDAD NO SE<br>RECLAME CON MOTIVO DE SU PRIMER ACTO DE APLICACIÓN Y LA IMPUGNACIÓN RESULTE EXTEMPORÁNEA POR LA FECHA DE SU<br>PUBLICACIÓN, CONFORME AL ARTÍCULO 19, FRACCIÓN VII, DE LA LEY REGLAMENTARIA DE LAS FRACCIONES I Y II DEL<br>ARTÍCULO 105 DE LA CONSTITUCIÓN POLÍTICA DE LOS ESTADOS UNIDOS MEXICANOS. LIBRE ADMINISTRACIÓN HACENDARIA Y<br>AUTONOMÍA DE LOS AYUNTAMIENTOS EN LA GESTIÓN DE RECURSOS. EL DECRETO NÚMERO OCHENTA Y CINCO, PUBLICADO EL S<br>DE DICIEMBRE DE 2012 EN EL PERIÓDICO OFICIAL DEL ESTADO DE MORELOS, MEDIANTE EL CUAL EL PODER LEGISLATIVO<br>LOCAL DETERMINA OTORGAR PENSIÓN POR CESANITÁ EN EDAD AVANZADA CON CARGO AL GASTO PÚBLICO DEL MUNICIPIO DE |
|---|----------------------------------------------------------------------------------------------------|
|   | YAUTEPEC, A UN EMPLEADO DE ESE AYUNTAMIENTO, VIOLA EL ARTÍCULO 115, FRACCIÓN IV, DE LA CONSTITUCIÓN POLÍTICA DE<br>LOS ESTADOS UNIDOS MEXICANOS.<br>Localización: Segunda Sala; Décima Época; Semanario Judicial de la Federación; Publicación: Viernes 11 de Octubre de 2013                                                                                                    |

Los elementos señalados con números rojos en la imagen anterior representan lo siguiente:

- A. Número consecutivo de la lista
- B. Número correspondiente al ID de la ejecutoria
- C. Asunto
- D. Tema
- E. Datos de localización de la ejecutoria (Época, instancia, fecha de publicación)
- 7. Control de paginación del listado de resultados, el sistema muestra 20 resultados por página por default.

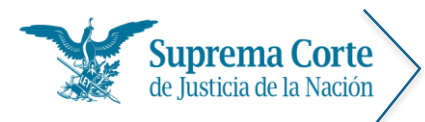

Fecha: 29/09/16 Acrónimo: MU - SJF

## Visualización de ejecutorias

Una vez que se ha seleccionado una ejecutoria del listado de resultados, el sistema mostrará la siguiente pantalla, la cual contiene el detalle de la ejecutoria que se ha seleccionado para consulta:

| Con                                                | 1 2 2                                                                                                    |                                                                                                    |                                                                                                    | a                                                                                                    |                                               |
|----------------------------------------------------|----------------------------------------------------------------------------------------------------|----------------------------------------------------------------------------------------------------|----------------------------------------------------------------------------------------------------|----------------------------------------------------------------------------------------------------|-----------------------------------------------|
|                                                    | 5 0 0                                                                                                    | Ö                                                                                                    | CD                                                                                                    | 100                                                                                                    | 9                                             |
|                                                    | Regresar Primero Anterio                                                                                                    | r Siguiente                                                                                                    | Utimo                                                                                                    | Mer Completo                                                                                                    | Seplar<br>9<br>2 Ver Ani                      |
| C                                                  | Décima Época                                                                                                    | Semanario                                                                                                    | Judicial de la Federación                                                                                                    | 26070 1                                                                                                    | 1 de 6                                        |
| P                                                  |                                                                                                    |                                                                                                    |                                                                                                    |                                                                                                    |                                               |
| I.<br>R<br>II<br>C                                 | Pieno<br>I. PROCEDIMIENTO LEG<br>REGULACIÓN CORRESPO<br>II. PROCEDIMIENTO DE<br>CONFORMAN.<br>II. DECRETOS DE REFO<br>PUBLICACIÓN DEBE REF                                                                                                    | Publicación<br>ISLATIVO DE<br>INDE A LA LE<br>REFORMA A<br>DRMA Y/O A<br>ALIZARSE EN                                                                                             | n: viernes 08 de enero de 2016 10:10 h<br>DE REFORMA Y/O MODIFICACIÓN A LA CONSTITUCIÓN Y A<br>EY SUPREMA LOCAL.<br>A LA CONSTITUCIÓN POLÍTICA DEL ESTADO DE BAJA CALIFI<br>ADICIÓN A LA CONSTITUCIÓN POLÍTICA DEL ESTADO DE<br>N EL PERIÓDICO OFICIAL DE LA ENTIDAD (INCONSTITUCIÓ)                                                                                                    | A LAS LEYES LOO<br>FORNIA. ETAPA<br>DE BAJA CALIFO<br>DNALIDAD DEL                                                                                                    | CALES. S<br>IS QUE LO<br>DRNIA. S<br>ARTÍCULO |
| I. R<br>II C<br>II P<br>S<br>R<br>D<br>S<br>E<br>E | Pieno<br>I. PROCEDIMIENTO LEG<br>REGULACIÓN CORRESPO<br>II. PROCEDIMIENTO DE<br>CONFORMAN.<br>III. DECRETOS DE REFO<br>PUBLICACIÓN DEBE REJ<br>SEGUNDO TRANSITORIO<br>RELATIVA A LA REFORM<br>DEL DECRETO NÚMERO<br>SEGUNDO A SEXTO AL A<br>EN LA GACETA PARLAME<br>Esta ejecutoria se public | Publicación<br>ISLATIVO DE<br>INDE A LA LE<br>REFORMA A<br>DRMA Y/O A<br>ALIZARSE EN<br>DEL DECRET<br>A A LOS ARTÍ<br>342, POR E<br>STACILO 70,<br>ENTARIA DEL<br>ó el viernes ( | n: viernes 08 de enero de 2016 10:10 h<br>DE REFORMA Y/O MODIFICACIÓN A LA CONSTITUCIÓN Y A<br>EY SUPREMA LOCAL.<br>A LA CONSTITUCIÓN POLÍTICA DEL ESTADO DE BAJA CALIFI<br>ADICIÓN A LA CONSTITUCIÓN POLÍTICA DEL ESTADO DE<br>N EL PERIÓDICO OFICIAL DE LA ENTIDAD (INCONSTITUCIO)<br>ETO POR EL CUAL SE DECLARA FORMALMENTE LA INCORPOR/<br>TÍCULOS 69 Y 70 DE LA LEY SUPREMA LOCAL Y SE REFORMA EI<br>EL QUE SE ADICIONAN UN SEGUNDO PÁRRAFO AL ARTÍCU<br>9, Y SE REFORMAN LOS ARTÍCULOS 93 Y 94 DEL MISMO ORDE<br>L PODER LEGISLATIVO DE LA ENTIDAD EL 13 DE JUNIO DE 2013<br>08 de enero de 2016 a las 10:10 horas en el Semanario Judicia | A LAS LEYES LOO<br>FORNIA. ETAPA<br>DE BAJA CALIFO<br>DNALIDAD DEL<br>RACIÓN CONSTI<br>EL TERCERO TRA<br>ULO 69 Y LOS F<br>DENAMIENTO, PI<br>13).<br>Cial de la Federac |                                               |

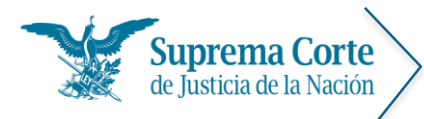

Los elementos señalados con números rojos en la imagen anterior representan lo siguiente:

- 1. Botón para regresar al listado de resultados.
- 2. Botón para ir al primer registro\*.
- 3. Botón para ir al registro anterior\*.
- 4. Botón para Ir al siguiente registro\*.
- 5. Botón para Ir al último registro\*.

\*Nota: En caso de que la búsqueda haya devuelto únicamente un registro, estos controles no se muestran

6. Botón para imprimir el texto del documento, el sistema muestra el siguiente mensaje, solicitando indicar si se desea imprimir la ejecutoria completa o sin datos de localización:

| IMPRESIÓN                                                                                           | × |
|----------------------------------------------------------------------------------------------------|---|
| <ul> <li>Completa</li> <li>Sin datos de localización</li> <li>Imprimir</li> <li>Cancelar</li> </ul> | ı |
|                                                                                                    |   |

En caso de que la ejecutoria cuente con anexos, muestra el siguiente mensaje:

| Mensaje de la página sjf.scjn.pjf.gob.mx:                                                                                                 | 5 |
|----------------------------------------------------------------------------------------------------|---|
| Existe un documento anexo                                                                                                    |   |
| Para disponer de éste, es necesario visualizarlo a través de su<br>liga y utilizar las opciones de guardar o imprimir,<br>respectivamente |   |
| Evita que esta página cree cuadros de diálogo adicionales.                                                                                |   |
| Aceptar                                                                                                    |   |

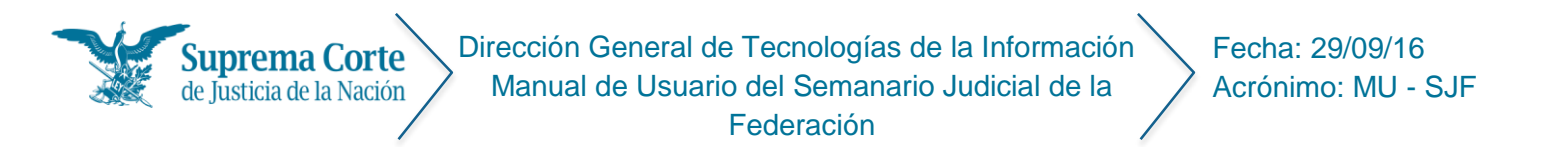

*Nota:* En algunos exploradores (por ejemplo: Chrome), una vez que se ha enviado a impresión, se muestra de nueva cuenta una vista preliminar del documento.

| Imprimir            |                            | 201/2016 Semarario Judicial de la Federación                                                                                                    |  |  |  |  |  |  |
|---------------------|----------------------------|----------------------------------------------------------------------------------------------------|--|--|--|--|--|--|
| Total: 35 págin     | as                         | Suprema Corte de Justicia de la Nación                                                                                                    |  |  |  |  |  |  |
|                     | Guardar Cancelar           | Décima Época<br>Instancia: Pleno Núm. de Registro: 26070                                                                                                    |  |  |  |  |  |  |
| Destino             | Guardar como PDF           | Fuente: Semanario Judicial de la Federación<br>Publicación: viernes 08 de enero de 2016 10:10 h                                                                                                    |  |  |  |  |  |  |
|                     | Cambiar                    | I. PROCEDIMIENTO LEGISLATIVO DE REFORMA Y/O MODIFICACIÓN A LA CONSTITUCIÓN Y A LAS LEYES LOCALES. SU REGULACIÓN CORRESPONDE<br>A LA LEY SUPREMA LOCAL.                                                                                                    |  |  |  |  |  |  |
| Páginas             | Todo                       | II. PROCEDIMIENTO DE REFORMA A LA CONSTITUCIÓN POLÍTICA DEL ESTADO DE BAJA CALIFORNIA. ETAPAS QUE LO CONFORMAN.                                                                                                    |  |  |  |  |  |  |
|                     | p. ej. 1-5, 8, 11-13       | III. DECRETOS DE REFORMA YO ADICION A LA CONSTITUCIÓN POLITICA DEL ESTADO DE BAAL CALIFORNIA. SU PUBLICACIÓN DEBE REALIZARSE<br>EN EL PERIÓDICO OFICIAL DE LA ENTIDADA (INCONSTITUCIÓNA DO DEL ARTÍCULO SEGUNDO TRANSTORIO DE DE CRETER POR EL CUAL SE<br>DECLARA FORMALIMENTE LA INCORPORACIÓN CONSTITUCIÓNALA RELATIVA A LA REFORMA A LOS ATTÍCULOS 69 YO DE LA LEY SUPREMA LOCAL<br>Y SE REFORMA EL TERCERO TRANSTORIO DE LOCRETEO NÚMERO 324, POR EL QUES E ADICIONAN UN SEGUINDO PÁRARAFO AL ARTÍCULO 69 Y<br>LOS PÁRRAFOS SEGUNDO A SEXTO AL ARTÍCULO 70, Y SE REFORMAN LOS ARTÍCULOS 93 Y 94 DEL MISMO ORDENAMIENTO, PUBLICADO EN LA                                                                                                    |  |  |  |  |  |  |
| Diseño              | Horizontal                 | GALCIA PARUMIENTARIA DE FOURA LEDISATIVO DE LA ENTIDADE LI 35 DE JUNIO DE 2035).<br>IV. CONTROVERSIA CONSTITUCIONAL EFECTOS DE LA DECLARACIÓN DE INVALIDEZ DE UNA NORMA TRANSITORIA QUE DA VALIDEZ A UNA<br>REFORMA A LA CONSTITUCIÓN POLÍTICA DE BAJA CALIFORNIA (INCONSTITUCIONALIDAD DEL ARTÍCULO SEGUNDO TRANSITORIO DEL DECRETO                                                                                                    |  |  |  |  |  |  |
| Tamaño del<br>papel | Α4 👻                       | POR EL CUAL SE DECLARA FORMALMENTE LA INCORPORACION CONSTITUCIONAL RELATIVA A LA BEFORMA A LOS ARTICULOS 69 Y7 DO EL A LEY<br>SUPPRAN LOCAL Y SE REFORMA EL TERCERO TRANSITORI DEL DECRETO NÚMERO 324, POR EL QUE SE ADICIONAN UN SEGUNDO PÁRRAFO AL<br>ARTICULO 69 Y LOS PÁRRAFOS SEGUNDO A SEXTO AL ARTICULO 70, Y SE REFORMAN LOS ARTICULOS 93 Y 94 DEL MISMO ORDENAMIENTO,<br>PUBLICADO EN LA GECTER PARLAMENTIANO DEL FORDER LEGISLATIVO DE LA ENTIDADE EL 3D E JUNIO DE ZOJA).                                                                                                    |  |  |  |  |  |  |
| Márgenes            | Predeterminado 🔹           | CONTROVERSIA CONSTITUCIONAL 81/2013. PODER EJECUTIVO DEL ESTADO DE BAJA CALIFORNIA. 24 DE MARZO DE 2015. PONENTE:<br>ALFREDO GUTIÉRREZ ORTIZ MENA. SECRETARIO ADJUNTO: JUAN JOSÉ RUIZ CARREÓN.                                                                                                    |  |  |  |  |  |  |
| Configuración       | Encabezado y pie de página | México, Distrito Federal. El Tribunal Pleno de la Suprema Corte de Justicia de la Nación, en sesión correspondiente al día veinticuatro<br>de marzo de dos mil quince, emite la siguiente:                                                                                                    |  |  |  |  |  |  |
|                     | Gráficos de fondo          | Sentencia                                                                                                    |  |  |  |  |  |  |
|                     |                            | Mediante la que se resuelve la controversia constitucional 81/2013, promovida por el Poder Ejecutivo del Estado de Baja California en<br>contra del Decreto mediante el cual se aprobó la reforma y adición a los artículos 69 y 70 de la Constitución Política de dicha entidad,<br>así como la reforma al transitorio tercero del diverso Decreto Número 342; publicado en la Gaceta Parlamentrai del Poder Legislativo<br>del Estado de Baja California, el trece de junio de dos mil trece; y la convocatoria para designar al titular de la Fiscalia Especializada                                                                                                    |  |  |  |  |  |  |
|                     |                            | htps/sij.scjn.gl.gdz.mubjbistPaginasDetielsGeneralScrall.app/Epoce=1800000Aperdice=4Expresion=4Daminice=Tener%2cTener%2cTener% |  |  |  |  |  |  |

Para salir de la opción de impresión presione la tecla Esc.

7. Botón para enviar al Portapapeles la ejecutoria que se visualiza, a efecto de que el texto de la misma pueda ser pegado en cualquier procesador de textos; el sistema muestra el siguiente mensaje, solicitando especificar si se desea enviar al portapapeles (copiar) la ejecutoria completa o sin datos de localización:

| Copiado                                | × |
|----------------------------------------|---|
| 🖲 Completa 🔍 Sin datos de localización |   |
| Imprimir Cancelar                      |   |
|                                        |   |
|                                        |   |

Una vez que se ha especificado si se desea copiar la ejecutoria completa o sin datos de localización, se muestra el siguiente mensaje de confirmación, con un aviso de la información que ha sido enviada al portapapeles:

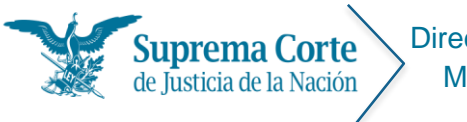

Fecha: 29/09/16 Acrónimo: MU - SJF

| Mensaje de la página sjf.scjn.pjf.gob.mx:                                                                                                    | × |
|----------------------------------------------------------------------------------------------------|---|
| Texto copiado al portapapeles:<br>Registro Núm. 26070; Décima Época; Pleno; Semanario<br>Judicial de la Federación                                           |   |
| Publicación: viernes 08 de enero de 2016 10:10 h                                                                                                    |   |
| I. PROCEDIMIENTO LEGISLATIVO DE REFORMA Y/O<br>MODIFICACIÓN A LA CONSTITUCIÓN Y A LAS LEVES<br>LOCALES. SU REGULACIÓN CORRESPONDE A LA LEY<br>SUPREMA LOCAL. |   |
| II. PROCEDIMIENTO DE REFORMA A LA CONSTITUCIÓN<br>POLÍTICA DEL ESTADO DE BAJA CALIFORNIA. ETAPAS QUE<br>LO CONFORMAN.                                        |   |
| II. DECRETOS DE REFORMA Y/O ADICIÓN A LA<br>CONSTITUCIÓN POLÍTICA DEL ESTADO DE BAJA CALIFORNIA<br>SU PUBLICACIÓN                                            |   |
| (Para el envío íntegro del documento al portapapeles habrá<br>de remitirse con la barra de navegación al final de éste)                                      |   |
| Evita que esta página cree cuadros de diálogo adicionales                                                                                                    | - |
| Aceptar                                                                                                    | ] |
|                                                                                                    |   |

- Hipervínculo "Ver Completo", mediante este control se permite mostrar completa la ejecutoria, éste control desaparece una vez que se ha pulsado y se ha mostrado la ejecutoria completa.
- 9. Hipervínculo "Ver Anexos", a través de este control se muestra el listado de anexos disponibles para consulta que contiene la ejecutoria consultada.
- 10. Tabla que indica los principales datos de localización: época de publicación a la que corresponde, número de registro digital, número consecutivo de registro, instancia emisora y fecha de publicación.
- 11. En el caso de que la ejecutoria cuente con voto(s) asociado(s) se mostrará(n) el(los) hipervínculo(s) correspondiente(s) a éste(os).

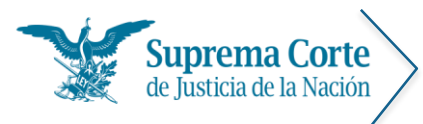

# II. Módulo de sistematización de tesis y ejecutorias publicadas en el Semanario Judicial de la Federación de 1917 a la fecha

## Menú principal

Ésta sección contiene la estructura básica del módulo de consulta "Sistematización de Tesis y Ejecutorias publicadas en el Semanario Judicial de la Federación de 1917 a la fecha",

| a ga de                                                                                                    | JUSTICIA DE LA NA                                                                                                    | CIÓN                                                                                         |                                                                                                    |                                                                        | Semana                                        | mo Judi                              | cial de la                   | rede                                                                     |
|----------------------------------------------------------------------------------------------------|----------------------------------------------------------------------------------------------------|----------------------------------------------------------------------------------------------|----------------------------------------------------------------------------------------------------|------------------------------------------------------------------------|-----------------------------------------------|--------------------------------------|------------------------------|--------------------------------------------------------------------------|
| Consulta tradicional                                                                                                    | Especiales                                                                                                    | Índic es                                                                                     | Consulta por                                                                                                    | Circ uito                                                              | Tribunal Elec                                 | toral A                              | yuda 1                       |                                                                          |
| Semanario Judicial de                                                                                                    | la Federación                                                                                                    |                                                                                              |                                                                                                    |                                                                        |                                               |                                      | Actualizad                   | do a Julio                                                               |
| 2 consultas                                                                                                    | 3                                                                                                    |                                                                                              |                                                                                                    |                                                                        |                                               |                                      |                              | Buscar                                                                   |
| <ul> <li>Tesis (incluye las<br/>publicadas<br/>semanalmente<br/>pendientes de<br/>integrarse a este<br/>módulo)</li> </ul>             | Escriba el tema de s<br>Núm                                                                                                   | u interés o núm<br>nero de resultad<br>Ibtítulo)                                             | ero(s) de identificac                                                                                                 | ón. Utilice cor                                                        | nillas para "búsqueda<br>ar por: Fecha de p   | de frases".<br>ublicación (re        | cientes-antigua              | as) 📉                                                                    |
| <ul> <li>Consulta<br/>Jurisprudencial<br/>especializada en<br/>el Nuevo Sistema<br/>de Justicia Penal</li> </ul>                       | Texto Precedentes Localización Épo cas                                                                                        |                                                                                              | <ul> <li>Tesis jurispruden</li> <li>Tesis Jurispruder</li> <li>Tesis Aisladas</li> </ul>                              | ciales y aislada<br>ciales                                             | 5                                             |                                      |                              |                                                                          |
| <ul> <li>Sistema de<br/>Precedentes en<br/>Controversias<br/>Constitucionales y<br/>en Acciones de<br/>inconstitucionalidad</li> </ul> | Todo         Ple           10a.         ✓         10           9a.         ✓         90           8a.         8a.         7a. | no 1a. S<br><u>a. Época</u> ♥ 100<br><u>Época</u> ♥ <u>90.</u><br>Época ■ 8a.<br>Época ■ 7a. | ala 2a. Sala<br><u>LÉpoca</u> ♥ <u>10a. Épo</u><br><u>Época</u> ♥ <u>9a. Époc</u><br>Época 8a. Époc<br>Época 7a. Époc | <u>3a. Sala</u><br><u>co</u><br><u>p</u><br>a a 8a. Épor<br>a 7a. Épor | 4a. Sala S. A                                 | uxiliar Pler<br>a. Época<br>a. Época | 105 Cto.<br><u>Oa. Época</u> | TCC<br>1 <i>00. Época</i><br>9 <i>0. Época</i><br>9a. Época<br>7a. Época |
| <ul> <li>Ejecutorias<br/>(incluye las<br/>publicadas<br/>semanalmente<br/>pendientes de<br/>integrase a este<br/>módulo)</li> </ul>    | 6a. 6a.<br>5a. 5a.<br>Informes Inf<br>Apéndices                                                                               | . Época 🛛 6a.<br>. Época 🔲 5a.<br>ormes 🗍 Info                                               | Época 🛛 6a. Époc<br>Época 🗍 5a. Époc<br>ormes 🗍 Informes                                                              | a a 6a. Époi<br>a 5a. Époi<br>a Informe                                | a 6a. Época<br>a 5a. Época 5<br>s Informes 11 | a. Época<br>Iformes                  |                              | nformes                                                                  |
| > Votos                                                                                                    | 1917-2011 0 19<br>Act 2002 4 2                                                                                                | 17-11 0 1917<br>002 0 4 200                                                                  | -11 0 1917-11 0                                                                                                    | 1917-11 C                                                              | 1917-11<br>A 2002 A 2002                      | □ 1917-11<br>□ 4 2002                | □ 1917-11<br>□ 4 2002        | 1917-1                                                                   |
| > Acuerdos                                                                                                    | Act. 2001 A 2                                                                                                    | 1001 A 200                                                                                   | 01 A 2001                                                                                                    | A 2001                                                                 | A 2001 A 2001                                 |                                      | A 2001                       |                                                                          |
| > Otros                                                                                                    | 1917-2000 0 19                                                                                                    | 17-00 🔲 1917<br>17-95 🔲 1917                                                                 | -00 🔲 1917-00 🔲<br>-95 🔲 1917-95 🗐                                                                                    | 1917-00                                                                | 1917-00 1917-0                                | ) U 1917-00                          | 1917-00                      |                                                                          |
| <ul> <li>Sentencias de<br/>otros tribunales</li> </ul>                                                                                 | 1954-1988 19                                                                                                    | 54-88 🔲 1954<br>as publicadas s                                                              | -88 🔲 1954-88 🗐                                                                                                    | Semanario Ju                                                           | 1954-88 🔲 1954-8<br>Idicial de la Federaci    | s<br>ón se incorpo                   | oran en este Si              | stema de                                                                 |
| <ul> <li>Tesis y Ejecutorias<br/>Publicadas<br/>semanalmente</li> </ul>                                                                | Consulta dentro de                                                                                                    | los primeros 1                                                                               | 5 dias naturales del                                                                                                  | mes siguienti                                                          | e, al que correspond                          | e a la semana                        | a de su publica              | ción.                                                                    |
| OCTAVA PARTE                                                                                                    |                                                                                                    |                                                                                              |                                                                                                    |                                                                        |                                               |                                      |                              |                                                                          |
| > Ejecutorias                                                                                                    |                                                                                                    |                                                                                              |                                                                                                    |                                                                        |                                               |                                      |                              |                                                                          |
| <ul> <li>Votos</li> </ul>                                                                                                    |                                                                                                    |                                                                                              |                                                                                                    |                                                                        |                                               |                                      |                              |                                                                          |
| NOVENA PARTE                                                                                                    |                                                                                                    |                                                                                              |                                                                                                    |                                                                        |                                               |                                      |                              |                                                                          |
| GACETA                                                                                                    |                                                                                                    |                                                                                              |                                                                                                    |                                                                        |                                               |                                      |                              |                                                                          |
| <ul> <li>Gaceta del<br/>Semanario<br/>Judicial de la<br/>Federación</li> </ul>                                                         |                                                                                                    |                                                                                              |                                                                                                    |                                                                        |                                               |                                      |                              |                                                                          |
| <ul> <li>Buscador de<br/>Jurisprudencia en<br/>materia de<br/>Derechos</li> </ul>                                                      |                                                                                                    |                                                                                              |                                                                                                    |                                                                        |                                               |                                      |                              |                                                                          |

Nota: Por default el sistema entra al módulo de Tesis.

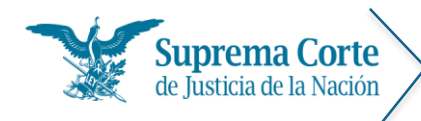

## 1. Sección de barra de menús

- **1.1. Consulta Tradicional.** En este módulo se pueden realizar consultas secuenciales y búsquedas por palabra de tesis, ejecutorias, votos, acuerdos y otros.
- 1.2. Especiales. Se trata de una clasificación predeterminada que abarca los siguientes temas: Suspensión del acto reclamado, Improcedencia del juicio de amparo, Jurisprudencia y tesis en materia electoral, Facultadas exclusivas de la SCJN y Jurisprudencia por contradicciones de tesis.
- 1.3. Índices. La consulta por índices corresponde a un método alterno para consultar tesis en términos de época, año de publicación, materia e instancia. A través de una inspección sencilla es posible localizar grupos acotados de tesis que comparten una o varias características.

Los índices se han agrupado en cuatro secciones:

- a) Alfabético por materia
- b) Suprema Corte
- c) Tribunales Colegiados de Circuito
- d) Centros Auxiliares

Con los hipervínculos colocados en las cantidades numéricas se puede conocer con anticipación cuántas tesis se encontrarán al reportar el listado de resultados.

- **1.4. Consulta por Circuito.** En este módulo se pueden realizar consultas de tesis clasificadas por Tribunales Colegiados de Circuitos.
- 1.5. Tribunal Electoral. En este módulo se pueden realizar consultas secuenciales y búsquedas por palabra de tesis, sentencias, acuerdos y otros provenientes del Tribunal Electoral.
- **1.6.** Ayuda. En este módulo se puede encontrar contenido informativo relevante correspondiente al Semanario Judicial de la Federación.

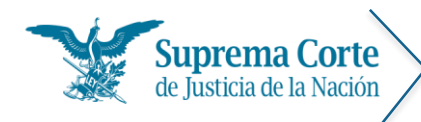

#### 2. Sección de Consultas

- 2.1. Tesis (Incluye las publicadas semanalmente pendientes de integrarse a este módulo). Sección que se muestra seleccionada de manera inicial en la página principal del sistema, en donde se pueden realizar las consultas a las tesis, sistematizadas y semanales, dependiendo la opción de búsqueda (secuencial, por palabra).
- 2.2. Consulta Jurisprudencial especializada en el Nuevo Sistema de Justicia Penal. Hipervínculo que redirige al sitio del mismo nombre perteneciente al Consejo de la Judicatura Federal.
- 2.3. Sistema de Precedentes en Controversias Constitucionales y en Acciones de Inconstitucionalidad. Sección en donde se pueden realizar consultas a Precedentes en Controversias Constitucionales y en Acciones de Inconstitucionalidad, dependiendo la opción de búsqueda (secuencial, por palabra).
- 2.4. Ejecutorias (Incluye las publicadas semanalmente pendientes de integrase a este módulo). Sección en donde se pueden realizar consultas a las ejecutorias, sistematizadas y semanales, dependiendo la opción de búsqueda (secuencial, por palabra).
- 2.5. Votos. Sección en donde se pueden realizar las consultas a los votos, sistematizados y semanales, dependiendo la opción de búsqueda (secuencial, por palabra).
- 2.6. Acuerdos. Sección en donde se pueden realizar las consultas a los acuerdos plenarios, presidenciales, del comité de gobierno y administración y otros comités, del Consejo de la Judicatura Federal y otros acuerdos diversos, dependiendo la opción de búsqueda (secuencial, por palabra).
- 2.7. Otros. Sección en donde se pueden realizar las consultas a otros documentos como informes, reportes, concursos, por mencionar algunos. La herramienta de búsqueda funciona de forma similar a los apartados anteriores.
- **2.8. Sentencias de otros tribunales.** Hipervínculo que redirige a una página que contiene información de la Corte Interamericana de Derechos Humanos.
- **2.9.** Tesis y Ejecutorias publicadas semanalmente. Liga que conduce a la publicación semanal del Semanario Judicial de la Federación.

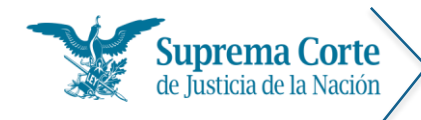

- **2.10.** Ejecutorias Octava Parte. Sección en donde se pueden realizar las consultas a las ejecutorias dependiendo la opción de consulta (secuencial, por palabra).
- 2.11. Votos Octava Parte. Sección en donde se pueden realizar las consultas a los votos dependiendo la opción de consulta (secuencial, por palabra).
- **2.12.** Gaceta del Semanario Judicial de la Federación. Hipervínculo que redirige al sitio donde se encuentran alojadas las gacetas del semanario judicial de la federación
- **2.13.** Buscador de Jurisprudencia en materia de Derechos Fundamentales. Sección en donde se pueden realizar búsquedas temáticas.

## 3. Búsqueda por palabra

#### 3.1. Tesis

| Α                                   | Buscar                                                                                                    |
|-------------------------------------|----------------------------------------------------------------------------------------------------|
| Escriba el tema de su interés o núi | mero(s) de identificación. Utilice comillas para "búsqueda de frases".                                                                                         |
| Número de resultad                  | dos por página: 20 Ordenar por: Fecha de publicación (recientes-antiguas) M<br>Tesis jurisprudenciales y aisladas<br>Tesis Jurisprudenciales<br>Tesis Aisladas |

- A. Casilla de captura para introducir la expresión de consulta.
- B. Apartado que muestra los filtros iniciales de búsqueda, éste contiene los controles para realizar la seleccionar la sección de la tesis en donde se realizará la búsqueda (Rubro, Texto, Precedentes y/o Localización), el tipo de tesis a buscar, así como el número de resultados que se mostraran por página, y el tipo de ordenamiento que se utilizará para mostrar los resultados de la búsqueda.
- C. Botón Buscar, una vez que se ha capturado la expresión, al dar clic en este botón, el sistema realiza la búsqueda de acuerdo a los criterios seleccionados.

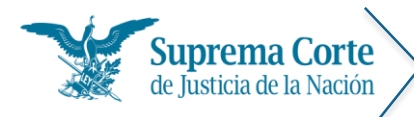

En el caso de las tesis las casillas correspondientes para realizar la búsqueda son las siguientes:

- Rubro: realiza la búsqueda en el rubro de las tesis.
- Texto: realiza la búsqueda a través de cualquier palabra o frase que se encuentre en el cuerpo del documento.
- Precedentes: realiza la búsqueda por tipo y número de asunto, nombre del promovente, fecha de la resolución, ponente y secretario, así como disidente y encargado del engrose, en su caso.
- Localización: realiza la búsqueda por clave o número de tesis, tomo o volumen, página de la publicación, nota de publicación, así como los datos contenidos, tanto en la sección de genealogía, como en observaciones.

# 3.2. Precedentes en Controversias Constitucionales y en Acciones de Inconstitucionalidad.

| Α                                                                                                    | Buscar C        |
|----------------------------------------------------------------------------------------------------|-----------------|
| Escriba el tema de su interés o número(s) de registro. Utilice comillas para "búsqueda de frases".                                                                                                    |                 |
| Número de resultados por página: 20 M Ordenar por: Fecha de publicación (recientes                                                                                                    | s-antiguos) 🛛 🗹 |
| ✓ Tem a Síntesis                                                                                                    |                 |
| Tema Interpretation of the second second |                 |
| Asunto     Asunto                                                                                                    |                 |

- A. Casilla de captura para introducir la expresión de consulta.
- B. Apartado que muestra los filtros iniciales de búsqueda, éste contiene los controles para realizar la seleccionar la sección del precedente en donde se realizará la búsqueda (Tema Síntesis, Tema, Texto, Asunto y/o Localización), así como el número de resultados que se mostraran por página, y el tipo de ordenamiento que se utilizará para mostrar los resultados de la búsqueda.
- C. Botón Buscar, una vez que se ha capturado la expresión, al dar clic en este botón, el sistema realiza la búsqueda de acuerdo a los criterios seleccionados.

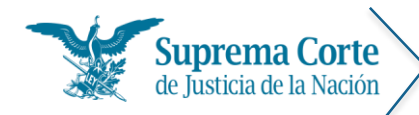

En el caso de los Precedentes en Controversias Constitucionales y en Acciones de Inconstitucionalidad las casillas correspondientes para realizar la búsqueda son las siguientes:

- Tema Síntesis: realiza la búsqueda en el (los) tema(s) del precedente.
- Tema: realiza la búsqueda en el tema del precedente.
- Texto: realiza la búsqueda a través de cualquier palabra o frase que se encuentre en el cuerpo del documento.
- Asunto: realiza la búsqueda a través del tipo, número de resolución y del nombre del promovente.
- Localización: realiza la búsqueda por la instancia, época, nota de publicación, así como los datos de publicación.

#### 3.3. Ejecutorias

| Α                                                                                                    | Buscar C |
|----------------------------------------------------------------------------------------------------|----------|
| Escriba el tema de su interés o número(s) de registro. Utilice comillas para "búsqueda de frases".                                                         |          |
| Número de resultados por página: 20 M Ordenar por: Fecha de publicación (recientes-antiguos)  ✓ Tem a Síntesis ✓ Tem a  ✓ Texto B  ✓ Asunto ✓ Localización | ×        |

- A. Casilla de captura para introducir la expresión de consulta.
- B. Apartado que muestra los filtros iniciales de búsqueda, éste contiene los controles para realizar la seleccionar la sección de la ejecutoria en donde se realizará la búsqueda (Tema Síntesis, Tema, Texto, Asunto y/o Localización), así como el número de resultados que se mostraran por página, y el tipo de ordenamiento que se utilizará para mostrar los resultados de la búsqueda.
- C. Botón Buscar, una vez que se ha capturado la expresión, al dar clic en este botón, el sistema realiza la búsqueda de acuerdo a los criterios seleccionados.

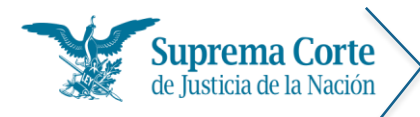

En el caso de las ejecutorias las casillas correspondientes para realizar la búsqueda son las siguientes:

- Tema Síntesis: realiza la búsqueda en el (los) tema(s) de la ejecutoria.
- Tema: realiza la búsqueda en el tema de la ejecutoria.
- **Texto:** realiza la búsqueda a través de cualquier palabra o frase que se encuentre en el cuerpo del documento.
- Asunto: realiza la búsqueda a través del tipo, número de resolución y del nombre del promovente.
- Localización: realiza la búsqueda por la instancia, época, nota de publicación, así como los datos de publicación.

#### 3.4. Votos

| Α                                                                               | Buscar                                                                                         |  |
|---------------------------------------------------------------------------------|------------------------------------------------------------------------------------------------|--|
| Escriba el tema                                                                 | de su interés o número(s) de registro. Utilice comillas para "búsqueda de frases".             |  |
|                                                                                 | Número de resultados por página: 20 🛛 Ordenar por: Fecha de publicación (recientes-antiguos) 🕥 |  |
| <ul> <li>Texto</li> <li>Emisor</li> <li>Asunto</li> <li>Localización</li> </ul> | <b>B</b>                                                                                       |  |

- A. Casilla de captura para introducir la expresión de consulta.
- B. Apartado que muestra los filtros iniciales de búsqueda, éste contiene los controles para realizar la seleccionar la sección del voto en donde se realizará la búsqueda (Texto, Emisor, Asunto y/o Localización), así como el número de resultados que se mostraran por página, y el tipo de ordenamiento que se utilizará para mostrar los resultados de la búsqueda.
- C. Botón Buscar, una vez que se ha capturado la expresión, al dar clic en este botón, el sistema realiza la búsqueda de acuerdo a los criterios seleccionados.

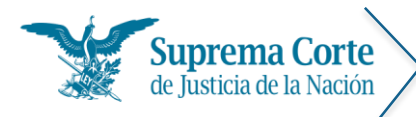

Fecha: 29/09/16 Acrónimo: MU - SJF

En el caso de los votos las casillas correspondientes para realizar la búsqueda son las siguientes:

- Texto: realiza la búsqueda a través de cualquier palabra o frase que se encuentre en el cuerpo del documento.
- Emisor: realiza la búsqueda a través del nombre del emisor del voto.
- Asunto: realiza la búsqueda a través del tipo y número de resolución del voto.
- Localización: realiza la búsqueda por la instancia, época, nota de publicación, así como los datos de publicación.

#### 3.5. Acuerdos

| Α                                                                    | Buscar                                                                                         |
|----------------------------------------------------------------------|------------------------------------------------------------------------------------------------|
| Escriba el tema o                                                    | o número de acuerdo de su interés. Utilice comillas para "búsqueda de frases"."                |
|                                                                      | Número de resultados por página: 20 M Ordenar por: Fecha de publicación (recientes-antiguos) M |
| <ul> <li>✓ Tem a</li> <li>✓ Texto</li> <li>✓ Localización</li> </ul> | В                                                                                              |

- A. Casilla de captura para introducir la expresión de consulta.
- B. Apartado que muestra los filtros iniciales de búsqueda, éste contiene los controles para realizar la seleccionar la sección del acuerdo en donde se realizará la búsqueda (Tema, Texto y/o Localización), así como el número de resultados que se mostraran por página, y el tipo de ordenamiento que se utilizará para mostrar los resultados de la búsqueda.
- C. Botón Buscar, una vez que se ha capturado la expresión, al dar clic en este botón, el sistema realiza la búsqueda de acuerdo a los criterios seleccionados.

En el caso de las ejecutorias las casillas correspondientes para realizar la búsqueda son las siguientes:

- Tema: realiza la búsqueda en el tema del acuerdo.
- Texto: realiza la búsqueda a través de cualquier palabra o frase que se encuentre en el cuerpo del documento.

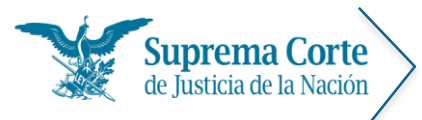

Fecha: 29/09/16 Acrónimo: MU - SJF

 Localización: realiza la búsqueda por la instancia, época, nota de publicación, así como los datos de publicación.

#### 3.6. Otros

| Α                                                                   | Buscar C                                                                                       |
|---------------------------------------------------------------------|------------------------------------------------------------------------------------------------|
| Escriba el tema o                                                   | o número de acuerdo de su interés. Utilice comillas para "búsqueda de frases"."                |
|                                                                     | Número de resultados por página: 20 M Ordenar por: Fecha de publicación (recientes-antiguos) M |
| <ul> <li>✓ Tema</li> <li>✓ Texto</li> <li>✓ Localización</li> </ul> | В                                                                                              |

- A. Casilla de captura para introducir la expresión de consulta.
- B. Apartado que muestra los filtros iniciales de búsqueda, éste contiene los controles para realizar la seleccionar la sección del documento en donde se realizará la búsqueda (Tema, Texto y Localización), así como el número de resultados que se mostraran por página, y el tipo de ordenamiento que se utilizará para mostrar los resultados de la búsqueda.
- C. Botón Buscar, una vez que se ha capturado la expresión, al dar clic en este botón, el sistema realiza la búsqueda de acuerdo a los criterios seleccionados.

En el caso de las ejecutorias las casillas correspondientes para realizar la búsqueda son las siguientes:

- Tema: realiza la búsqueda en el tema del documento.
- Texto: realiza la búsqueda a través de cualquier palabra o frase que se encuentre en el cuerpo del documento.
- **Localización:** realiza la búsqueda por la instancia, época, nota de publicación, así como los datos de publicación.

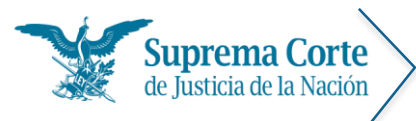

Fecha: 29/09/16 Acrónimo: MU - SJF

## 4. Contenido por Época – Instancia y Apéndice

#### **Tesis**

En esta sección se muestran dos paneles correspondientes a la Épocas -Instancias y los Apéndices de la tesis.

#### Época - Instancia

Épocas

| Todo     | Pleno               | 1a. Sala            | 2a. Sala            | 3a. Sala    | 4a. Sala    | S. Auxiliar | Plenos Cto.         | TCC                 |
|----------|---------------------|---------------------|---------------------|-------------|-------------|-------------|---------------------|---------------------|
| 10a.     | 🕑 <u>10a. Época</u> | 🕑 <u>10a. Época</u> | 🕑 <u>10a. Época</u> |             |             |             | 🕑 <u>10a. Época</u> | 🕑 <u>10a. Época</u> |
| 9a.      | 🕑 <u>9a. Época</u>  | 🕑 <u>9a. Época</u>  | 🕑 <u>9a. Época</u>  |             |             |             |                     | 🕑 <u>9a. Época</u>  |
| 8a.      | 🔲 8a. Época         | 🔲 8a. Época         | 🔲 8a. Época         | 🔲 8a. Época | 🔲 8a. Época | 🔲 8a. Época |                     | 🔲 8a. Época         |
| 7a.      | 🔲 7a. Época         | 🗌 7a. Época         | 🔲 7a. Época         | 🔲 7a. Época | 🔲 7a. Época | 🔲 7a. Época |                     | 🔲 7a. Época         |
| 6a.      | 🔲 ба. Éроса         | 🔲 ба. Éроса         | 🔲 ба. Éроса         | 🔲 6a. Época | 🔲 6a. Época |             |                     |                     |
| 5a.      | 🔲 5a. Época         | 🔲 5a. Época         | 🔲 5a. Época         | 🔲 5a. Época | 🔲 5a. Época | 🔲 5a. Época |                     |                     |
| Informes | Informes            | Informes            | Informes            | Informes    | Informes    | Informes    |                     | Informes            |
|          |                     |                     |                     |             |             |             |                     |                     |

Este panel se encuentra divido por número de época e instancias, en éste se podrán seleccionar una o varias casillas para delimitar la búsqueda por palabra, o bien se podrá hacer clic en una casilla para realizar una búsqueda secuencial correspondiente a los criterios seleccionados, en términos de instancia – época.

A continuación se muestran los rangos de tiempo que comprenden cada época:

#### SEGUNDO PERIODO

(JURISPRUDENCIA APLICABLE)

- QUINTA ÉPOCA Del 10. de junio de 1917 al 30 de junio de 1957
- SEXTA ÉPOCA De 10. de julio de 1957 al 15 de diciembre de 1968
- SEPTIMA ÉPOCA Del 10. de enero de 1969 al 14 de enero de 1988
- OCTAVA ÉPOCA Del 15 de enero de 1988 al 3 de febrero de 1995
- NOVENA ÉPOCA Del 4 de febrero de 1995 al 3 de octubre de 2011
- DÉCIMA ÉPOCA Del 4 de octubre de 2011 a la fecha
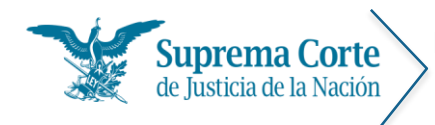

Fecha: 29/09/16 Acrónimo: MU - SJF

# Apéndices

| Apendices |          |          |          |          |          |          |            |           |             |
|-----------|----------|----------|----------|----------|----------|----------|------------|-----------|-------------|
| Todo      | Const.   | Penal    | Adm in.  | Civil    | Laboral  | Común    | Conf. Comp | Electoral | Proc. Const |
| 1917-2011 | 1917-11  | 1917-11  | 1917-11  | 1917-11  | 1917-11  |          | 1917-11    | 1917-11   | 1917-11     |
| Act. 2002 | 🔲 A 2002 | A 2002   | 🗌 A 2002 | 🗌 A 2002 | 🗌 A 2002 | 🗌 A 2002 | 🔲 A 2002   | 🗌 A 2002  |             |
| Act. 2001 | 🔲 A 2001 | 🗌 A 2001 | 🗌 A 2001 | 🗌 A 2001 | 🗌 A 2001 | 🗌 A 2001 |            | 🗌 A 2001  |             |
| 1917-2000 | 1917-00  | 1917-00  | 1917-00  | 1917-00  | 1917-00  | 1917-00  | 1917-00    | 1917-00   |             |
| 1917-1995 | 1917-95  | 1917-95  | 1917-95  | 1917-95  | 1917-95  | 1917-95  |            |           |             |
| 1954-1988 | 1954-88  | 1954-88  | 1954-88  | 1954-88  | 1954-88  | 1954-88  |            |           |             |

Este panel se encuentra divido por rango de años y por materias, en éste se podrán seleccionar una o varias casillas para delimitar la búsqueda por palabra, o bien se podrá hacer clic en una casilla para realizar una búsqueda secuencial correspondiente a los criterios seleccionados, en términos de rango de años - materia.

#### Precedentes en Controversias Constitucionales y en Acciones de Inconstitucionalidad.

En el caso de los precedentes se muestra un solo panel correspondiente a Épocas -Instancias.

#### Época - Instancia

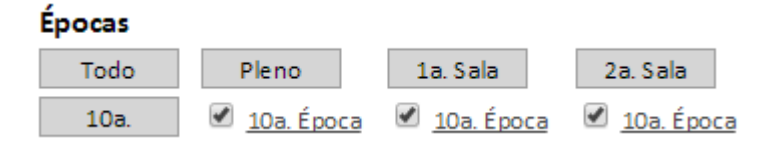

Este panel se encuentra divido por número de época e instancias (únicamente de Suprema Corte), en éste se podrán seleccionar una o varias casillas para delimitar la búsqueda por palabra, o bien se podrá hacer clic en una casilla para realizar una búsqueda secuencial correspondiente a los criterios seleccionados, en términos de instancia – época.

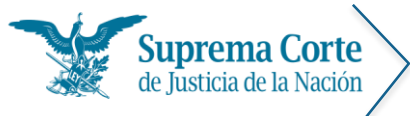

#### **Ejecutorias**

En el caso de las ejecutorias se muestra un solo panel correspondiente a Épocas -Instancias.

#### Época - Instancia

Épocas

| Todo | Pleno               | 1a. Sala            | 2a. Sala            | 3a. Sala           | 4a. Sala           | S. Auxiliar        | Plenos Cto. | TCC                |
|------|---------------------|---------------------|---------------------|--------------------|--------------------|--------------------|-------------|--------------------|
| 10a. | 🕑 <u>10a. Época</u> | 🗹 <u>10a. Época</u> | 🗹 <u>10a. Época</u> |                    |                    |                    | 10a. Época  | 10a. Época         |
| 9a.  | 🕑 ga. Época         | 🕑 9a. Época         | 🕑 <u>9a. Época</u>  |                    |                    |                    |             | 🕑 <u>9a. Época</u> |
| 8a.  | 🕑 <u>8a. Época</u>  | 🕑 <u>8a. Época</u>  | 🕑 <u>8a. Época</u>  | 🕑 <u>8a. Época</u> | 🕑 <u>8a. Época</u> | 🕑 <u>8a. Época</u> |             | 🕑 <u>8a. Época</u> |

Este panel se encuentra divido por número de época e instancias, en éste se podrán seleccionar una o varias casillas para delimitar la búsqueda por palabra, o bien se podrá hacer clic en una casilla para realizar una búsqueda secuencial correspondiente a los criterios seleccionados, en términos de instancia – época.

#### Votos

En el caso de los votos se muestra un solo panel correspondiente a Épocas -Instancias.

#### Época - Instancia

Épocas

| Todo | Pleno               | 1a. Sala            | 2a. Sala            | 3a. Sala           | 4a. Sala           | S. Auxiliar        | Plenos Cto.         | TCC                 |
|------|---------------------|---------------------|---------------------|--------------------|--------------------|--------------------|---------------------|---------------------|
| 10a. | 🕑 <u>10a. Época</u> | 🕑 <u>10a. Época</u> | 🕑 <u>10a. Época</u> |                    |                    |                    | 🕑 <u>10a. Época</u> | 🗹 <u>10a. Época</u> |
| 9a.  | 🕑 <u>9a. Época</u>  | 🕑 <u>9a. Época</u>  | 🕑 <u>9a. Época</u>  |                    |                    |                    |                     | 9a. Época           |
| 8a.  | 🕑 <u>8a. Época</u>  | 🕑 <u>8a. Época</u>  | 🕑 <u>8a. Época</u>  | 🕑 <u>8a. Época</u> | 🕑 <u>8a. Época</u> | 🕑 <u>8a. Época</u> |                     | 🕑 <u>8a. Época</u>  |

Este panel se encuentra divido por número de época e instancias, en éste se podrán seleccionar una o varias casillas para delimitar la búsqueda por palabra, o bien se podrá hacer clic en una casilla para realizar una búsqueda secuencial correspondiente a los criterios seleccionados, en términos de instancia – época.

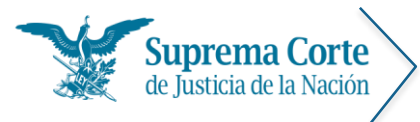

#### Acuerdos

En el caso de los acuerdos se muestra un solo panel correspondiente a Épocas -Instancias.

#### Época - Instancia

Épocas

| Todo | Pleno               | Presidencia         | Gob. y admón        | Com ités SCJ N      | CJF                 | Conjuntos           |
|------|---------------------|---------------------|---------------------|---------------------|---------------------|---------------------|
| 10a. | 🕑 <u>10a. Época</u> | 🗹 <u>10a. Época</u> | 🕑 <u>10a. Época</u> | 🕑 <u>10a. Época</u> | 🕑 <u>10a. Época</u> | 🕑 <u>10a. Época</u> |
| 9a.  | 🕑 ga. Época         | 🕑 ga. Época         | 9a. Época           | 🕑 9a. Época         | 🕑 ga. Época         | 🕑 <u>9a. Época</u>  |
| 8a.  | 🕑 <u>8a. Época</u>  |                     | 🕑 <u>8a. Época</u>  |                     |                     |                     |

Este panel se encuentra divido por número de época e instancias, en éste se podrán seleccionar una o varias casillas para delimitar la búsqueda por palabra, o bien se podrá hacer clic en una casilla para realizar una búsqueda secuencial correspondiente a los criterios seleccionados, en términos de instancia – época.

#### Otros

En el caso de otros documentos se muestra un solo panel correspondiente a Épocas -Instancias.

#### Época - Instancia

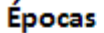

| Todo | Todo                |
|------|---------------------|
| 10a. | 🕑 <u>10a. Época</u> |
| 9a.  | 🕑 <u>9a. Época</u>  |
| 8a.  | 🕑 <u>8a. Época</u>  |

Este panel se encuentra divido por número de época e instancias, en éste se podrán seleccionar una o varias casillas para delimitar la búsqueda por palabra, o bien se podrá hacer clic en una casilla para realizar una búsqueda secuencial correspondiente a los criterios seleccionados, en términos de instancia – época.

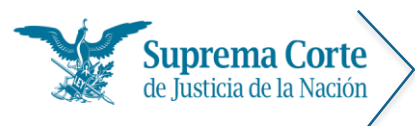

Fecha: 29/09/16 Acrónimo: MU - SJF

## Resultados de la búsqueda de tesis

Al realizar una búsqueda por palabra o una búsqueda secuencial por época o apéndice, se muestra un listado de resultados de aquéllas tesis que cumplieron con las condiciones de la búsqueda.

De esta forma, se ofrecen descritos a manera de índice los principales datos de las tesis (número consecutivo, número de tesis, rubro, localización, instancia, tipo de tesis y número de registro digital), tal como se puede apreciar en la siguiente imagen:

|    | onsult      | a tra | dicional                                                                                                    | Esp                                                                                                    | eciales                                                                                                    | Indic                                                                                                    | es                                                                                                    | Consulta                                                                                                    | por Circ                                                                                                    | uito                                                                                                    | Tribun                                                                                                    | al Electoral                                                                                                    | Ayuda                                                                                                | i(                                                                                                   |                                       |
|----|-------------|-------|----------------------------------------------------------------------------------------------------|----------------------------------------------------------------------------------------------------|----------------------------------------------------------------------------------------------------|----------------------------------------------------------------------------------------------------|----------------------------------------------------------------------------------------------------|----------------------------------------------------------------------------------------------------|----------------------------------------------------------------------------------------------------|----------------------------------------------------------------------------------------------------|----------------------------------------------------------------------------------------------------|----------------------------------------------------------------------------------------------------|----------------------------------------------------------------------------------------------------|----------------------------------------------------------------------------------------------------|---------------------------------------|
| Ju | irispru     | denc  | ia. Resu                                                                                                    | Itados                                                                                                    |                                                                                                    |                                                                                                    | 2                                                                                                    |                                                                                                    |                                                                                                    |                                                                                                    |                                                                                                    | 4                                                                                                    |                                                                                                    | F                                                                                                    | 6                                     |
|    | Nueva       | Con   | suita E                                                                                                    | Redefinir                                                                                                    | consulta                                                                                                    | Ver tesi                                                                                                    | s man                                                                                                    | cadas                                                                                                    | F                                                                                                    | Fecha                                                                                                    | de publicaci                                                                                                    | ón (recientes-ant                                                                                                    | iguas) 🔻                                                                                             |                                                                                                    | Ö                                     |
| 7  | Consi       | ulta: | demanda                                                                                                    | Buscar                                                                                                    | en: Rubro                                                                                                    | , Texto                                                                                                    | Tesis a                                                                                                    | aisladas y Jur                                                                                                    | isprudenc                                                                                                    | tia                                                                                                    |                                                                                                    |                                                                                                    |                                                                                                    | Test 1                                                                                               | Copiar                                |
| 1  | 2           |       |                                                                                                    | 1                                                                                                    | Clasifi                                                                                                    | cación a                                                                                                    | partir                                                                                                    | de los sistem                                                                                                    | as de inte                                                                                                    | gració                                                                                                    | n de la juri                                                                                                    | sprudencia. 8                                                                                                    |                                                                                                    |                                                                                                    |                                       |
| 9  | Ar Ore      |       | ĥé                                                                                                    | der                                                                                                    | ula                                                                                                    |                                                                                                    | 10h                                                                                                    | silig                                                                                                    | - 9                                                                                                    |                                                                                                    | de                                                                                                    | 2001                                                                                                    | 1004                                                                                                 | zio                                                                                                  | 10.5                                  |
| 0  | (PONE       | NTES  |                                                                                                    | + 1                                                                                                    | PRECEDENT                                                                                                    | rest                                                                                                    |                                                                                                    | Instancia                                                                                                    | si .                                                                                                    |                                                                                                    | TAISLADAS                                                                                                    | Y JURISPRUE                                                                                                    | 2                                                                                                    |                                                                                                    |                                       |
| 1  | -           | 201   |                                                                                                    |                                                                                                    |                                                                                                    |                                                                                                    |                                                                                                    |                                                                                                    | 14                                                                                                    |                                                                                                    | 10.0000.0000                                                                                                    |                                                                                                    | 11                                                                                                   | (7958 ala                                                                                            | manter                                |
| -  | - 17        | 20    | 1 Book                                                                                                    | too Mo. 7                                                                                                    | 010 900                                                                                                    |                                                                                                    |                                                                                                    |                                                                                                    |                                                                                                    |                                                                                                    |                                                                                                    |                                                                                                    |                                                                                                    | (7505 616                                                                                            | intericos                             |
| ć  | - 13        | 0     | VIA ESP                                                                                                    | ECIAL HIP                                                                                                    | POTECARIA                                                                                                    | EN CASE                                                                                                    |                                                                                                    | XISTIR CESIC                                                                                                    | N DEL CR                                                                                                    | ÉDITO                                                                                                    | EL JUZGAL                                                                                                    | OR, ANTES DE /                                                                                                    | ADMITTR L                                                                                            | A DEMAND                                                                                             | A, DEBE                               |
| 4  | 0           |       | DE SINA                                                                                                    | LOA Y DE                                                                                                    | L DISTRITO                                                                                                    | O FEDERA                                                                                                    | L).                                                                                                    | rio ludicial de l                                                                                                    | a Fadació                                                                                                    | n: ta                                                                                                    | /1.82/201                                                                                                    | i (10a.): Publica                                                                                                    | rido: Wemer                                                                                          | s 15 de Ener                                                                                         | o de                                  |
|    |             |       | 2016 10:                                                                                                    | 15 h                                                                                                    | over chicks                                                                                                    | pa. oean c                                                                                                    | SWW                                                                                                    | ing suppose of t                                                                                                    | 1100000                                                                                                    |                                                                                                    |                                                                                                    | A Constant of                                                                                                    | opin vienne                                                                                          | a sa de consi                                                                                        | 0.0=                                  |
|    |             |       | Tests put                                                                                                    | licada al 1.                                                                                                    | 5 de Enero a                                                                                                    | de 2016 pi                                                                                                    | endient                                                                                                    | o de Intégrar al                                                                                                    | médula du                                                                                                    | sistem                                                                                                    | atzación.                                                                                                    | 15                                                                                                    |                                                                                                    |                                                                                                    |                                       |
|    |             | -     | 3 Dentis                                                                                                    | ten No. 3                                                                                                    | 010 007                                                                                                    |                                                                                                    |                                                                                                    |                                                                                                    |                                                                                                    |                                                                                                    |                                                                                                    |                                                                                                    |                                                                                                    |                                                                                                    |                                       |
|    | 100         |       | 2. Registro No. 2 010 807                                                                                                    |                                                                                                    |                                                                                                    |                                                                                                    |                                                                                                    |                                                                                                    |                                                                                                    |                                                                                                    |                                                                                                    |                                                                                                    |                                                                                                    |                                                                                                    |                                       |
|    |             | 9     | ABOGADO PATRONO DESIGNADO EN TÉRMINOS DE LOS ARTÍCULOS 94 Y 95 DEL CÓDIGO PROCESAL CIVIL DEL ESTADO DE<br>GUERRERO. SÓLO PUEDE PROMOVER EL JUICIO DE AMPARO DIRECTO, A NOMBRE DE SU AUTORIZANTE, SI SE LE FACULTÓ  |                                                                                                    |                                                                                                    |                                                                                                    |                                                                                                    |                                                                                                    |                                                                                                    |                                                                                                    |                                                                                                    |                                                                                                    |                                                                                                    |                                                                                                    |                                       |
|    | 0           | 9     | ABOGAD<br>GUERRE<br>EXPRES                                                                                                    | O PATRON<br>RO. SÓLO<br>AMENTE P                                                                                                    | NO DESIGN<br>PUEDE PR<br>ARA ELLO.                                                                                                    | INDO EN 1                                                                                                    | EL JUI                                                                                                    | NOS DE LOS A<br>ICIO DE AMPA                                                                                                    | RTICULOS                                                                                                    | S 94 V<br>CTO, A                                                                                                    | 95 DEL CÓ<br>NOMBRE D                                                                                                    | DIGO PROCESA<br>E SU AUTORIZA                                                                                                    | L CIVIL DE<br>NTE, SI SE                                                                             | LESTADO E                                                                                            | DE                                    |
|    | 0           | 9     | ABOGAD<br>GUERRE<br>EXPRES<br>Localiza<br>de 2016                                                                                                    | O PATRON<br>RO, SÓLO<br>AMENTE P<br>ción: [J]; 1<br>10:15 h                                                                                                    | NO DESTGN<br>PUEDE PR<br>ARA ELLO.<br>10a. Época;                                                                                                    | IADO EN 1<br>OMOVER<br>Plenos de                                                                                                    | EL JUI<br>Orculto                                                                                                    | NOS DE LOS A<br>ICIO DE AMPA<br>a; Semanario Ju                                                                                                    | ARTÍCULOS<br>ARO DIREC                                                                                                    | S 94 Y<br>CTO, A<br>Federa                                                                                                    | 95 DEL CÓ<br>NOMBRE D                                                                                                    | DIGO PROCESA<br>E SU AUTORIZA<br>I. J/7 C (10a.);                                                                                                    | L CIVIL DE<br>NTE, SI SE<br>Publicación:                                                             | L ESTADO E<br>LE FACULT<br>Viemes 15 (                                                               | DE<br>TÓ<br>de Enero                  |
|    | 0           | 9     | ABOGAD<br>GUERRE<br>EXPRES<br>Localiza<br>de 2016<br>Tesis pul                                                                                                    | O PATRON<br>RO, SÓLO<br>AMENTE P<br>ción: [J]; 1<br>10:15 h                                                                                                    | NO DESIGN<br>PUEDE PR<br>ARA ELLO.<br>10a. Época:<br>5 de Enero o                                                                                                    | IADO EN 1<br>OMOVER<br>Plenos de<br>de 2016 p                                                                                                    | TÊRMU<br>EL JUI<br>Orcuito<br>enalent                                                                                                    | NOS DE LOS A<br>ICIO DE AMPA<br>o; Semanario Ju<br>le de integrar al                                                                                                    | ARTÍCULOS<br>ARO DIREC<br>Idicial de la<br><i>módulo de</i>                                                                                                    | S 94 Y<br>CTO, A<br>Federa                                                                                                    | 95 DEL CÓ<br>NOMBRE D<br>Iclán; PC.XX                                                                                                    | DIGO PROCESA<br>E SU AUTORIZA<br>I. J/7 C (10a.);                                                                                                    | L CIVIL DE<br>NTE, SI SE<br>Publicación                                                              | L ESTADO E<br>LE FACULT<br>: Viemes 15 (                                                             | DE<br>10<br>de Enero                  |
|    | 0           | 9     | ABOGAD<br>GUERRE<br>EXPRES<br>Localiza<br>de 2016<br>Tesis pul                                                                                                    | O PATROI<br>RO. SÓLO<br>MENTE P<br>ción: [J]; 1<br>10:15 h<br>vicada el 1.                                                                                                    | NO DESIGN<br>PUEDE PR<br>ARA ELLO.<br>10a. Época;<br>5 de Enero o                                                                                                    | IADO EN 1<br>COMOVER<br>Plenos de<br>de 2016 p                                                                                                    | EL JUI<br>EL JUI<br>Grouite<br>enalerti                                                                                                    | NOS DE LOS /<br>ICIO DE AMP/<br>a; Semanario Ju<br>le de integrar al                                                                                                    | RTICULOS<br>RO DIREC<br>dicial de la<br><i>módulo de</i>                                                                                                    | S 94 Y<br>CTO, A<br>Fodora                                                                                                    | 95 DEL CÖ<br>NOMBRE D<br>Icidin; PC.XX                                                                                                    | DIGO PROCESA<br>E SU AUTORIZA<br>I. J/7 C (10a.);                                                                                                    | L CIVIL DE<br>NTE, SI SE<br>Publicación                                                              | L ESTADO I<br>LE FACULT<br>: Viernes 15 /                                                            | DE<br>10<br>de Enero                  |
|    | 0           |       | ABOGAD<br>GUERRE<br>EXPRES<br>Localiza<br>de 2016<br>Tesis pul                                                                                                    | O PATROI<br>RO. SÓLO<br>AMENTE P<br>ción: [J]; I<br>10:15 h<br>vicada el J.                                                                                                    | NO DESTGN<br>9 PUEDE PR<br>MRA ELLO.<br>10a. Época;<br>5 de Enero o                                                                                                    | IADO EN 1<br>COMOVER<br>Plenos de<br>de 2016 p                                                                                                    | IÉRMII<br>EL JUI<br>Orculte<br>endient                                                                                                    | NOS DE LOS A<br>ICTO DE AMPA<br>o; Semanario Ju<br>e de integrar al                                                                                                    | ARTÍCULOS<br>NRO DIREC<br>dicial de la<br><i>módulo de</i>                                                                                                    | S 94 Y<br>CTO, A<br>Federa                                                                                                    | 95 DEL CÖ<br>NOMBRE D<br>Icidin; PC.XX                                                                                                    | DIGO PROCESA<br>E SU AUTORIZA<br>I. J/7 C (10a.);                                                                                                    | L CIVIL DE<br>NTE, SI SE<br>Publicación                                                              | L ESTADO I<br>LE FACULT<br>: Viemes 15                                                               | DE<br>10<br>de Enero                  |
|    | 0           | 9     | ABOGAD<br>GUERRE<br>EXPRES<br>Localiza<br>de 2016<br>Tesis pul                                                                                                    | O PATROI<br>RO, SÓLO<br>AMENTE P<br>ción: [J]; 1<br>10:15 h<br>vicada el 1.                                                                                                    | NO DESTGN<br>) PUEDE PR<br>WRA ELLO.<br>10a. Epoca;<br>5 de Enero d                                                                                                    | IADO EN 1<br>IOMOVER<br>Plenos de<br>de 2016 p                                                                                                    | IÉRMII<br>EL JUI<br>Orculto                                                                                                    | NOS DE LOS /<br>ICTO DE AMP/<br>a; Semanario du<br>le de integrar al                                                                                                    | ARTICULOS<br>NRO DIREC<br>Idicial de la<br><i>módulo de</i>                                                                                                    | S 94 Y<br>CTO, A<br>Federa                                                                                                    | 95 DEL CÓ<br>NOMBRE D<br>Iclán; PC.XX                                                                                                    | DIGO PROCESA<br>E SU AUTORIZA<br>I. J/7 C (10a.);                                                                                                    | L CIVIL DE<br>NTE, SI SE<br>Publicación                                                              | L ESTADO I<br>LE FACULT<br>: Viemes 15 /                                                             | DE<br>10<br>de Enero                  |
|    | 0           | 9     | ABOGAD<br>GUERRE<br>EXPRES<br>Localiza<br>de 2016<br><i>Tesis pub</i>                                                                                                    | O PATROI<br>RO, SÓLO<br>AMENTE P<br>Idón: (J); 1<br>10:15 h<br><i>ilicada el 1</i> .                                                                                                    | NO DESTGN<br>PUEDE PR<br>ARA ELLO.<br>10a. Epoca;<br>5 de Enero a                                                                                                    | IADO EN 1<br>IOMOVER<br>Plenos de                                                                                                    | IERMII<br>EL JUI<br>Orculti                                                                                                    | NOS DE LOS A<br>ICIO DE AMPA<br>a; Semanario Ju<br>le de integrar al                                                                                                    | RTICULOS<br>RO DIREC<br>dicial de la<br><i>módulo de</i>                                                                                                    | S 94 Y<br>CTO, A<br>Fodera                                                                                                    | 95 DEL CÓ<br>NOMBRE D<br>kilón; PC.XX                                                                                                    | DIGO PROCESA<br>E SU AUTORIZA<br>I. J/7 C (10a.);                                                                                                    | L CIVIL DE<br>NTE, SI SE<br>Publicación                                                              | L ESTADO I<br>LE FACULT<br>: Viernes 15 /                                                            | DE<br>10<br>de Enero                  |
|    | 0           | 9     | ABOGAD<br>GUERRE<br>EXPRES<br>Localiza<br>de 2016<br><i>Tesis pul</i><br>19. Reg<br>AMPARC<br>one Lise                                                                                                    | O PATROI<br>RO, SÓLO<br>AMENTE P<br>Idón: (2): 1<br>10:15 h<br>Nicada el 1<br>Stro No. 2<br>0 DIRECTO                                                                                                    | NO DESTGN<br>PUEDE PR<br>ARA ELLO.<br>10a. Epoca;<br>5 de Enero c<br>2 010 753<br>0. LA NOTIL                                                                                       | IADO EN 1<br>IOMOVER<br>Plenos de<br>de 2016 pr                                                                                                    | Circuite<br>endient                                                                                                    | NOS DE LOS A<br>ICIO DE AMPA<br>a; Semanario Ju<br>e de integrar al                                                                                                    | RETICULOS<br>NRO DIREC<br>dicial de la<br><i>módulo de</i>                                                                                                    | S 94 Y<br>CTO, A<br>Federa<br>sistem                                                                                                    | 95 DEL CÓ<br>NOMBRE D<br>Icidin; PC.XX<br>Internet of the second<br>Internet of the second<br>Dependence of the second                                                                                                    | DIGO PROCESA<br>E SU AUTORIZA<br>I. J/7 C (10a.);<br>RIO DE LA DEM.                                                                                    | L CIVIL DE<br>NTE, SI SE<br>Publicación                                                              | E ESTADO E<br>LE FACULT<br>: Viemes 15 /                                                             | DE<br>TO<br>de Enero                  |
|    | ©<br>•      | 9     | ABOGAD<br>GUERRE<br>EXPRES<br>Localiza<br>de 2016<br>Tesis put<br>19. Reg<br>AMPARC<br>POR LIS<br>Localiza                                                                                                    | O PATROI<br>RO. SÓLO<br>AMENTE P<br>ción: [J]: 1<br>10:15 h<br><i>vicada el 1</i> .<br>Sitro No. 2<br>DIRECTO<br>TA, SI LA<br>Ción: [TA]:                                                                                                    | NO DESTGN<br>PUEDE PR<br>ARA ELLO.<br>10a. Epoca:<br>5 de Enero c<br>2 010 753<br>0. LA NOTIN<br>AUTORIDA<br>10a. Epoca                                                             | MDO EN 1<br>OMOVER<br>Plenos de<br>de 2016 pe<br>de 2016 pe<br>FECACIÓN<br>NO RESPO<br>5 T.C.C.; S                                                   | ondent<br>AL TE                                                                                                    | NOS DE LOS A<br>ICTO DE AMPA<br>o; Semanario Ju<br>le de Integrar al<br>RECERCO INTER<br>E PREVIAMER<br>IO Judicial de S                                                                                                 | RETICULOS<br>REO DIREC<br>dicial de la<br><i>módulo de</i>                                                                                                    | S 94 Y<br>CTO, A<br>Federa<br>sistem<br>FLAUT<br>PLAZO<br>n; LGO                                                                                                    | 95 DEL CÓ<br>NOMBRE D<br>Icidin; PC.XX<br>Internet of the second<br>Internet of the second<br>PERSONAL<br>S.C.36 C (11)                                                                                                    | DIGO PROCESA<br>E SU AUTORIZA<br>I. J/7 C (10a.);<br>RIO DE LA DEM,<br>MENTE.<br>Ia.); Publicación;                                                    | L CIVIL DE<br>NTE, SI SE<br>Publicación:<br>NDA, DEB/                                                | E REALIZAR<br>de Enero de :                                                                          | DE<br>TO<br>de Enero<br>ESE<br>2016   |
|    | 0<br>0      | 9     | ABOGAD<br>GUERRE<br>EXPRES<br>Localiza<br>de 2016<br>Tests put<br>19. Reg<br>AMPARC<br>POR LIS<br>Localiza<br>10:10 h                                                                                              | O PATROI<br>RO. SÓLO<br>AMENTE P<br>Iden: (J): 1<br>10:15 h<br>Noada el J.<br>Noada el J.<br>Stro No. 2<br>D DIRECTO<br>TA, SI LA<br>Gón: (TA):                                                                                                    | NO DESIGN<br>PUEDE PR<br>ARA ELLO.<br>10a. Epoca:<br>5 de Enero d<br>2 010 753<br>2 010 753<br>1 LA NOTH<br>AUTORIDA<br>10a. Epoca                                                  | ADD EN 1<br>COMOVER<br>Plenos de<br>de 2016 pl<br>FECACIÓN<br>DO RESPO<br>E T.C.C. S                                                                 | IERMII<br>EL JUI<br>Orculto<br>endient<br>AL TE<br>INSABI<br>Iemana                                                                                                    | NOS DE LOS A<br>ICTO DE AMP/<br>a; Semanario Ju<br>le de integrar al<br>RECERO INTER<br>LE PREVIAMER<br>lo Judicial de s                                                                                                 | RESADO DE<br>RESADO DE<br>RESADO DE<br>RESADO DE                                                                                                    | S 94 Y<br>CTO, A<br>Foder:<br>sistem<br>EL AUT<br>IPLAZO<br>n; 1.6c                                                                                                    | 95 DEL CÓ<br>NOMBRE D<br>Ición; PC.XX<br>Intración<br>IO ADMISO<br>PERSONA<br>IACAS C (11                                                                                                    | DIGO PROCESA<br>E SU AUTORIZA<br>I. J/7 C (10a.);<br>RIO DE LA DEM/<br>MENTE.<br>a.); Publicación;                                                     | L CIVIL DE<br>NTE, SI SE<br>Publicación                                                              | L ESTADO I<br>LE FACUET<br>: Viernes 15 -<br>E REALIZAR<br>de Enero de -                             | DE<br>TO<br>de Enero<br>USE<br>2016   |
|    | 0<br>0      | 9     | ABOGAD<br>GUERRE<br>EXPRES-<br>Localiza<br>de 2016<br><i>Tesis pol</i><br>19. Reg<br>AMPARC<br>POR LIS<br>Localiza<br>10:10 H                                                                                      | O PATROI<br>RO, SÓLO<br>AMENTE P<br>Idón: (J); 1<br>10:15 h<br>Incada el J.<br>Incada el J.<br>DIRECTO<br>TA, SI LA<br>Idón: (TA);<br>Incada el D                                                                                                    | NO DESIGN<br>PIEDE PR<br>ARA ELLO.<br>10a. Epoca:<br>5 de Enero d<br>2 010 753<br>3. LA NOTH<br>AUTORIDA<br>10a. Epoca<br>8 de Enero d                                              | ADD EN 1<br>COMOVER<br>Plenos de<br>de 2016 pl<br>FECACIÓN<br>DO RESPO<br>E T.C.C. 1<br>de 2016 pl                                                   | IERMII<br>EL JUI<br>Groutte<br>endent<br>endent<br>NSABI                                                                                                    | NOS DE LOS A<br>ICIO DE AMP?<br>o; Semanario Ju<br>le de integrar al<br>e de integrar al<br>RCERO INITES<br>EL PREVIAMES<br>to de integrar al                                                                            | RTÍCULOS<br>RO DIREC<br>dicial de la<br><i>módulo de</i><br>s<br>ESADO DO<br>NTE LO EM<br>a Federación<br>módulo de                                                    | S 94 Y<br>CTO, A<br>Federa<br>sistem<br>EL AUT<br>IPLAZ(<br>n; 1.66                                                                                                    | 95 DEL CÓ<br>NOMBRE D<br>Ición; PC.XX<br>uttación<br>O ADMISO<br>D PERSONA<br>I.C.36 C (11<br>uttación                                                                                                    | DIGO PROCESA<br>E SU AUTORIZA<br>I. J/7 C (10a.);<br>RIO DE LA DEM/<br>MENTE.<br>a.); Publicación;                                                     | L CIVIL DE<br>NTE, SI SE<br>Publicación:<br>NDA, DEB                                                 | L ESTADO I<br>LE FACUET<br>: Viernes 15 -<br>E REALIZAR<br>de Enero de                               | DE<br>TO<br>de Enero<br>tSE<br>2016   |
|    | 0           | 9     | ABOGAD<br>GUERRE<br>EXPRES.<br>Localiza<br>de 2016<br><i>Tesis pul</i><br>19. Reg<br>AMPARC<br>POR LIS<br>Localiza<br>10:10 h<br><i>Tesis pul</i><br>20. Reg                                                       | O PATROI<br>RO. SOLO<br>MENTE P<br>cide: [3]: 1<br>10:15 h<br><i>Acada el 1</i> .<br>9 DIRECTO<br>TA, SI LA<br>Cide: [TA]:<br>9 cada el R                                                                                                    | NO DESIGN<br>PUEDE PR<br>WRA ELLO.<br>LOA. Epoca;<br>5 de Enero d<br>2 010 753<br>3, LA NOTH<br>AUTORIDA<br>10a. Epoca<br>81 de Enero d<br>2 010 755                                | ADO EN 1<br>COMOVER<br>Plenos de<br><i>de 2016 p</i><br><i>fecación</i><br>Do RESPO<br>NO RESPO<br>Se 2016 p                                         | I AL TE                                                                                                    | NOS DE LOS A<br>ICIO DE AMPA<br>o; Semanario Ju<br>le de integrar al<br>e de integrar al<br>RCERO INTER<br>E PREVIAMER<br>ho Judicar de la                                                                               | RTÍCULOS<br>RO DIREC<br>dicial de la<br><i>módulo de</i><br>sesado Do<br>NTE LO EM<br>a Federació<br><i>módulo de</i>                                                  | S 94 Y<br>CTO, A<br>Federa<br><i>sistem</i><br>PLAM<br>PLAZ                                                                                                    | 95 DEL CÓ<br>NOMBRE D<br>kión; PC.XX<br>utización<br>0 PERSONA<br>& C.36 C (11<br>utización                                                                                                    | DIGO PROCESA<br>E SU AUTORIZA<br>I. J/7 C (10a.);<br>RIO DE LA DEM/<br>MENTE.<br>a.); Publicación;                                                     | L CIVIL DE<br>NTE, SI SE<br>Publicación                                                              | L ESTADO I<br>LE FACUET<br>: Viornes 15 (                                                            | DE<br>TO<br>de Enero<br>tSE<br>2016   |
|    | 0           |       | ABOGAD<br>GUERRE<br>EXPRES.<br>Localiza<br>de 2016<br>Tests put<br>19. Reg<br>AMPARC<br>POR LIS<br>Localiza<br>10:10 h<br>Tests put<br>20. Reg<br>AMTIGU<br>REPOST                                                 | O PATROI<br>RO. SOLO<br>MENTE P<br>cide: [3]: 1<br>10:15 h<br>%cada el J.<br>9 DIRECTO<br>TA, SI LA<br>ciden: [TA];<br>%cada el G.<br>9 DIRECTO<br>TA, SI LA<br>ciden: [TA];<br>%cada el G.<br>9 CIRECTO<br>TA, SI LA<br>ciden: [TA];                                                                                                    | NO DESIGN<br>PUEDE PR<br>WRA ELLO.<br>(Da. Epoca;<br>5 de Enero d<br>2 010 753<br>3, LA NOTH<br>AUTORIDA<br>10a, Epoca<br>8 de Enero d<br>2 010 755<br>rénica, cu                   | ADDO EN 1<br>COMOVER<br>Plenos de<br>de 2016 pl<br>ELCACIÓN<br>DO RESPO<br>& T.C.C. 1<br>de 3016 pl<br>ANDO EL<br>ALENTO A                           | IERMII<br>EL JUJ<br>Grouitz<br>endvent<br>endvent<br>emanae<br>andvent<br>RECLA                                                                                                    | NOS DE LOS A<br>ICIO DE AMPA<br>o; Semanario Ju<br>le de integrar al<br>e de integrar al<br>e de integrar al<br>o Judical de la<br>no Judical de la<br>no Judical de la<br>A LAS PREST/                                  | RTÍCULOS<br>RO DIREC<br>Idicial de la<br><i>módulo de</i><br>•<br>•<br>•<br>•<br>•<br>•<br>•<br>•<br>•<br>•<br>•<br>•<br>•<br>•<br>•<br>•<br>•<br>•<br>•               | EL AUT<br>Protection<br>EL AUT<br>PLAZO<br>Sistem<br>ITENTO                                                                                                    | 95 DEL CÓ<br>NOMBRE D<br>kiún; PC.XX<br>utización<br>0 ADMISO<br>0 PERSONA<br>AC.36 C (11<br>utización<br>0 SE TRAMIL<br>ADAS CON                                                                                                    | DIGO PROCESA<br>E SU AUTORIZA<br>I. J/7 C (10a.);<br>RIO DE LA DEM/<br>MENTE.<br>a.); Publicación;<br>ITA POR LA VIA 1<br>AQUELLA.                     | NDA, DEB                                                                                             | L ESTADO I<br>LE FACUET<br>: Viornes 15 -<br>E REALIZAR<br>de Enero de -<br>TA, LA                   | DE<br>TO<br>de Enero<br>ESE<br>2016   |
|    | 6<br>6<br>0 |       | ABOGAD<br>GUERRE<br>EXPRES-<br>Localiza-<br>de 2016<br>Tests put<br>19, Reg<br>AMPARC<br>POR LIS<br>Localiza-<br>10:10 h<br>Tests put<br>20, Reg<br>AMTIGU<br>REPOSIT<br>Localiza-<br>2016 10                      | O PATROI<br>RO. SÓLO<br>MILMITE P<br>Islan: [J]: 1<br>Victofie<br>Victofie al J.<br>DIRECTO<br>TA, SI LA<br>Victofie al R<br>Victofie al R<br>Vi | NO DESIGN<br>PIEDE PR<br>ARA ELLO.<br>10a. Epoca;<br>5 de Enero d<br>2 010 753<br>3. LA NOTH<br>10a. Epoca<br>8 de Enero d<br>2 010 755<br>eERICA. CU<br>PROCEDIE<br>10a. Epoca     | ADD EN 1<br>OMOVER<br>Plenos de<br>de 2016 pl<br>ELCACIÓN<br>DO RESPO<br>E T.C.C. S<br>de 2016 pl<br>ANDO EL<br>TIENTO A<br>1, T.C.C. S              | TÊRMII<br>EL JUJ<br>Grouite<br>endent<br>InsaBi<br>endent<br>RECLA                                                                                                    | NOS DE LOS A<br>ICIO DE AMPA<br>o; Semanario Ju<br>le de integrar al<br>ecceno INTER<br>E PREVIAME<br>no Judicial de la<br>mono DE SU RE<br>A LAS PRESTA                                                                 | RTÍCULOS<br>RO DIREC<br>Idicial de la<br><i>módulo de</i><br>•<br>•<br>•<br>•<br>•<br>•<br>•<br>•<br>•<br>•<br>•<br>•<br>•<br>•<br>•<br>•<br>•<br>•<br>•               | S 94 Y<br>CTO, A<br>Federa<br>sistem<br>PLAZ(<br>n; L60<br>sistem<br>CENTC<br>/INCUI<br>n; (1 B                                                                                                    | 95 DEL CÓ<br>NOMBRE D<br>Icidin; PC.JO<br>Utzación,<br>PERSONA<br>I.C.36 C (11<br>Intración,<br>D SE TRAMI<br>ADAS CON<br>LADAS CON<br>LADAS CON                                                                                                    | DIGO PROCESA<br>E SU AUTORIZA<br>I. J/7 C (10a.);<br>RIO DE LA DEM/<br>MENTE.<br>a.); Publicación:<br>AQUELLA.<br>L (10a.); Publica                    | NDA, DEB<br>NIC, SI SE<br>Publicación:<br>Viennas 08 d<br>INCORRECT                                  | L ESTADO I<br>LE FACULT<br>: Viernes 15 (<br>E REALIZAR<br>de Enero de<br>TA, LA<br>IS 08 de Enero   | DE<br>TO<br>de Enero<br>tSE<br>2016   |
|    | 0<br>0      |       | ABOGAD<br>GUERRE<br>EXPRES<br>Localiza<br>de 2016<br>Tesis pul<br>19, Reg<br>AMPARC<br>POR LIS<br>Localiza<br>10:10 h<br>Tesis pul<br>20, Reg<br>AMTIGU<br>REPOSI<br>Localiza<br>2016 10:<br>Tesis pul             | O PATROI<br>RO. SÓLO<br>MILINTE P<br>Isiden: [J]; 1<br>UI:15 h<br>sicada al J.<br>DIRECTO<br>TA, SI LA<br>Gón: [TA];<br>sicada al G<br>Isitro No. J<br>EDAD GEN<br>EDAD GEN<br>CIÓN DEL<br>CIÓN DEL<br>CIÓN DEL<br>CIÓN DEL<br>CIÓN DEL<br>CIÓN DEL<br>CIÓN DEL                                                                                                    | NO DESIGN<br>PILEDE PR<br>ARA ELLO.<br>IDa. Epoca;<br>S de Enero d<br>2 010 753<br>0. LA NOTH<br>AUTORIDA<br>10a. Epoca<br>SI de Enero d<br>PROCEDIM<br>10a. Epoca<br>SI de Enero d | ADO EN 1<br>COMOVER<br>Plenos de<br>de 2016 pl<br>EECACIÓN<br>DO RESPO<br>DO RESPO<br>SO 2016 pl<br>ANDO EL<br>KIENTO A<br>IS T.C.C. S<br>Se 2016 pl | ITERMII<br>EL JUJ<br>Orcuite<br>andient<br>A AL TE<br>INNSAU<br>INNSAU<br>INNSA | NOS DE LOS A<br>ICIO DE AMPA<br>o; Semanario Ju<br>e de integrar al<br>RECERO INITER<br>LE PREVIAMEN<br>do Judicial de l<br>na de integrar al<br>A LAS PREST<br>A LAS PREST<br>A LAS PREST<br>A LAS PREST<br>A LAS PREST | RTÍCULOS<br>RO DIREC<br>RO DIREC<br>Idicial de la<br>módulo de<br>ESADO DI<br>VIE LO EM<br>a Federació<br>modulo de<br>CONOCIM<br>VIENES V<br>a Federació<br>módulo de | S 94 Y<br>CTO, A<br>Federa<br>sistem<br>EL AUTI<br>n; 1.6c<br>n; 1.6c<br>n; 1.8<br>n; 1.8 | 95 DEL CÓ<br>NOMBRE D<br>Icidin; PC.XX<br>Internet of the second<br>of ADMISO<br>O ADMISO<br>O ADMISO<br>O ADMISO<br>O PERSONA<br>AC.36 C (11<br>Interción<br>ADAS CON<br>egión)50.4<br>Interción                                                                                                    | DIGO PROCESA<br>E SU AUTORIZA<br>I. J/7 C (10a.);<br>RIO DE LA DEMI<br>MENTE.<br>a.); Publicación;<br>IA POR LA VÍA J<br>AQUELLA.<br>L (10a.); Publica | L CIVIL DE<br>NTE, SI SE<br>Publicación:<br>SNDA, DEB/<br>Viernes 08 (<br>INCORRECT<br>ación: Vierne | L ESTADO I<br>LE FACULT<br>: Viernes 15 /<br>E REALIZAR<br>de Enero de :<br>TA, LA<br>es 08 de Enero | DE<br>10<br>de Enero<br>2016<br>ro de |
|    | 0<br>0      |       | ABOGAD<br>GUERRES<br>Localiza<br>de 2016<br><i>Tesis pol</i><br>19. Reg<br>AMPARC<br>POR LIS<br>Localiza<br>10:10 H<br><i>Tosis pol</i><br>20. Reg<br>AMTIGO<br>REPOSI<br>Localiza<br>2016 10:<br><i>Tesis pol</i> | O PATROI<br>RO. SÓLO<br>AMENTE P<br>Idén: (2): 1<br>10:15 h<br>Notada el J.<br>Notada el J.<br>Notada el J.<br>Notada el G.<br>Sistro No. 2<br>END GEN. 2016<br>L'AND DEL<br>CIÓN DEL<br>CIÓN DEL<br>CIÓN DEL<br>CIÓN DEL<br>CIÓN DEL<br>CIÓN DEL                                                                                                    | NO DESIGN<br>PIEDE PR<br>ARA ELLO.<br>LIDa. Epoca;<br>5 de Enero d<br>2 010 753<br>3. LA NOTH<br>AUTORIDA<br>10a. Epoca<br>d de Enero d<br>PROCEDIN<br>: 10a. Epoca<br>d de Enero d | ADD EN 1<br>OMOVER<br>Plenos de<br>de 2016 pl<br>FECACIÓN<br>DO RESPO<br>E 7016 pl<br>de 2016 pl<br>ANDO EL<br>HIENTO A<br>11 F.C.C. S               | ITERMII<br>EL JUJ<br>Orcuite<br>andrent<br>NSABU<br>ermanal<br>andrent<br>LCANZ<br>ermanal<br>endrent                                                                                                    | NOS DE LOS A<br>ICIO DE AMP/<br>a; Semanario Ju<br>e de integrar al<br>e de integrar al<br>unicial de la<br>unicial de la<br>unicial de la<br>MO DE SU RE<br>A LAS PRESTA<br>no Judicial de la                           | RTÍCULO<br>RO DIRE<br>dicial de la<br>médulo de<br>s<br>EESADO DO<br>MELO EM<br>a Federació<br>médulo de<br>CONOCIM<br>NETONES V<br>a Federació<br>médulo de           | EL AU<br>PEDENTO<br>PLAZO<br>N. LEO<br>DINCUI                                                                                                    | 95 DEL CÓ<br>NOMBRE D<br>Icidin; PC.XX<br>Internet of the second<br>internet of the second<br>internet of | DEGO PROCESA<br>E SU AUTORIZA<br>I. J/7 C (10a.);<br>RIO DE LA DEM<br>MENTE.<br>Ia.); Publicación:<br>IA POR LA VÍA<br>AQUELLA.<br>L (10a.); Publica   | L CIVIL OF<br>NTE, SI SE<br>Publicación:<br>NDA, DEB<br>Venses 08 (<br>INCORRECT<br>Rodon: Vienne    | L ESTADO I<br>LE FACULT<br>: Viennes 15 (<br>E REALIZAR<br>de Enero de<br>TA, LA<br>is 08 de Enero   | DE<br>0<br>de Enero<br>2016           |

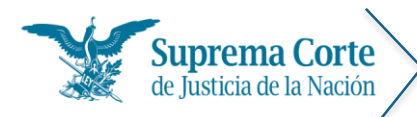

Los elementos señalados con números rojos en la imagen anterior representan lo siguiente:

- 1. Hipervínculo que permite regresar al menú de tesis para una nueva captura de criterios de búsqueda,
- 2. Hipervínculo que permite regresar al menú con los filtros seleccionados con los cuales fue realizada la consulta para realizar algún ajuste a la misma.
- 3. Hipervínculo que se muestra al marcar tesis, asimismo en el listado se sombrean de color gris aquéllas tesis que fueron marcadas para distinguirlas fácilmente
- 4. Control que permite seleccionar el tipo de ordenamiento de resultados deseado.
- 5. Botón que permite imprimir el listado de resultados.
- 6. Botón que permite enviar al portapapeles (copiar) el listado de resultados, para que éste pueda ser utilizado en algún procesador de textos.
- 7. Etiqueta que especifica los criterios por los cuales se realizó la búsqueda.
- Etiqueta que muestra el detalle de la definición de claves de identificación de la tesis, de acuerdo a la siguiente clasificación:

Clasificación a partir de los sistemas de integración de la jurisprudencia.

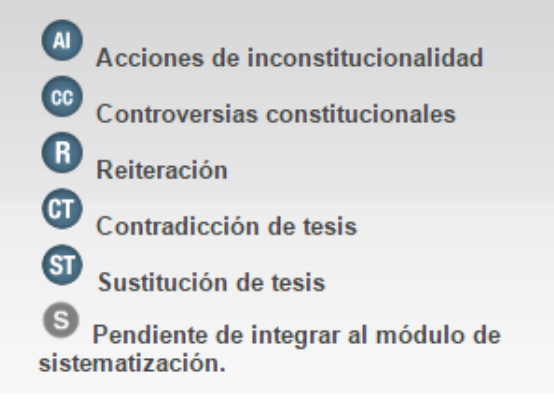

- 9. Línea de tiempo, que permite acotar los resultados a cierta época o rango de años.
- 10. Sección de filtros, se compone de cuatro listas desplegables:
  - a. Ponentes
  - b. Precedentes
  - c. Instancias
  - d. Aisladas y Jurisprudenciales (Tipo de tesis)

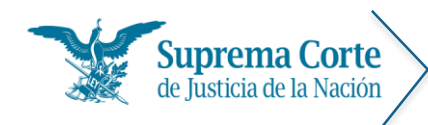

La selección de este último filtro correspondiente al tipo de tesis causa, la aparición de un sub filtro denominado "Órganos" (Suprema Corte) o "Circuitos" (Plenos de Circuito - Tribunales Colegiados de Circuito), dependiendo la Instancia seleccionada.

| [PONENTES]                                                                         |                  |
|------------------------------------------------------------------------------------|------------------|
| QUINTO CIRCUITO (SONORA)                                                           |                  |
| [ÓRGANOS]                                                                          | <b>~</b>         |
| PRIMER TRIBUNAL COLEGIADO EN MATERIAS PENAL Y ADMINISTRATIVA DEL QUINTO CIRCUITO.  | (49 elementos)   |
| SEGUNDO TRIBUNAL COLEGIADO EN MATERIAS PENAL Y ADMINISTRATIVA DEL QUINTO CIRCUITO. |                  |
| TERCER TRIBUNAL COLEGIADO EN MATERIAS PENAL Y ADMINISTRATIVA DEL QUINTO CIRCUITO.  | O PROPORCIONA    |
| PRIMER TRIBUNAL COLEGIADO EN MATERIAS CIVIL Y DE TRABAJO DEL QUINTO CIRCUITO.      | ECCION DE DATOS  |
| SEGUNDO TRIBUNAL COLEGIADO EN MATERIAS CIVIL Y DE TRABAJO DEL QUINTO CIRCUITO.     | .P.A.8 A (10a.). |

Asimismo, es posible localizar el ponente, precedente, instancia, y/o el tipo de tesis, únicamente basta con ingresar los primeros caracteres o la expresión completa (tal como aparece en el listado), y éste le remitirá a la posición solicitada. Es importante precisar, que éste arrojará todos los supuestos que contengan las letras o palabras sólo al inicio de la palabra o frase.

- 11. Etiqueta que indica la cantidad total de registros que resultaron de la consulta.
- 12. Permite seleccionar las tesis para visualizar la lista de resultados sólo con aquellas que son marcadas. Al marcar las tesis en la parte superior de la página muestra el link de "Ver tesis marcadas" y aquellas que fueron marcadas se sombrean de color gris.

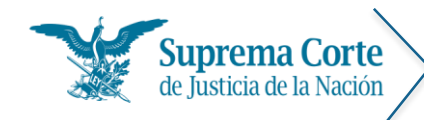

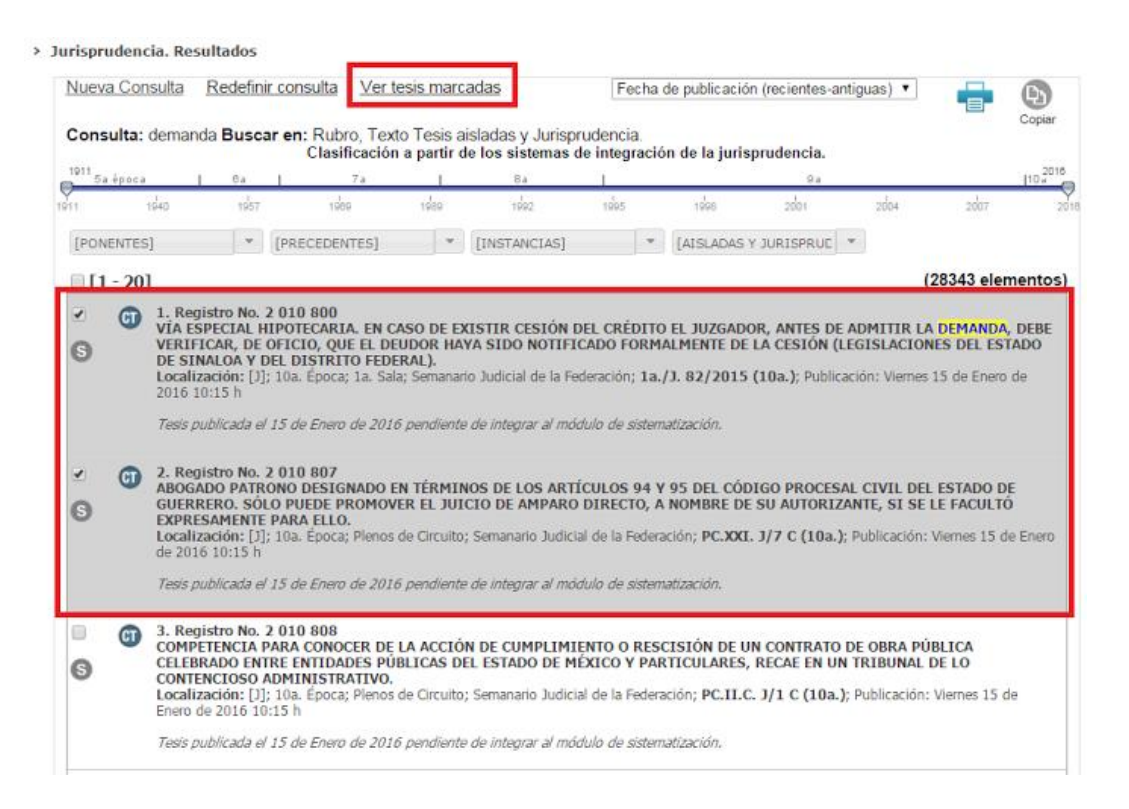

Al dar clic en "Ver tesis marcadas" el sistema redirige a una página en la cual se muestra un listado de aquéllas tesis que fueron marcadas.

|    |       | -                                                                                                    |                                                                                                    | Clasificación a partir de los sistemas de integración de l                                                                                                    | a jurisprudenci                            |
|----|-------|----------------------------------------------------------------------------------------------------|----------------------------------------------------------------------------------------------------|----------------------------------------------------------------------------------------------------|--------------------------------------------|
| 0[ | 1 - 2 | 1                                                                                                    |                                                                                                    |                                                                                                    | (2 registro                                |
| 6  | 1     | Registro: 2 010 336<br>TERCERO INTERESADO<br>CARÁCTER LA PARTE E<br>INCISO B), DE LA LEY<br>Localización: [TA]; 10a.<br>11:30 h        | DEN UN AMPARO INTERPUESTO PO<br>N EL JUICIO QUE TENGA INTERESE<br>DE AMPARO).<br>Época; T.C.C.; Semanario Judicial de l                    | R QUIEN SE OSTENTA TERCERO EXTRAÑO. ÚNICAMENTE TI<br>S CONTRARIOS A LOS DEL QUEDOSO (ARTÍCULO So., FRAC<br>3 Federación; I.3o.C.90 K (10a.); Publicación: Viernes 30 de Oct                                                         | IENE TAL<br>CLIÓN III,<br>tubre de 2015    |
|    | 2     | Registro: 2 010 334<br>SALARIOS VENCIDOS.<br>PERIODO MÁXIMO DE<br>PREVISTO EN EL ARTÍ<br>2012).<br>Localización: [TA]; 10a.<br>11:30 h | EL ARTÍCULO 48, PÁRRAFO SEGUR<br>12 MESES EN CASO DE DESPIDO I<br>CULO 10. DE LA CONSTITUCIÓN FE<br>Época; T.C.C.; Semanario Judicial de I | IDO, DE LA LEY FEDERAL DEL TRABAJO, QUE PREVÉ SU PA<br>NUSTIFICADO, VULNERA EL PRINCIPIO DE PROGRESIVID<br>DERAL (LEGISLACIÓN VIGENTE A PARTIR DEL 10. DE DICII<br>1 Federación; I.16o.T.2 L (10a.); Publicación: Viernes 30 de Oct | GO A UN<br>DAD<br>EMBRE DE<br>ubre de 2015 |
| <  |       | >                                                                                                    |                                                                                                    |                                                                                                    | (2 registi                                 |

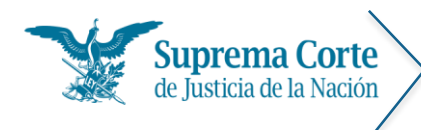

La opción "Desmarcar todas las tesis", permite realizar la operación a través de la siguiente ventana de confirmación:

| Desmarcar tesis                             | ×        |  |  |  |  |  |  |
|---------------------------------------------|----------|--|--|--|--|--|--|
| ¿Confirma que desmarca todos los registros? |          |  |  |  |  |  |  |
| Aceptar                                     | Cancelar |  |  |  |  |  |  |
|                                             |          |  |  |  |  |  |  |
|                                             |          |  |  |  |  |  |  |

Al dar clic en *Aceptar*, el sistema se redirigirá a la página que contiene el listado de resultados de la consulta de tesis.

- 13. U Ícono que muestra la clasificación de la tesis, a partir de los sistemas de integración de la jurisprudencia.
- 14. <sup>S</sup>En la parte inferior de la caja de selección se encontrará este icono siempre y cuando la tesis este pendiente de ser sistematizada.
- 15. Muestra estructura de las tesis

A 4. Registro No. 2 007 911 B CUMPLIMIENTO DE LAS SENTENCIAS DE AMPARO. LA IMPOSICIÓN DE LAS SANCIONES PREVISTAS EN EL ARTÍCULO 192 DE LA LEY DE AMPARO ESTÁ CONDICIONADA A QUE EL JUEZ DE AMPARO REALICE LOS REQUERIMIENTOS CON LA PRECISIÓN NECESARIA EN CUANTO A LAS AUTORIDADES COMPETENTES PARA ACATAR EL FALLO Y A LOS ACTOS QUE LES CORRESPONDE EJECUTAR A CADA UNA DE ELLAS (LEGISLACIÓN VIGENTE A PARTIR DEL 3 DE ABRIL DE 2013). Localización: [J]; 10a. Época; Pleno; Gaceta S.J.F.; Libro 12, Noviembre de 2014, Tomo I; Pág. 5. P./J. 59/2014 (10a.). D

- A. Número consecutivo del listado de resultados.
- B. Número de registro digital de la tesis.
- C. Rubro de la tesis.
- D. Datos de localización de la tesis (Época, instancia, fuente, fecha de publicación)
- 16. Control de paginación del listado de resultados.

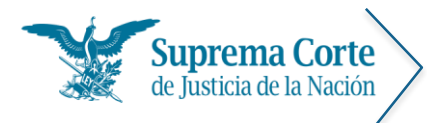

#### Visualización de tesis

Una vez que se ha seleccionado una tesis del listado de resultados, el sistema mostrará la siguiente pantalla, la cual contiene el detalle de la tesis que se ha seleccionado para consulta:

| Co | onsulta tr                                                                                                    |                                                                                                    | I E                                                                                                    | speciales                                                                                                    | Índi                                                                                                    | ices                                                                                                    | Consul                                                                                                    | ta por Circuit                                                                                                    | o Ti                                                                                                    | ibunal El                                                                                                    | ectoral                                                                                                    | Ayud                                                                                                    | la                                                                                                    |                                                                                                    |
|----|----------------------------------------------------------------------------------------------------|----------------------------------------------------------------------------------------------------|----------------------------------------------------------------------------------------------------|----------------------------------------------------------------------------------------------------|----------------------------------------------------------------------------------------------------|----------------------------------------------------------------------------------------------------|----------------------------------------------------------------------------------------------------|----------------------------------------------------------------------------------------------------|----------------------------------------------------------------------------------------------------|----------------------------------------------------------------------------------------------------|----------------------------------------------------------------------------------------------------|----------------------------------------------------------------------------------------------------|----------------------------------------------------------------------------------------------------|----------------------------------------------------------------------------------------------------|
|    | 1                                                                                                    | 2                                                                                                    | 3                                                                                                    | 4                                                                                                    | 5                                                                                                    | 6                                                                                                    | 7                                                                                                    | 8                                                                                                    | 9                                                                                                    | 10                                                                                                    | 11                                                                                                    | 12                                                                                                    | 13                                                                                                    | 14 1                                                                                                    |
|    | <b>b</b><br>Regresar                                                                                                    | <b>K</b><br>Primero                                                                                                    | Anterior                                                                                                    | Siguiente                                                                                                    | Último                                                                                                    | S<br>Semanar                                                                                                    | rio Temas                                                                                                    | Ver Observaciones                                                                                                    | ()<br>Benealogía                                                                                           | E<br>Ejecutorias                                                                                                    | Votos                                                                                                    |                                                                                                    | Marcar                                                                                                    | Copiar                                                                                                    |
|    | Tesis: XV.                                                                                                    | 4o.9 C                                                                                                    |                                                                                                    | Semanario                                                                                                    | Judicia                                                                                                    | al de la                                                                                                    | Federaci                                                                                                    | ón y su Gaceta                                                                                                    | Nov                                                                                                    | ena Época                                                                                                    | a                                                                                                    | 1667                                                                                                    | 29 2                                                                                                    | de 80                                                                                                    |
|    | Tribunale<br>de Circui                                                                                                    | es Colegia<br>to                                                                                                    | idos                                                                                                    | Tomo XXX,                                                                                                    | , Agosto                                                                                                    | o de 20                                                                                                    | 09                                                                                                    |                                                                                                    | Pag                                                                                                    | 1537                                                                                                    |                                                                                                    | Tesis<br>Aislao<br><u>contra</u>                                                                                                    | da(Civil)<br>adicción <                                                                                                    | Superada p<br><b>17</b>                                                                                                    |
|    | patria po<br>Además,<br>Estado de<br>trato hac                                                                                                    | precepto<br>otestad co<br>la carga<br>e Campeo<br>ia una pe                                                                               | o, ar ex<br>on bas<br>discrin<br>the que<br>rsona o                                                                                            | ciuir a los<br>se en la ca<br>ninatoria d<br>e tiene prol<br>o grupo de                                                                                                    | tegoría<br>e la no<br>hibido a                                                                                                    | sospe<br>sospe<br>orma e:<br>adopta                                                                                                    | chosa de<br>s clara, p<br>r y compa                                                                                                    | estado civil,<br>ues la socieda<br>artir la patria p                                                                                                    | r consi<br>viola e<br>d civil<br>ootesta                                                                   | derados (<br>l principi<br>de conviv<br>d. Cabe re                                                                                                | o de igu<br>encia es<br>ecordar o                                                                                | ualdad y<br>s el único<br>que no to                                                                                                    | s y de c<br>no disc<br>o estado<br>oda dife                                                                                    | ompartir<br>riminació<br>o civil en<br>rencia en                                                                                                |
|    | distincior<br>justificaci<br>PLENO                                                                                                    | be el uso<br>nes basac<br>ión muy r                                                                                                    | de ca<br>das en<br>obusta                                                                                                    | tegorías so<br>las catego<br>a, cuestión                                                                                                    | person<br>ospecho<br>orías so<br>que no                                                                                                    | as es d<br>osas, si<br>ospech<br>sucede                                                                                                    | liscrimina<br>no su uti<br>osas gara<br>e con la no                                                                                                    | toria, que la C<br>lización de foi<br>intiza que sól<br>orma referida.                                                                                                    | onstitu<br>rma inj<br>o será                                                                               | ción Políti<br>ustificada<br>n constitu                                                                                                    | ca de lo<br>, y que<br>icionale:                                                                                 | s Estados<br>el escrut<br>s aquella                                                                                                    | s Unidos<br>tinio est<br>as que                                                                                                | Mexican<br>ricto de l<br>tengan ur                                                                                                    |
|    | distincior<br>justificaci<br>PLENO<br>Acción d<br>Mayoría<br>Lelo de L<br>García Vi<br>Díaz esti<br>Gutiérrez                                                                 | be el uso<br>nes basar<br>ión muy r<br>e inconst<br>de ocho<br>arrea, qu<br>llegas, Al<br>mó inneo<br>c Ortiz Me                          | itucion<br>votos c<br>ien an<br>perto P<br>cesaria<br>ena. Se                                                                                  | tegorías so<br>las catego<br>a, cuestión o<br>halidad 8/2<br>de los Minis<br>unció voto<br>Pérez Dayár<br>la votació<br>cretaria: Ka                                                                                                    | 014. Co<br>concur<br>014. Co<br>concur<br>o y Luis<br>n. Ause<br>arla I. Q                                                                                  | as es d<br>osas, si<br>ospech<br>sucede<br>omisión<br>fredo (<br>rrente,<br>María<br>ente y<br>uintan                                                          | liscrimina<br>no su uti<br>osas gara<br>e con la no<br>n de Dere<br>Gutiérrez<br>Jorge Ma<br>Aguilar M<br>Ponente:<br>a Osuna.                                                                                           | toria, que la C<br>lización de for<br>intiza que sól<br>orma referida.<br>Ortiz Mena, Ju<br>rio Pardo Reb<br>lorales; votó e<br>Margarita Be                                                                | onstitu<br>rma inj<br>o será<br>os del E<br>osé Fer<br>olledo,<br>n contr<br>eatriz L                      | ción Políti<br>ustificada<br>n constitu<br>stado de<br>nando Fra<br>Juan N. S<br>a Eduardo<br>una Ramo                                            | ca de lo<br>, y que<br>icionale:<br>Campe<br>anco Goi<br>ilva Mez<br>Medina<br>os, Enca                          | s Estados<br>el escrut<br>s aquella<br>che. 11 o<br>nzález Sa<br>ca, Olga S<br>a Mora I.<br>rgado do                                      | s Unidos<br>tinio est<br>as que<br>de agos<br>alas, Art<br>Sánchez<br>José Ra<br>el engro                                      | : Mexicano<br>ricto de la<br>tengan ur<br>to de 201<br>uro Zaldív<br>Cordero o<br>món Coss<br>se: Alfreo                                        |
|    | distincior<br>justificaci<br>PLENO<br>Acción d<br>Mayoría<br>Lelo de L<br>García Vi<br>Díaz esti<br>Gutiérrez<br>Nota: La<br>Federacio<br>Décima É                            | e inconst<br>de inconst<br>de ocho<br>arrea, qu<br>llegas, Al<br>mó innec<br>c Ortiz Me<br>ejecutor<br>ón del vie<br>poca, Lib            | de ca<br>das en<br>obusta<br>itucion<br>votos c<br>ien an<br>berto P<br>cesaria<br>ena. Se<br>ia rela<br>rrnes 2<br>ro 24,                     | tegorías so<br>las catego<br>a, cuestión o<br>las catego<br>a, cuestión o<br>la los Minis<br>unció voto<br>Pérez Dayár<br>la votació<br>cretaria: Ka<br>tiva a la ac<br>7 de novie<br>Tomo I, nov                                                       | 014. Co<br>stros Al<br>concur<br>y Luis<br>n. Ause<br>arla I. Q<br>cción de<br>mbre o<br>viembre                                                            | as es d<br>osas, si<br>ospech<br>sucede<br>omisión<br>fredo (<br>rente,<br>María<br>ente y<br>uintan<br>e incon<br>de 2013<br>e de 201                         | liscrimina<br>no su uti<br>osas gara<br>e con la no<br>de Dere<br>Gutiérrez<br>Jorge Ma<br>Aguilar M<br>Ponente:<br>a Osuna.<br>nstitucion<br>5 a las 11<br>115, págin                                                   | toria, que la C<br>lización de for<br>intiza que sól<br>prma referida.<br>Ortiz Mena, Jo<br>rio Pardo Reb<br>lorales; votó e<br>Margarita Be<br>alidad 8/2014<br>:15 horas y er<br>a 325.                   | onstitu<br>rma inj<br>o será<br>os del E<br>osé Fer<br>olledo,<br>n contr<br>atriz L<br>a apare<br>n la Ga | ción Políti<br>ustificada<br>n constitu<br>Stado de<br>nando Fra<br>Juan N. S<br>a Eduardo<br>una Ramo<br>ce public<br>ceta del S                 | ca de lo<br>, y que<br>icionale:<br>anco Go<br>ilva Mez<br>Medina<br>os. Enca<br>ada en<br>emanar                | s Estados<br>el escrut<br>s aquella<br>che. 11 o<br>nzález Sa<br>ca, Olga S<br>a Mora I.<br>rgado do<br>el Sema<br>io Judicia             | s Unidos<br>tinio est<br>as que<br>de agos<br>alas, Art<br>Sánchez<br>José Ra<br>el engro<br>nario Ju<br>al de la              | : Mexicano<br>ricto de la<br>tengan ur<br>to de 201<br>uro Zaldív<br>Cordero o<br>món Coss<br>se: Alfreo<br>idicial de<br>Federació             |
|    | distincior<br>justificaci<br>PLENO<br>Acción d<br>Mayoría<br>Lelo de L<br>García VI<br>Díaz esti<br>Gutiérrez<br>Nota: La<br>Federacio<br>Décima É<br>El Tribuna<br>Ciudad de | e inconst<br>de ocho<br>arrea, qu<br>llegas, Al<br>mó innec<br>: Ortiz Me<br>ejecutor<br>ón del vie<br>poca, Lib<br>al Pleno,<br>e México | de ca<br>das en<br>obusta<br>itucion<br>votos c<br>ien an<br>oerto F<br>esaria<br>ena. Se<br>ia rela<br>ernes 2<br>ro 24,<br>el vein<br>a vein | tegorías so<br>las catego<br>a, cuestión o<br>las catego<br>a, cuestión o<br>de los Minia<br>unció voto<br>Pérez Dayár<br>la votació<br>cretaria: Ka<br>tiva a la ac<br>tiva a la ac<br>tiva a la ac<br>tiva b la novie<br>Tomo I, nov<br>titrés de jun | 014. Co<br>orías so<br>que no<br>014. Co<br>stros Al<br>concur<br>n y Luis<br>n. Ause<br>arla I. Q<br>cción de<br>mbre o<br>viembre<br>nio en c<br>nio en c | as es d<br>osas, si<br>ospech<br>sucede<br>omisión<br>firedo (<br>rente,<br>María<br>ente y<br>uintan<br>e incon<br>de 2013<br>e de 2013<br>curso, a<br>dos mi | liscrimina<br>no su uti<br>osas gara<br>e con la no<br>de con la no<br>de con la no<br>Gutiérrez<br>Jorge Ma<br>Aguilar M<br>Ponente:<br>a Osuna.<br>nstitucion<br>5 a las 11<br>115, págin<br>aprobó, co<br>I dieciséis | toria, que la C<br>lización de for<br>intiza que sól<br>prma referida.<br>Ortiz Mena, Jo<br>rio Pardo Reb<br>lorales; votó e<br>Margarita Be<br>alidad 8/2014<br>:15 horas y er<br>a 325.<br>on el número 1 | onstitu<br>rma inj<br>o será<br>os del E<br>osé Fer<br>olledo,<br>n contr<br>atriz L<br>a apare<br>1 la Ga | ción Políti<br>ustificada<br>n constitu<br>stado de<br>nando Fra<br>Juan N. S<br>a Eduardo<br>una Ramo<br>ce public<br>ceta del S<br>5 (10a.), la | ca de lo<br>, y que<br>icionale:<br>anco Go<br>ilva Mez<br>Medina<br>os. Enca<br>ada en<br>emanari<br>a tesis ju | s Estados<br>el escrut<br>s aquella<br>che. 11 o<br>nzález Sa<br>ca, Olga S<br>a Mora I.<br>rgado do<br>el Sema<br>io Judicia<br>risprude | s Unidos<br>tinio est<br>as que<br>de agos<br>alas, Arti<br>Sánchez<br>José Ra<br>el engro<br>nario Ju<br>al de la<br>ncial qu | : Mexican<br>ricto de l<br>tengan un<br>to de 201<br>uro Zaldív<br>Cordero (<br>món Coss<br>use: Alfred<br>rdicial de<br>Federació<br>e anteced |

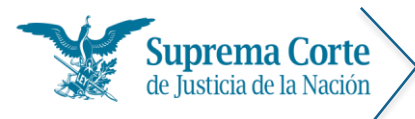

Los elementos señalados con números rojos en la imagen anterior representan lo siguiente:

- 1. Botón para regresar al listado de resultados.
- 2. Botón para ir al primer registro\*.
- 3. Botón para ir al registro anterior\*.
- 4. Botón para Ir al siguiente registro\*.
- 5. Botón para lr al último registro\*.

\*Nota: En caso de que la búsqueda haya devuelto únicamente un registro, estos controles no se muestran.

- 6. Sistematizar.
- 7. W Botón para visualizar los temas relacionados de la tesis.
- 8. 🛡 Botón para visualizar las observaciones de la tesis.
- 9. W Botón para visualizar la genealogía de la tesis.
- 10. Botón para visualizar la(s) ejecutoria(s) asociada(s) a la tesis.
- 11. W Botón para visualizar el(los) voto(s) asociado(s) a la tesis.
- 12. Botón para imprimir el texto del documento, a continuación el sistema solicita especificar si se desea imprimir completa o sin datos de localización:

| IMPRESIÓN                 |                           | × |
|---------------------------|---------------------------|---|
| Con datos de localización | Sin datos de localización |   |
| Imprimir                  | Cancelar                  |   |

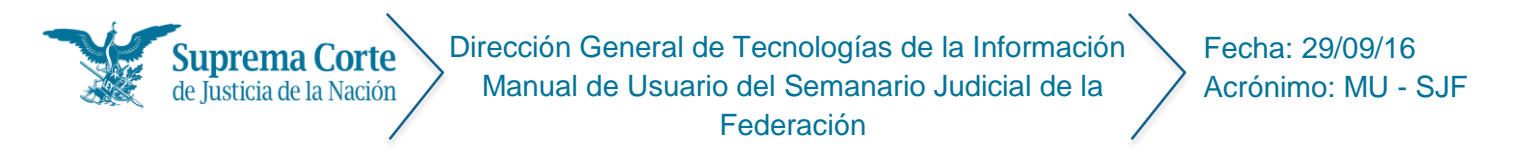

En el caso de que alguna tesis se encuentre marcada el sistema muestra el siguiente mensaje:

| IMPRESIÓN                           | ×                         |  |  |  |  |  |  |
|-------------------------------------|---------------------------|--|--|--|--|--|--|
| Tesis Actual Todas las Marcadas (2) |                           |  |  |  |  |  |  |
| Con datos de<br>localización        | Sin datos de localización |  |  |  |  |  |  |
| Imprimir                            | Cancelar                  |  |  |  |  |  |  |

Una vez que se han seleccionado las opciones de impresión deseadas, a continuación el sistema despliega una ventana con la vista preliminar del documento a imprimir, en el cual se puede seleccionar el tamaño de letra deseado para el documento.

| isulta trad | licional Es | peciales Ír | dices          | Consulta por Circui | ito   | Tribunal Electoral | Ayuda      |
|-------------|-------------|-------------|----------------|---------------------|-------|--------------------|------------|
| Vista       | previa.     |             |                |                     |       |                    |            |
| Re          | _           |             |                |                     |       |                    |            |
| esi:        | 16 🔻        |             |                |                     |       |                    |            |
| 10a         | 8           |             |                | auto da lucaticio   |       | la Nación          |            |
| Plen        | 9           | upr         | ema C          | orte de Justicia    | a de  | la Nacion          |            |
| _           | 10          |             |                |                     |       |                    |            |
|             | 12          |             |                |                     | Nú    | m. de Registro:    | 2012300    |
| SPE         | 14          | Þ           |                | ACCIONES DE         | E ING | CONSTITUCIO        | NALIDAD    |
|             | 16          | ana         | rio Jud        | licial de la Feder  | ació  | n                  |            |
| L he        | material    | s). sunspru | dencia         | (Constitucional)    |       |                    |            |
| rop         | lesis:      | P./J. 16/2  | 2016 (*        | 10a.)               |       |                    |            |
| érm<br>sta  |             |             |                |                     |       |                    |            |
| nclu        |             |             |                |                     |       |                    |            |
| Pro         | ESPECT      | RO AUTIS    | TA. EL         | ARTÍCULO 16         | , FR  | ACCIÓN IV, DE      | E LA LEY   |
| ere         | CON ES      | AL PARA I   | LA AI<br>CIÓN. | NO VULNERA          |       | DERECHO HU         | MANO A     |
| nex         | LA SALI     | JD.         | ,              |                     |       |                    |            |
| ten         |             |             |                |                     |       |                    |            |
| LEN         | El hecho    | de que      | en el          | citado precepto     | se    | excluya el "se     | ervicio de |

Salas, obligado por la mayoría, Arturo Zaldívar Lelo de Larrea, obligado por la mayoría, Jorge Mario Pardo Rebolledo, Norma

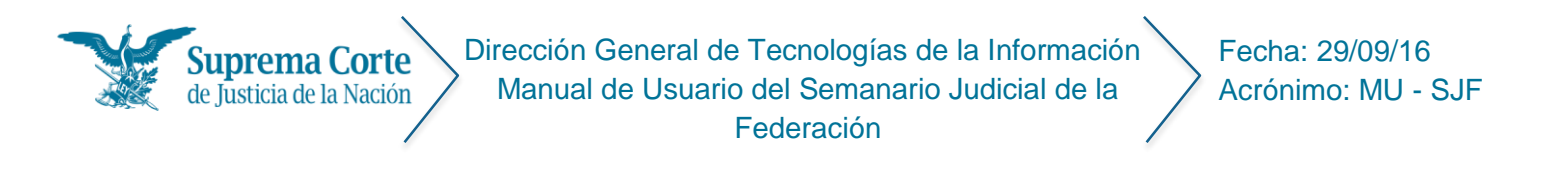

Finalmente, se oprime el botón de la ventana de vista previa mostrada anteriormente para proseguir con la impresión del documento.

*Nota:* En algunos exploradores (por ejemplo: Chrome), una vez que se ha enviado a impresión, se muestra de nueva cuenta una vista preliminar del documento.

| Imprimir<br>Total: <b>1 hoja de</b> | papel<br>Imprimir Cancelar                                                                              | AUTO QUE APERCIBE AL PROCESADO CON REVOCAR SU<br>LIBERTAD PROVISIONAL BAJO CAUCIÓN. PROCEDE EL<br>JUICIO DE AMPARO EN SU CONTRA, SIN NECESIDAD DE<br>AGOTAR PREVIAMENTE LOS MEDIOS ORDINARIOS DE<br>DEFENSA.                                                                                                    |
|-------------------------------------|----------------------------------------------------------------------------------------------------|----------------------------------------------------------------------------------------------------|
| Destino                             | Cambiar                                                                                                 | El juicio de amparo contra el auto que apercibe al procesado con revocar su<br>libertad provisional bajo caución, resulta procedente sin necesidad de agotar<br>previamente el medio de defensa ordinario previsto en el ordenamiento<br>respectivo, toda vez que el auto reclamado es de carácter concreto e<br>individualizado, y el agraviado se halla en riesgo inminente de ser privado de<br>su libertad personal respecto de la cual opera una exercención al mineirio de ser foriado de<br>su libertad personal respecto de la cual opera una exercención al mineirio de<br>ser libertad personal respecto de la cual opera una exercención al mineirio de<br>ser libertado personal respecto de la cual opera una exercención al mineirio de<br>ser libertado personal respecto de la cual opera una estención de<br>ser libertado personal respecto de la cual opera una estención de<br>ser libertado personal respecto de la cual opera una estención de<br>ser libertado personal respecto de la cual cual opera una estención de<br>ser libertado personal respecto de la cual opera una estención de<br>ser libertado personal respecto de la cual opera una estención de<br>ser libertado personal respecto de la cual opera una estención de<br>ser libertado personal respecto de la cual opera una estención de<br>ser libertado personal respecto de la cual opera una estención de<br>ser libertado personal respecto de la cual opera una estención de<br>ser libertado personal respecto de la cual opera una estención de<br>ser libertado personal respecto de la cual opera una estención de<br>ser libertado personal respecto de la cual de libertado personal respecto de<br>ser libertado personal respecto de la cual de la personal de las de las de la |
| Páginas                             | <ul> <li>Todo</li> <li>p. ej. 1-5, 8, 11-13</li> </ul>                                                  | definitivad plantan, respecto ce la cum open una cocepción a plantajo de<br>definitivad del juicio de amparo, en dreminos del artículo 73, fracción XIII,<br>párrafo segundo, de la ley de la materia vigente hasta el 2 de abril de 2013.<br>PRIMERA SALA                                                                                                    |
| Copias                              | 1 + -                                                                                                   | Contradicción de tesis 58/2013. Entre las sustentadas por el Tribunal<br>Colegiado del Vigésimo Quinto Circuito y el Tercer Tribunal Colegiado en<br>Materia Penal del Primer Circuito. 29 de mayo de 2013. La votación se<br>dividió en dos partes: mayoría de cuatro votos en cuanto a la competencia.<br>Disidente: José Ramón Cossio Díaz. Unanimidad de cinco votos respecto<br>del fondo. Ponente: Jorge Mario Parto Reholledo. Secretaria: Ninye Ileana                                                                                                    |
| Márgenes                            | Predeterminado 💌                                                                                        | Penagos Robles. Tesis de jurisprudencia 66/2013 (10a.). Aprobada por la<br>Primera Sala de este Alto Tribunal, en sesión de fecha cinco de junio de dos<br>mil trece.                                                                                                    |
| Configuración                       | <ul> <li>Encabezado y pie de página</li> <li>Doble cara</li> <li>Imágenes y colores de fondo</li> </ul> | Esta tesis se publicó el Viernes 11 de Octubre de 2013 a las 15:36 horas en<br>el Semanario Judicial de la Federación y, por ende, se considera de<br>aplicación obligatoria a partir del Lunes 14 de Octubre de 2013.<br>Registro No.5000142; Jurisprudencia; 1a./J. 66/2013 (10a.); (Común)                                                                                                    |
| Imprimir utilizan<br>(Ctrl+Shift+P) | do el cuadro de diálogo del sistema                                                                     |                                                                                                    |

Para salir de la opción de impresión presione la tecla Esc.

13. Botón para marcar tesis. Al dar clic en este control se despliegan las siguientes opciones:

|      | Marcar             |
|------|--------------------|
| 11.1 | Ver tesis marcadas |
| 11.2 | Desmarcar todas    |

 Al presionar la opción "Ver tesis marcadas" el sistema redirige a una página en la cual se muestra un listado de aquéllas tesis que fueron marcadas.

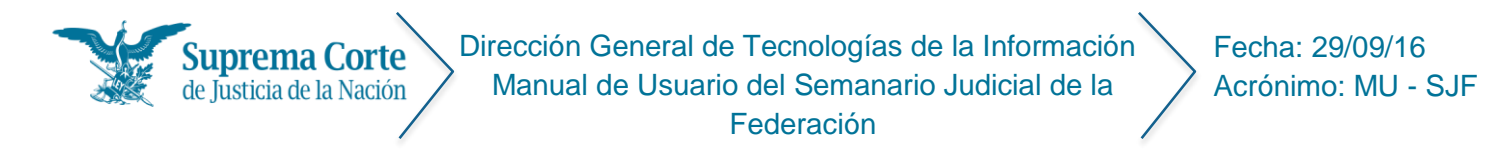

 La opción "Desmarcar todas las tesis", permite realizar la operación a través de la siguiente ventana de confirmación:

| ×          |
|------------|
| registros? |
|            |
|            |
|            |

14. Botón que permite enviar al Portapapeles el texto de la tesis que se visualiza, a efecto de que éste pueda ser pegado en cualquier procesador de textos, al dar clic en copiar se muestra el siguiente mensaje:

| Mensaje de la página sjf.scjn.pjf.gob.mx: ×                                                                                                    |
|----------------------------------------------------------------------------------------------------|
| Texto copiado al portapapeles:<br>Época: Décima Época                                                                                                    |
| Registro: 2010796                                                                                                    |
| Instancia: Tribunales Colegiados de Circuito                                                                                                    |
| Tipo de Tesis: Aislada                                                                                                    |
| Fuente: Semanario Judicial de la Federación                                                                                                    |
| Publicación: viernes 08 de enero de 2016 10:10 h                                                                                                    |
| Materia(s): (Administrativa)                                                                                                    |
| Tesis: XVI.1o.A.71 A (10a.)                                                                                                    |
| VALOR AGREGADO. MOMENTO EN QUE EL IMPUESTO<br>RELATIVO SE CONSIDERA "EFECTIVAMENTE PAGADO" PARA<br>LA PROCEDENCIA DE SU ACREDITAMIENTO O DEVOLUCIÓN,<br>EN FUNCIÓN DEL SUJETO QUE TIENE LA OBLIGACIÓN DE<br>RETENERLO Y ENTERARLO.<br>Aceptar |

• Si se tienen tesis marcadas, previamente se muestra el siguiente mensaje:

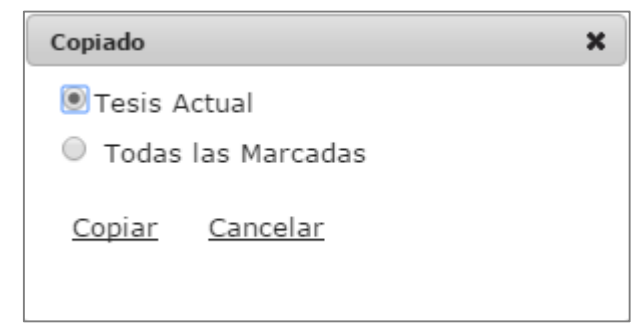

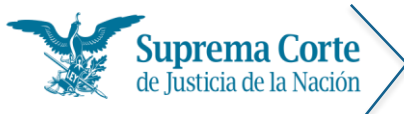

- 15. Ícono que muestra la clasificación de la tesis, a partir de los sistemas de integración de la jurisprudencia.
- 16. Tabla que indica los principales datos de localización: número de identificación de la tesis, época de publicación a la que corresponde, número de registro digital, instancia emisora y fecha de publicación; así como el tipo de tesis, es decir, si se trata de una tesis de aislada o jurisprudencial.
- 17. En caso de que la tesis se encuentre *"Superada por contradicción"*, muestra una liga que redirige a la contradicción y un icono de nota mediante el cual se muestra la nota conducente.

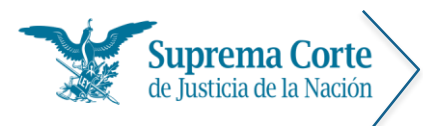

# Resultados de la búsqueda de precedentes en controversias constitucionales y en acciones de inconstitucionalidad

Al realizar una búsqueda por palabra o una búsqueda secuencial por Instancia-Época, se muestra un listado de resultados de aquéllos Precedentes en Controversias Constitucionales y en Acciones de Inconstitucionalidad que cumplieron con las condiciones de la búsqueda.

De esta forma, se ofrecen descritos a manera de índice los principales datos de éstos (número consecutivo, número de registro digital, asunto, tema, localización), tal como se puede apreciar en la siguiente imagen:

| Consulta     | tradic ional                                                                                                    | Especiales                                                                                                    | Índices                                                                                                    | Consulta por (                                                                                                    | Circuito                                                                                  | Tribunal                                                                                           | Electoral                                                                                     | Ayuda                                                                                        |                                                                                 |
|--------------|----------------------------------------------------------------------------------------------------|----------------------------------------------------------------------------------------------------|----------------------------------------------------------------------------------------------------|----------------------------------------------------------------------------------------------------|-------------------------------------------------------------------------------------------|----------------------------------------------------------------------------------------------------|-----------------------------------------------------------------------------------------------|----------------------------------------------------------------------------------------------|---------------------------------------------------------------------------------|
| Sistema d    | de Precedente                                                                                                    | es en Controversia                                                                                                    | s Constitucio                                                                                                    | onales y en Accion                                                                                                    | ies de Inco                                                                               | onstituciona                                                                                       | lidad.                                                                                        |                                                                                              |                                                                                 |
| sultados     | 1                                                                                                    | 2                                                                                                    |                                                                                                    |                                                                                                    |                                                                                           |                                                                                                    | 3                                                                                             |                                                                                              | 4                                                                               |
| Nueva        | Consulta Re                                                                                                    | edefinir consulta                                                                                                    |                                                                                                    |                                                                                                    |                                                                                           | Número de                                                                                          | registro digita                                                                               | I (descendente)                                                                              | · (                                                                             |
| Consu        | Ita: 300 Busc                                                                                                    | ar en: Tema síntes                                                                                                    | is, Tema, Tex                                                                                                    | to, Asunto, Localiz                                                                                                    | ación                                                                                     |                                                                                                    |                                                                                               |                                                                                              |                                                                                 |
| 5a é         | poca                                                                                                    | 6a   7                                                                                                    | a                                                                                                    | 8 a                                                                                                    |                                                                                           |                                                                                                    | 9 a                                                                                           |                                                                                              | 201                                                                             |
| 1917         | 1940                                                                                                    | 1957 1969                                                                                                    | 1989                                                                                                    | 1992                                                                                                    | 1995                                                                                      | 1998                                                                                               | 2001                                                                                          | 2004                                                                                         | 2007                                                                            |
| [INSTA       | NCIAS]                                                                                                    | -                                                                                                    |                                                                                                    |                                                                                                    |                                                                                           |                                                                                                    |                                                                                               |                                                                                              |                                                                                 |
| [1 - 20      | 0                                                                                                    |                                                                                                    |                                                                                                    |                                                                                                    |                                                                                           |                                                                                                    |                                                                                               | 8                                                                                            | (34 eleme                                                                       |
| 9<br>9       | I. REGISTO M<br><u>CONTROVER</u><br>I. PODER JU<br>DE PRESUPU<br>AHORRO DEL<br>II. PODER J<br>INCUMPLIM<br>DEPENDENCI<br>AUSTERIDAD                                                                | IO. 20 030<br>STA CONSTITUCION<br>DICIAL DEL ESTAD<br>ESTA DE EGRESOS<br>. ESTADO DE JALISO<br>IUDICIAL DEL ESTA<br>IENTO Y PREMIAR<br>IAS DEL PODER EJ<br>O Y AHORRO DEL ES                                             | AL 8/2015. Pd<br>D DE JALISCO<br>NO VULNERA S<br>CO Y SUS MUN<br>ADO DE JALIS<br>EL ACATAMIEN<br>ECUTIVO LOCA<br>TADO DE JALIS                                                   | ODER JUDICIAL DEL<br>. LA OBLIGACIÓN E<br>SU AUTONOMÍA E IN<br>IICIPIOS).<br>CO. LAS ATRIBUCI<br>TO DE LAS NORMA<br>AL, NO A LOS ÓRG<br>SCO Y SUS MUNICI                                                                                         | L ESTADO D<br>DE ANEXAR<br>NDEPENDEN<br>IONES DE I<br>IS DE AUSTI<br>ANOS DE /<br>PIOS).  | DE JALISCO.<br>EL INFORME<br>NCIA (ARTÍCU<br>LA SECRETAI<br>ERIDAD Y AH<br>AQUEL PODE              | E DE AUSTERII<br>JLOS 3 Y 4 DE<br>RÍA RESPECTI<br>IORRO SE DIR<br>R (ARTÍCULOS                | DAD A SU ANT<br>LA LEY DE AU<br>IVA PARA SAN<br>RIGEN ÚNICAM<br>S 36 Y 37 DE                 | EPROYECTO<br>STERIDAD<br>ICIONAR E<br>IENTE A LAS<br>I LA LEY D                 |
| 9<br>9<br>10 | I. Registro V<br>CONTROVER:<br>I. PODER JU<br>DE PRESUPU<br>AHORRO DEI<br>II. PODER J<br>INCUMPLIMI<br>DEPENDENCI<br>AUSTERIDAD<br>III. PODER J<br>QUE TRANSG<br>Localización:<br>Ejecutoria publi | IN 20 030<br>SIA CONSTITUCION<br>DICIAL DEL ESTAD<br>ESTO DE EGRESOS<br>ESTADO DE JALISO<br>LIENTO Y PREMIAR I<br>LIENTO Y PREMIAR I<br>LAS DEL PODER EJ<br>VIDICIAL DEL ESTA<br>INEDAN LA AUTONO<br>Décima Época. Pleno | AL 8/2015. PH<br>D DE JALISCO<br>NO VULNERA S<br>20 Y SUS MUN<br>ADO DE JALIS<br>E ACATAMIEN<br>ECUTIVO LOC<br>TADO DE JALISC<br>MÍA E INDEPE<br>Semanaño Jud<br>integrar al mód | DDER JUDICIAL DEI<br>. LA OBLIGACIÓN I<br>SU AUTONOMIÁ E IN<br>IICIPIOS).<br>CO. LAS ATRIBUCI<br>ITO DE LAS NORMA<br>AL, NO A LOS ÓRG<br>SCO Y SUS MUNICI<br>O. AUSENCIA DE OB<br>NDENCIA<br>Icital de la Federación.<br>Ulo de sistematización. | L ESTADO D<br>DE ANEXAR<br>NDEPENDEN<br>IONES DE IS<br>S DE AUSTI<br>JANOS DE /<br>PIOS). | E JALISCO,<br>EL INFORM<br>ICIA (ARTÍCI<br>LA SECRETAI<br>ERIDAD Y AF<br>AQUEL PODE<br>ES O PROHIB | : DE AUSTERII<br>ILOS 3 Y 4 DE<br>RÍA RESPECTI<br>JORRO SE DIF<br>R (ARTÍCULO:<br>ICIONES QUE | DAD A SU ANT<br>LA LEY DE AU:<br>IVA PARA SAN<br>LIGEN ÚNICAM<br>S 36 Y 37 DE<br>SE TRADUZCA | EPROVECTO<br>STERIDAD 1<br>ICIONAR E<br>IENTE A LAS<br>I LA LEY D<br>N EN ACTOS |

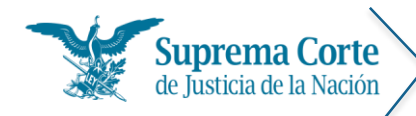

Los elementos señalados con números rojos representan lo siguiente:

- Hipervínculo que permite regresar al menú de Precedentes en Controversias Constitucionales y en Acciones de Inconstitucionalidad para la nueva captura de criterios de búsqueda.
- 2. Hipervínculo que permite regresar al menú con los filtros seleccionados con los cuales fue realizada la consulta para realizar algún ajuste a la misma.
- 3. Control que permite seleccionar el tipo de ordenamiento de resultados deseado.
- 4. Botón que permite imprimir el listado de resultados.
- 5. Etiqueta que especifica los criterios por los cuales se realizó la búsqueda.
- 6. Línea de tiempo, que permite acotar los resultados a cierta época o rango de años.
- 7. Filtro que permite detallar los resultados, de acuerdo a la instancia emisora de la precedente.
- 8. Etiqueta que indica la cantidad total de registros que resultaron de la consulta.
- 9. Icono que se muestra en aquellos precedentes semanales que se encuentran pendientes de sistematizar.
- 10. Registro que muestra la estructura del precedente.

A 1. Registro No. 200 024 B <u>RECURSO DE RECLAMACIÓN 48/2014-CA DERIVADO DE LA CONTROVERSIA CONSTITUCIONAL 84/2014.</u> I. CONTROVERSIA CONSTITUCIONAL. LOS AGRAVIOS QUE NO ESTÉN ENCAMINADOS A DESVIRTUAR LAS CONSIDERACIONES DEL ACUERDO RECURRIDO DEBEN DESESTIMARSE. II. CONTROVERSIA CONSTITUCIONAL. SU MANIFIESTA E INDUDABLE IMPROCEDENCIA CONTRA RESOLUCIONES JURISDICCIONALES DE UN TRIBUNAL ELECTORAL LOCAL (ACTOS EMITIDOS DENTRO DE UN JUICIO ELECTORAL LABORAL EN EL QUE EL TRIBUNAL ELECTORAL DEL ESTADO DE GUERRERO ORDENA LA REINSTALACIÓN DE TRABAJADORES DEL INSTITUTO ELECTORAL ESTATAL RESPECTIVO). Localización: Décima Época. Pleno. Sistema de Precedentes en Controversias Constitucionales y en Acciones de Inconstitucionalidad.

- A. Número consecutivo de la lista
- B. Número de registro digital del precedente.
- C. Asunto
- D. Tema
- E. Datos de localización del precedente. (Época, instancia, fuente, fecha de publicación)
- 11. Control de paginación del listado de resultados.

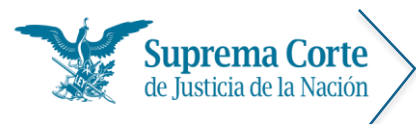

Fecha: 29/09/16 Acrónimo: MU - SJF

# Visualización de precedentes en controversias constitucionales y en acciones de inconstitucionalidad

Una vez que se ha seleccionado un precedente del listado de resultados, el sistema mostrará la siguiente pantalla, la cual contiene el detalle del precedente que se ha seleccionado para consulta:

|                                      | 8 . Ya                                                          |                                                          | SUI<br>De ju                                          | PRE1                                                     | MA CO                                                                  | ORTE<br>ACIÓN                                                              |                                                          |                                                                 |                                                                      |                                                              |                                           | 2                                                   | ema                                               | nari                                       | o Ju                                      | 10101                                     | alde                                           | e la l                                   | reaer                                        |
|--------------------------------------|-----------------------------------------------------------------|----------------------------------------------------------|-------------------------------------------------------|----------------------------------------------------------|------------------------------------------------------------------------|----------------------------------------------------------------------------|----------------------------------------------------------|-----------------------------------------------------------------|----------------------------------------------------------------------|--------------------------------------------------------------|-------------------------------------------|-----------------------------------------------------|---------------------------------------------------|--------------------------------------------|-------------------------------------------|-------------------------------------------|------------------------------------------------|------------------------------------------|----------------------------------------------|
| Consu                                | ılta tra                                                        | dicion                                                   | al                                                    | Esp                                                      | eciales                                                                | Índic                                                                      | es                                                       | Consul                                                          | lta por (                                                            | Circuite                                                     | 0                                         | Tribur                                              | nal Ele                                           | ector                                      | al                                        | Ayu                                       | ıda                                            |                                          |                                              |
| Sisten                               | na de P<br>tuciona                                              | recede<br>lidad                                          | entes                                                 | en Co                                                    | ntroversi                                                              | as Consti                                                                  | tucion                                                   | ales y er                                                       | n Accion                                                             | es de                                                        |                                           |                                                     |                                                   | 6                                          | ļ                                         | Actual                                    | lizado                                         | a Juli                                   | o de 20                                      |
|                                      | 1                                                               | 6                                                        |                                                       | 5                                                        | 4                                                                      |                                                                            |                                                          |                                                                 |                                                                      |                                                              |                                           |                                                     | (                                                 | s                                          |                                           | Ø                                         | Ğ                                              | )                                        | <b>A</b>                                     |
| Reg                                  | J<br>gresar                                                     | Primero                                                  | An                                                    | terior                                                   | Siguiente                                                              | Ultimo                                                                     |                                                          |                                                                 |                                                                      |                                                              |                                           |                                                     | Se                                                | manario                                    | 1                                         | Votos                                     | Impr                                           | imir                                     | copiar                                       |
|                                      |                                                                 |                                                          |                                                       |                                                          |                                                                        |                                                                            |                                                          |                                                                 |                                                                      |                                                              |                                           |                                                     |                                                   |                                            |                                           | Ve                                        | r Com                                          | )<br>ipleto                              | Ver And                                      |
| 2 Déci                               | ima Ép                                                          | oca                                                      |                                                       | G                                                        | aceta del                                                              | Semana                                                                     | rio Jud                                                  | licial de                                                       | la Fede                                                              | ración                                                       |                                           |                                                     |                                                   |                                            |                                           | 2631                                      | 16                                             | 29                                       | de 111                                       |
| - Plen                               | 10                                                              |                                                          |                                                       | Li                                                       | bro 30, N                                                              | /layo de 2                                                                 | 2016,                                                    | Tomo I,                                                         | página                                                               | 638.                                                         |                                           |                                                     |                                                   |                                            |                                           |                                           |                                                |                                          |                                              |
| 13                                   | Tema                                                            | s que                                                    | se difi                                               | Inden                                                    | para fine:                                                             | s merame                                                                   | nte info                                                 | ormativos                                                       | s sin tras                                                           | cenden                                                       | icia ju                                   | rídica a                                            | Iguna                                             | sobre                                      | las r                                     | azone                                     | es resp                                        | pectiva                                  | as.                                          |
|                                      | I. SERVIO<br>DEL ART<br>EN LA P<br>COMO L<br>INSTITUO           | CIO PRO<br>ICULO<br>ORCIOI<br>AS RE<br>CIONES            | DFESIC<br>49, FR<br>N NOR<br>LACIO<br>Y PRO           | DNAL E<br>ACCIÓ<br>MATIV<br>NES E<br>DCEDIN              | LECTORAL<br>N II, PÁRR<br>A "LA LEY<br>DE MANDO<br>MENTOS E            | SU REGU<br>AFO CUAR<br>DETERMIN<br>DETERMIN<br>DENTRE {<br>LECTORAL        | ILACIÓN<br>TO, DE<br>JARÁ LA<br>ESTOS,<br>ES").          | N ES CON<br>LA CONS<br>AS REGLA<br>CON BA                       | IPETENC<br>STITUCIÓN<br>AS PARA<br>ASE EN L                          | ia exçli<br>N Politi(<br>La org<br>.as disi                  | USIVA<br>CA DE<br>ANIZA<br>POSIC          | DEL IN<br>EL ESTA<br>CIÓN Y<br>CIÓNES               | STITUT<br>DO LIBF<br>FUNCI<br>ESTABI              | O NAC<br>RE Y S<br>IONAM<br>LECID/         | IONAL<br>OBER<br>IENTC<br>AS EI           | L ELEC<br>RANO [<br>D DE S<br>N LA I      | TORA<br>DE QUI<br>SUS ÓF<br>LEY G              | L (INV/<br>INTAN/<br>RGANC<br>ENER       | ALIDEZ<br>A ROO,<br>DS, ASI<br>AL DE         |
|                                      | II. PARIE<br>POSTUL<br>ORDINAI<br>LA LEY (<br>OBSERV<br>CONSTIT | )AD , DE<br>ACIÓN<br>RIAS CO<br>GENER<br>EN LO<br>IUCIÓN | E GÉNI<br>DE CA<br>DMO EI<br>AL DE<br>S FINE<br>POLIT | ERO. E<br>NDIDA<br>N LAS I<br>INSTIT<br>ES PRI<br>ICA DE | ES COMPE<br>TOS PARA<br>EXTRAORI<br>TUCIONES<br>EVISTOS E<br>EL ESTADO | ETENCIA Y<br>LEGISLAE<br>DINARIAS, I<br>Y PROCEI<br>EN LAS CI<br>LIBRE Y S | OBLIG<br>ORES I<br>EN TÉRI<br>DIMIENT<br>TADAS<br>OBERAN | ACIÓN D<br>LOCALES<br>MINOS DE<br>OS ELEC<br>NORMAS<br>NO DE QU | DE LOS (<br>E INTEG<br>E LA CON<br>TORALES<br>3 (ARTICI<br>JINTANA F | CONGRE<br>RANTES<br>STITUCI<br>3, SIN C(<br>ULO 49,<br>ROO). | SOS I<br>S DE L<br>ÓN PO<br>ONSTR<br>FRAC | ESTATAI<br>OS AYL<br>DLÍTICA I<br>REÑIRL<br>CCIÓN I | LES GA<br>INTAMII<br>DE LOS<br>AS AL I<br>II, PÁR | ARANT<br>ENTOS<br>ESTAL<br>DISEÑO<br>RAFOS | IZAR<br>5, TAN<br>DOS U<br>0 FED<br>5 CU/ | ESTE<br>TO EN<br>JNIDOS<br>DERAL,<br>ARTO | PRING<br>I LAS E<br>S MEXI<br>, SIEMI<br>Y QUI | CIPIO<br>ELECC<br>CANO<br>PRE Q<br>INTO, | EN LA<br>CIONES<br>S Y DE<br>QUE SE<br>DE LA |
| II<br>N<br>E                         | III. NULIE<br>MEXICAI<br>MATERIA<br>DE QUIN                     | DAD DE<br>NOS PF<br>NL (INVA<br>TANA F                   | ELEC<br>REVÉ (<br>LIDEZ<br>800, EI                    | CIONE<br>QUE L/<br>DEL A<br>N LA PO                      | S. EL ART<br>AS VIOLAC<br>RTÍCULO 4<br>ORCIÓN NO                       | ÍCULO 41,<br>CIONES GR<br>19, FRACCI<br>ORMATIVA                           | BASE \<br>AVES, I<br>ÓN V, P<br>SISTEN                   | (I, PÁRRA<br>OOLOSAS<br>ÁRRAFO (<br>IÁTICA Y (                  | AFO CUAI<br>8 Y DETE<br>QUINTO, I<br>GENERAI                         | RTO, DE<br>RMINAN<br>DE LA C(<br>LIZADA'')                   | LA CO<br>ITES E<br>ONSTI                  | ONSTITI<br>DEBERÁ<br>TUCIÓN                         | JCIÓN<br>N AÇR<br>POLÍTI                          | POLÍTI<br>EDITAI<br>ICA DE                 | CA DI<br>RSE I<br>L EST                   | E LOS<br>DE MA<br>TADO L                  | ESTAI<br>NERA<br>IBRE Y                        | OOS U<br>OBJE<br>( SOBE                  | NIDOS<br>TIVA Y<br>ERANO                     |
| Or                                   | IV. SISTE                                                       | MA EL                                                    | LA C                                                  | ONSTI                                                    | XTO DE M.<br>TUCIÓN P                                                  | AYORÍA RE<br>POLÍTICA E                                                    | ELATIVA                                                  | Y REPRE                                                         | ESENTAC                                                              | IÓN PRO                                                      |                                           | CIONAL.                                             | EL AR                                             | LOS                                        | O 116<br>ESTA                             | , FRAC                                    |                                                | II, PÁF                                  | RRAFO                                        |
| I. SI<br>ELEC<br>LIBR<br>ORG<br>EN L | ERVICI<br>CTORA<br>REYS<br>GANIZA<br>LASDIS                     | O PR<br>L (INV<br>OBERA<br>CIÓN<br>POSIC                 | ofesi<br>Alide<br>No<br>Y fui<br>Cione                | IONAI<br>EZ DE<br>DE Q<br>NCION<br>S EST                 | L ELECTO<br>L ARTÍCU<br>UINTANA<br>JAMIENT<br>ABLECIDA                 | DRAL. SU<br>JLO 49, F<br>A ROO, E<br>O DE SUS<br>AS EN LA                  | J REG<br>RACCI<br>N LA<br>S ÓRG,<br>LEY G                | ULACIÓ<br>ÓN II, P<br>PORCIÓ<br>ANOS, A<br>ENERAL               | ÓN ES<br>PÁRRAFO<br>ÓN NOR<br>ASÍ CON<br>DE INS                      | Compe<br>D Cuar<br>Mativ<br>10 Las<br>Titucio                | ETEN<br>RTO,<br>A "L<br>RELA<br>ONES      | CIAE)<br>DELA<br>ALEY<br>ACIONE<br>SYPRO            | CLUS<br>CONS<br>DETE<br>S DE I<br>CEDIN           | IVA I<br>STITUO<br>RMIN<br>MANI<br>MIENT   | del<br>Ción<br>Iará<br>Do Ei<br>Tos e     | INSTI<br>POLÍ<br>LAS<br>NTRE<br>ELECT     | ITUTC<br>ÍTICA<br>REGL<br>ÉSTO<br>ORAL         | ) NA<br>DEL<br>AS P<br>S, CC<br>ES").    | CIONA<br>ESTADO<br>ARA L<br>ON BAS           |
|                                      |                                                                 |                                                          |                                                       |                                                          |                                                                        |                                                                            |                                                          |                                                                 | •                                                                    |                                                              |                                           |                                                     |                                                   |                                            |                                           |                                           |                                                |                                          |                                              |
|                                      |                                                                 |                                                          |                                                       |                                                          |                                                                        |                                                                            |                                                          |                                                                 | •                                                                    |                                                              |                                           |                                                     |                                                   |                                            |                                           |                                           |                                                |                                          |                                              |
| 43.<br>pod<br>"La<br>que             | "Artícu<br>rán ser<br>postul<br>lo hub                          | ilo 139<br>reele<br>ación<br>ieren                       | 9. Los<br>ctos p<br>sólo p<br>postu                   | presi<br>por ur<br>podrá<br>lado,                        | identes r<br>n periodo<br>ser reali<br>salvo qu                        | municipa<br>o adiciona<br>zada por<br>ie hayan                             | les, sír<br>al com<br>el mis<br>renunc                   | idicos y<br>o propie<br>smo par<br>ciado o j                    | regidor<br>etarios o<br>rtido o p<br>perdido                         | res de l<br>o suple<br>oor cua<br>su mili                    | los Av<br>ntes.<br>alquie<br>itanci       | yuntar<br>era de<br>ia ante                         | niento<br>los pa<br>s de la                       | os que<br>rtidos<br>a mita                 | e hay<br>s inte<br>ad de                  | yan es<br>egrant<br>e su m                | stado<br>tes de<br>nanda                       | en e<br>e la c<br>ito."                  | jercicio<br>oalició                          |
| Esta<br>ende<br>resp<br>efec         | ejecu<br>e, las c<br>pectiva<br>ctos pre                        | toria s<br>onsid<br>Ley F<br>evistos                     | e pub<br>eracio<br>leglar<br>s en e                   | olicó e<br>ones o<br>nenta<br>I punt                     | l viernes<br>que conti<br>ria, se c<br>to séptim                       | 27 de m<br>iene, apr<br>onsidera<br>no del Ac                              | ayode<br>obada<br>ndea<br>uerdo                          | e 2016 a<br>s por 8<br>iplicació<br>Genera                      | a las 10:<br>votos o<br>in oblig<br>I Plenar                         | 27 hora<br>más, e<br>atoria<br>io 19/2                       | as en<br>en tér<br>a par<br>2013.         | i el Ser<br>rminos<br>rtir de                       | nanar<br>de lo<br>l lune                          | io Juc<br>disp<br>s 30                     | dicial<br>uesto<br>de m                   | de la<br>b en e<br>nayo i                 | Fede<br>el artí<br>de 20                       | eració<br>culo<br>016, j                 | on y, po<br>43 de l<br>para lo               |
| Suprema                              | Corte                                                           | de Just                                                  | ticia d                                               | e la N                                                   | lación: Pin                                                            | o Suárez                                                                   | 2, Colo                                                  | nia Centr                                                       | ro,                                                                  |                                                              |                                           | info                                                | t                                                 | ٩.                                         | 55) 4                                     | 4113-                                     | 1000                                           |                                          |                                              |

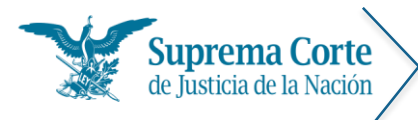

Los elementos señalados con números rojos en la imagen anterior representan lo siguiente:

- 1. Botón para regresar al listado de resultados.
- 2. Botón para ir al primer registro\*.
- 3. Botón para ir al registro anterior\*.
- 4. Botón para Ir al siguiente registro\*.
- 5. Botón para Ir al último registro\*.

\***Nota:** En caso de que la búsqueda haya devuelto únicamente un registro, estos controles no se muestran

- 6. Sícono que se muestra en aquellos precedentes semanales que se encuentran pendientes de sistematizar.
- 7. W Botón para visualizar el(los) voto(s) asociado(s) al precedente.
- 8. Botón para imprimir el texto del documento, el sistema muestra el siguiente mensaje, solicitando indicar si se desea imprimir el precedente con o sin datos de localización, incluyendo temas o únicamente imprimir los temas:

| IMPRESIÓN                 |                           | × |
|---------------------------|---------------------------|---|
| Con datos de localización | Sin datos de localización |   |
| Incluir temas             | 🗌 Sólo temas              |   |
| Imprimir                  | Cancelar                  |   |
|                           |                           |   |

En caso de que el precedente cuente con anexos, muestra el siguiente mensaje:

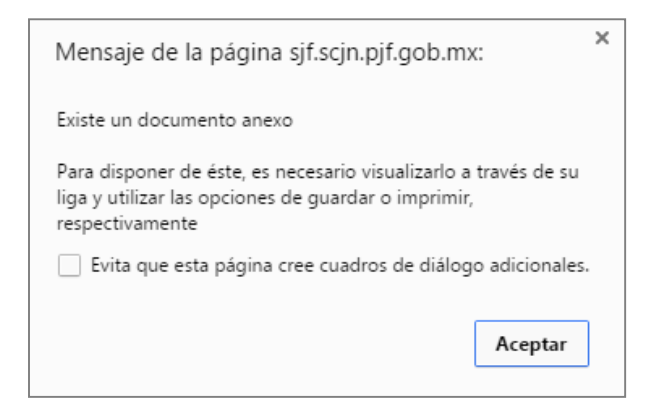

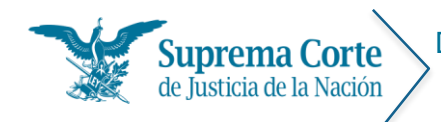

Fecha: 29/09/16 Acrónimo: MU - SJF

Una vez que se han seleccionado las opciones de impresión deseadas, a continuación el sistema despliega una ventana con la vista preliminar del documento a imprimir, en el cual se puede seleccionar el tamaño de letra deseado para el documento.

| Consulta trad                       | icional Especiales                 | Indices       | Consulta por Circulto    | Tribunal Electoral | Ayuda                  |
|-------------------------------------|------------------------------------|---------------|--------------------------|--------------------|------------------------|
| Sistema de Pro<br>nconstit<br>Vista | ecedentes en Controvers<br>previa. | as Constituci | ionales y en Acciones de |                    | Actualizado a Julio de |
| 4                                   |                                    |               |                          |                    |                        |
| Reg 🖶                               | 16 🕶                               |               |                          |                    |                        |
|                                     | 8                                  |               |                          |                    |                        |
| Déci                                | 9                                  | uprema        | Corte de Justicia de     | e la Nación        |                        |
| Plen                                | 10                                 |               |                          |                    |                        |
|                                     | 11                                 |               |                          |                    |                        |
|                                     | 12                                 |               |                          | Núm. de Registro   | 5: 200024              |
|                                     | 14                                 |               |                          |                    |                        |
| <b>A</b>                            | Fuente:                            | ha de Pre     | ecedentes en Contro      | versias Constitue  | ionales y              |
| Ē                                   | en Ac                              | ciones de     | e Inconstitucionalidad   | d                  |                        |
|                                     |                                    |               |                          |                    |                        |
| I. (                                | Temas que                          | se difund     | den para fines meran     | nente informativo  | is sin                 |
| CON                                 | trascende                          | ncia jurídi   | ica alguna sobre las     | razones respecti   | vas.                   |
| II. C<br>JURI                       |                                    |               |                          |                    |                        |
| EL C<br>INST                        |                                    | RSIA CO       |                          | OS AGRAVIOS        | OUE NO                 |
|                                     | ESTÉN ENCAN                        | IINADOS       | S A DESVIRTUAR L         | AS CONSIDER        | ACIONES                |
| RECI                                |                                    | RECUR         | RIDO DEBEN DESE          | STIMARSE           |                        |

Finalmente, se oprime el botón del documento.

*Nota:* En algunos exploradores (por ejemplo: Chrome), una vez que se ha enviado a impresión, se muestra de nueva cuenta una vista preliminar del documento.

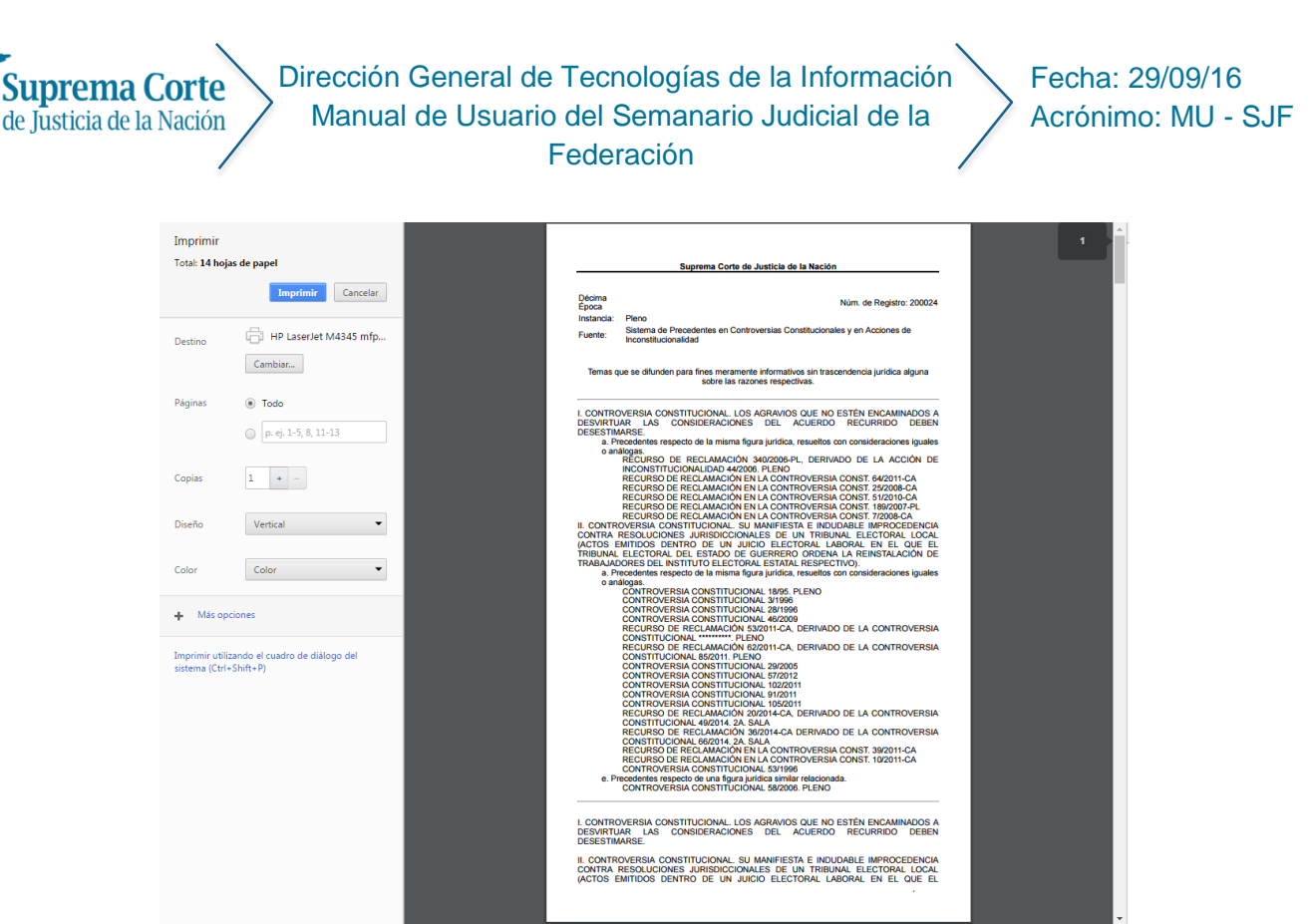

9. Botón para enviar al portapapeles el texto del precedente que se visualiza, a efecto de éste pueda ser pegado en cualquier procesador de textos; el sistema muestra el siguiente mensaje de confirmación, con un aviso de la información que ha sido enviada al portapapeles:

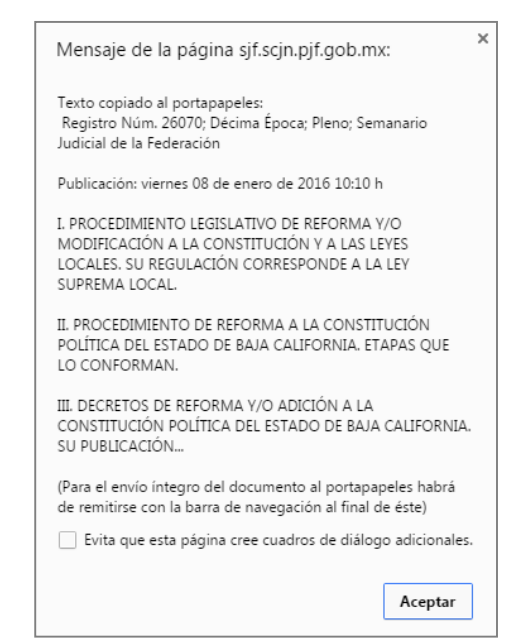

Suprema Corte de Justicia de la Nación Manual de Usuario del Semanario Judicial de la Federación

En caso de que el precedente cuente con temas asociados, previamente se muestra el siguiente cuadro de diálogo, con el objetivo de que se indique si se desea copiar la el precedente con temas o únicamente se desea enviar al portapapeles los temas del precedente:

| Copiado       |                 | × |
|---------------|-----------------|---|
| Con ter       | mas             |   |
| Sólo te       | mas             |   |
| <u>Copiar</u> | <u>Cancelar</u> |   |

- 10. Hipervínculo "Ver Completo", mediante este control se permite mostrar completo el precedente, éste control desaparece una vez que se ha pulsado y se ha mostrado el precedente completo.
- 11. Hipervínculo "Ver Anexos", a través de este control se muestra el listado de anexos disponibles para consulta que contiene el precedente consultado.
- 12. Tabla que indica los principales datos de localización: época de publicación a la que corresponde, número de registro digital, número consecutivo de registro, instancia emisora y fecha de publicación.
- 13. Panel en el que se muestran los temas que se difunden para fines meramente informativos sin trascendencia jurídica alguna sobre las razones respectivas.

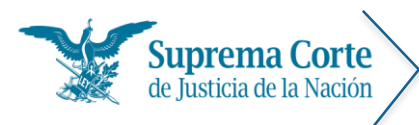

Fecha: 29/09/16 Acrónimo: MU - SJF

# Resultados de la búsqueda de ejecutorias

Al realizar una búsqueda por palabra o una búsqueda secuencial por Instancia-Época, se muestra un listado de resultados de aquéllas ejecutorias que cumplieron con las condiciones de la búsqueda.

De esta forma, se ofrecen descritos a manera de índice los principales datos de las ejecutorias (número consecutivo, número de registro digital de la ejecutoria, asunto, tema, localización), tal como se puede apreciar en la siguiente imagen:

| Co  | insulta tra  | diciona                                                                                          | Espe                                                                                                    | ciales                                                                                                    | Indices                                                                                                    | Consulta por                                                                                                    | Circuito                                                                                                    | Tribunal                                                                                       | I Electoral                   | Ayuda              |            |         |
|-----|--------------|--------------------------------------------------------------------------------------------------|----------------------------------------------------------------------------------------------------|----------------------------------------------------------------------------------------------------|----------------------------------------------------------------------------------------------------|----------------------------------------------------------------------------------------------------|----------------------------------------------------------------------------------------------------|------------------------------------------------------------------------------------------------|-------------------------------|--------------------|------------|---------|
| Eje | ecutorias. R | tesultad                                                                                         | los<br>2                                                                                                    |                                                                                                    |                                                                                                    |                                                                                                    |                                                                                                    |                                                                                                | 3                             |                    |            | 4       |
| 1   | Nueva Con    | sulta                                                                                            | Redefinir co                                                                                                    | nsulta                                                                                                    |                                                                                                    |                                                                                                    |                                                                                                    | Fecha de pu                                                                                    | blicación (recie              | ntes-antiguo       | s) •       |         |
| 5   | Consulta:    | demand                                                                                           | a Buscar e                                                                                                    | n: Tema, T                                                                                                    | exto, Asunto                                                                                                    | o, Localización                                                                                                    |                                                                                                    |                                                                                                |                               |                    |            |         |
|     | Sa ipoza     |                                                                                                  | 0.e.                                                                                                    | 74                                                                                                    | 1965                                                                                                    | 24                                                                                                    | 1                                                                                                    |                                                                                                | 62                            |                    |            | 110,200 |
| 10  | 17 1         | ม้คอ                                                                                             | 1957                                                                                                    | 1969                                                                                                    | 1909                                                                                                    | HERT                                                                                                    | 1995                                                                                                    | 1990                                                                                           | 2001                          | 2004               | 2007       | 3       |
| 7   | [INSTANCIA   | 5]                                                                                               | *                                                                                                    |                                                                                                    |                                                                                                    |                                                                                                    |                                                                                                    |                                                                                                |                               |                    |            |         |
|     | [1 - 20]     |                                                                                                  |                                                                                                    |                                                                                                    |                                                                                                    |                                                                                                    |                                                                                                    |                                                                                                |                               | 8                  | (1661 elem | nentos  |
|     | 10           | ALCOHOLD THE R                                                                                   |                                                                                                    |                                                                                                    |                                                                                                    |                                                                                                    |                                                                                                    |                                                                                                |                               |                    |            |         |
|     | 0            | CONFOI<br>Localiza<br>Elecutor<br>2. Regin<br>CONTRO<br>1. SERV<br>PROMO<br>Localiza<br>Elecutor | RMAN.<br>Ición: Décima<br>la publicada e<br>stro No. 26 0<br>2VERSIA COI<br>DECION, RECO<br>ICION, RECO<br>ICIÓN, RECO<br>ICIÓN, Décima<br>la publicada e | Epoca. Pieno<br>I 08 de Enero<br>I62<br>ISSTITUCION<br>STONAL DOC<br>NOCIMIENTO<br>Epoca. Pieno<br>I 11 de Dicien                    | <ol> <li>Semanario J<br/>del 2016 per<br/>NAL 47/2014<br/>CENTE, LA RE<br/>O Y PERMAN<br/>D. Semanario J<br/>mbre del 2015</li> </ol>                 | Iudicial de la Federa<br>Ioliente de integrar a<br>REPODER EJECUTI<br>GULACTÓN DE LO<br>IENCIA EN ÉL, ES<br>I<br>Iudicial de la Federa<br>I pendiente de integ | ción, Enero d<br>al módulo de<br>INO FEDERA<br>IS CRITERIC<br>FACULTAD E<br>Ición, Diciemb<br>var al módulo | lel 2016.<br>sistematización<br>IS, TÉRMINOS<br>XCLUSIVA DE<br>rre del 2015.<br>de sistematiza | S Y CONDICIO<br>E LA FEDERACI | NES PARA E         | L INGRESO, |         |
|     | 6            | Elecutor<br>2. Regi:<br>CONTRO<br>1. SERV<br>PROMO<br>Localiza<br>Elecutor                       | RMAN.<br>Ición: Décima<br>la publicada e<br>stro No. 26 (<br>DVERSIA COI<br>DVERSIA COI<br>TCIO PROFE<br>CIÓN, RECO<br>Ición: Décima<br>la publicada e    | Epoca. Pieno<br>I 08 de Enero<br>I62<br>INSTITUCION<br>SIONAL DOC<br>NOCIMIENTO<br>Epoca. Pieno<br>I 11 de Dicien                    | <ol> <li>Semanario J<br/>del 2016 per<br/>NAL 47/2014<br/>CENTE, LA RE<br/>CO Y PERMAN<br/>O Y PERMAN<br/>D. Semanario J<br/>mbre del 2015</li> </ol> | Iudicial de la Federa<br>Indiente de integrar a<br>IL PODER EJECUTI<br>GULACIÓN DE LO<br>IENCIA EN ÉL, ES<br>Iudicial de la Federa<br>i pendiente de integ     | ción, Enero d<br>al módulo de<br>DYO FEDERA<br>OS CRITERIO<br>FACULTAD E<br>ción, Diciemb<br>var al módulo  | el 2016.<br>sistematización<br>s, tÉRMINO<br>XCLUSIVA DE<br>me del 2015.<br>de sistematiza     | S Y CONDICIO<br>LA FEDERACI   | NES PARA E         | L INGRESO, |         |
|     | 6            | CONFOI<br>Localiza<br>Elecutor<br>2. Regin<br>CONTRE<br>I. SERV<br>PROMO<br>Localiza<br>Elecutor | RMAN.<br>Ición: Décima<br>la publicada e<br>stro No. 26 0<br>20ERSIA COI<br>TCTO PROFE<br>CIÓN, RECO<br>Ición: Dècima<br>la publicada e                   | Epoca, Pleno<br>I <i>08 de Enero</i><br>162<br><u>ASTITUCION</u><br>STONAL DO<br>NOCIMIENTO<br>Epoca, Pleno<br>I <i>11 de Dicien</i> | <ol> <li>Semanario J<br/>del 2016 per<br/>NAL 47/2014<br/>CENTE, LA RE<br/>O Y PERMAN<br/>D. Semanario J<br/>mbre del 2015         </li> </ol>        | Iudicial de la Federa<br>Indente de integrar a<br>IL PODER EJECUTI<br>GULACTÓN DE LO<br>IENCIA EN ÉL, ES<br>I<br>Iudicial de la Federa<br>I pendiente de Integ | ción, Enero d<br>al módulo de<br>IVO FEDERA<br>VS CRITERIC<br>FACULTAD E<br>ción, Diciemt                   | el 2016.<br>sistematización<br>IS, TÉRMINOS<br>XCLUSIVA DE<br>ree del 2015.<br>de sistematiza  | S Y CONDICIO<br>I LA FEDERACI | NES PARA E<br>IÓN. | L INGRESO, |         |

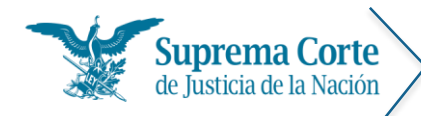

Los elementos señalados con números rojos representan lo siguiente:

- 1. Hipervínculo que permite regresar al menú de ejecutorias para la nueva captura de criterios de búsqueda.
- 2. Hipervínculo que permite regresar al menú con los filtros seleccionados con los cuales fue realizada la consulta para realizar algún ajuste a la misma.
- 3. Control que permite seleccionar el tipo de ordenamiento de resultados deseado.
- 4. Botón que permite imprimir el listado de resultados.
- 5. Etiqueta que especifica los criterios por los cuales se realizó la búsqueda.
- 6. Línea de tiempo, que permite acotar los resultados a cierta época o rango de años.
- 7. Filtro que permite detallar los resultados, de acuerdo a la instancia emisora de la ejecutoria.
- 8. Etiqueta que indica la cantidad total de registros que resultaron de la consulta.
- 9. Sícono que se muestra en aquellas ejecutorías semanales que se encuentran pendientes de sistematizar.
- 10. Registro que muestra la estructura de la ejecutoria.

#### A 1. Registro No. 26 479 B

I. CONTROVERSIA CONSTITUCIONAL 41/2014. MUNICIPIO DE CHURINTZIO, ESTADO DE MICHOACÁN. I. CONTROVERSIA CONSTITUCIONAL. SI EXISTE UN CONCEPTO DE INVALIDEZ ESPECÍFICO SOBRE LA INCONSTITUCIONALIDAD DE UN ARTÍCULO, DEBE TENERSE POR INCORPORADO A LA LITIS, AUN CUANDO NO SE HAYA SEÑALADO EXPRESAMENTE EN LA DEMANDA (ARTÍCULO 227 DE LA LEY ORGÁNICA Y DE PROCEDIMIENTOS DEL CONGRESO DEL ESTADO DE MICHOACÁN). II. CONTROVERSIA CONSTITUCIONAL. LEGITIMACIÓN DEL SÍNDICO MUNICIPAL PARA PROMOVER LA DEMANDA RELATIVA. III. CONTROVERSIA CONSTITUCIONAL. SOBRESEIMIENTO POR FALTA DE INTERÉS LEGÍTIMO DEL AYUNTAMIENTO ACTOR (ARTÍCULO 227 DE LA LEY ORGÁNICA Y DE PROCEDIMIENTOS DEL CONGRESO DEL ESTADO DE MICHOACÁN). IV. CONTROVERSIA CONSTITUCIONAL. SOBRESEIMIENTO POR FALTA DE INTERÉS LEGÍTIMO DEL AYUNTAMIENTO ACTOR (ARTÍCULO 227 DE LA LEY ORGÁNICA Y DE PROCEDIMIENTOS DEL CONGRESO DEL ESTADO DE MICHOACÁN). IV. CONTROVERSIA CONSTITUCIONAL. SOBRESEIMIENTO POR CESACIÓN DE EFECTOS (OMISIÓN DE LAS AUTORIDADES DEMANDADAS DE PROPORCIONAR RECURSOS PARA EL CUMPLIMIENTO DE OBLIGACIONES IMPUESTAS POR LA LEY... LOCALIZACIÓN: DÉCIMA ÉPOCA. PIENO. Gaceta del Semanario Judicial de la Federación, Libro 33, Agosto de 2016, Tomo I, Pág. 396.

- A. Número consecutivo de la lista
- B. Número de registro digital de la ejecutoria.
- C. Asunto y Promovente.
- D. Tema
- E. Datos de localización de la ejecutoria (Época, instancia, fuente y fecha de publicación).
- 11. Control de paginación del listado de resultados.

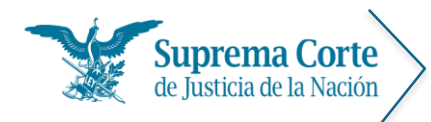

Fecha: 29/09/16 Acrónimo: MU - SJF

### Visualización de ejecutorias

Una vez que se ha seleccionado una ejecutoria del listado de resultados, el sistema mostrará la siguiente pantalla, la cual contiene el detalle de la ejecutoria que se ha seleccionado para consulta:

| Consu                                                                 | Ita tradicion                                                                                                    | al Es                                                                                                    | peciales                                                                                                    | Índices                                                                                                    | Consulta por C                                                                                                    | Circuito Tri                                                                                                    | ounal Ele                                                                                                    | ctoral                                                                                                    | Ayuda                                                                                                    |                                                                                                    |
|-----------------------------------------------------------------------|----------------------------------------------------------------------------------------------------|----------------------------------------------------------------------------------------------------|----------------------------------------------------------------------------------------------------|----------------------------------------------------------------------------------------------------|----------------------------------------------------------------------------------------------------|----------------------------------------------------------------------------------------------------|----------------------------------------------------------------------------------------------------|----------------------------------------------------------------------------------------------------|----------------------------------------------------------------------------------------------------|----------------------------------------------------------------------------------------------------|
| Consu                                                                 | lta tradiciona                                                                                                    | al. Ejecuto                                                                                                    | rias.                                                                                                    |                                                                                                    |                                                                                                    |                                                                                                    | 6                                                                                                    | 7                                                                                                    | Actualiza                                                                                                    | do a Julio de 2                                                                                                    |
|                                                                       |                                                                                                    | 3<br>0                                                                                                    | <b>4</b><br><b>0</b>                                                                                                    | 5                                                                                                    |                                                                                                    |                                                                                                    | S<br>Semanario                                                                                                    | <b>D</b><br>Tesis                                                                                                    | Votos Ir                                                                                                    | mprimir copiar                                                                                                    |
| Regr                                                                  | resar Primero                                                                                                    | Anterior                                                                                                    | Siguiente                                                                                                    | Ultimo                                                                                                    |                                                                                                    |                                                                                                    |                                                                                                    |                                                                                                    | Ver Co                                                                                                    | <b>11 1</b><br>ompletoVer Ar                                                                                                    |
| Déci                                                                  | ma Época                                                                                                    | G                                                                                                    | aceta del                                                                                                    | Semanario Ju                                                                                                    | udicial de la Feder                                                                                                    | ración                                                                                                    |                                                                                                    |                                                                                                    | 26316                                                                                                    | 29 de 11:                                                                                                    |
| Plen                                                                  | 0                                                                                                    | L                                                                                                    | ibro 30, M                                                                                                    | ayo de 2016                                                                                                    | , Tomo I, página 6                                                                                                    | 538.                                                                                                    |                                                                                                    |                                                                                                    |                                                                                                    |                                                                                                    |
|                                                                       | SERVICIOPRC<br>IEL ARTICULO<br>N LA PORCIÓN<br>IOMO LAS RE<br>VITTUCIONES<br>PARIDAD DE<br>OSTULACIÓN I<br>PARIDAD DE<br>OSTULACIÓN I<br>PARIDARIAS CC<br>IONSTITUCIÓN<br>I NULIDAD DE<br>IEXICANOS PE<br>MATERIAL (INVE | DESIONAL<br>49, FRACCI<br>N NORMATI<br>LACIONES<br>Y PROCED<br>E GÉNERO.<br>DE CANDID<br>DMO EN LAS<br>AL DE INSS<br>AL DE INSS<br>FINES PF<br>POLITICA D<br>ELECCION<br>ELECCION<br>ELECCION | ELECTORAL<br>ON II, PARRÁ<br>A' "LA LEY I<br>DE MANDO<br>IMIENTOS EL<br>ES COMPE'<br>ES COMPE'<br>ES COMPE'<br>ES COMPE'<br>EL ESTADO<br>ITUCIONES '<br>EL ESTADO<br>ES. EL ARTÍI<br>AS VIOLACI<br>ARTICULO 44<br>COMO<br>COMO | SU REGULACI<br>PO CUARTO, D<br>DETERMINARA<br>ENTRE ESTO:<br>ECTORALES').<br>TENCIA Y OBL<br>LEGISLADORE;<br>INARIAS, EN TE<br>LEGISLADORE;<br>INARIAS, EN TE<br>SULO 41, BASE<br>ONES GRAVES<br>DIRE Y SOBER<br>ONES GRAVES<br>DIREACIÓN Y<br>DIREACIÓN Y<br>DIRE | ÓN ES COMPETENCI<br>LA CONSTITUCIÓN<br>LAS REGLAS PARA I<br>S, CON BASE EN L<br>IGACIÓN DE LOS C<br>S LOCALES E INTEG<br>INTOS ELECTORALES<br>S, NORMAS (ARTICL<br>IANO DE QUINTANA R<br>E VI, PÁRRAFO CUAR<br>S, DOLOSAS Y DETE<br>PÁRRAFO QUINTO, L<br>EVARTACA Y GENERAL | A EXCLUSIVA DEL<br>I POLITICA DEL ES<br>LA ORGANIZACIÓ<br>AS DISPOSICIONI<br>CONGRESOS EST/<br>RANTES DE LOS<br>STITUCIÓN POLITI<br>JLO 49, FRACCIÓ<br>ROO.<br>RIO. DE LA CONS<br>RIMINANTES DEBE<br>DE LA CONSTITUC<br>VERODE | INSTITUTO<br>TADO LIBRI<br>N Y FUNCIO<br>ES ESTABLI<br>TALES GAF<br>YUNTAMIE<br>CADE LOS E<br>RLAS AL D<br>N III, PARF<br>TITUCIÓN P<br>IRÁN ACRE<br>IÓN POLÍTIO | NACION/<br>E Y SOBE<br>NAMIENT<br>ECIDAS E<br>RANTIZAR<br>NTOS, TA<br>ESTADOS<br>ISENO FE<br>IAFOS CI<br>OLÍTICA I<br>EDITARSE<br>A DEL ES | AL ELECTOF<br>RANO DE C<br>O DE SUS<br>EN LA LEY<br>EN LA LEY<br>LESTE PR<br>NTO EN LA<br>UNIDOS ME<br>DERAL, SIE<br>JARTO Y C<br>DE LOS ES<br>DE MANEF<br>ITADO LIBR | RAL (INVALIDEZ<br>JUINTANA ROO,<br>ORGANOS, ASÍ<br>GENERAL DE<br>INCIPIO EN LA<br>S ELECCIONES<br>EXICANOS Y DE<br>EMPRE QUE SE<br>JUINTO, DE LA<br>TADOS UNIDOS<br>A OBJETIVA Y<br>E Y SOBERANO |
| O                                                                     | / SISTEMA ELE<br>ERCERO, DE                                                                                                    | ECTORAL N<br>LA CONST                                                                                                    | IIXTO DE MA                                                                                                    | YORÍA RELATIN<br>DLÍTICA DE LO                                                                                                    | A Y REPRESENTACI                                                                                                    |                                                                                                    | AL. EL ART<br>DBLIGA A                                                                                                    | ÍCULO 11<br>LOS EST                                                                                                    | 6, FRACCIÓ<br>ADOS A II                                                                                                    | ÓN II, PÁRRAFO<br>NTEGRAR SUS                                                                                                    |
|                                                                       | ERVICIO PRO<br>TORAL (INV)<br>E Y SOBERA                                                                                                    | OFESIONA<br>ALIDEZ DI<br>ANO DE C                                                                                                    | L ELECTO                                                                                                    | RAL. SU RE<br>LO 49, FRAC<br>ROO, EN LA                                                                                                    | EGULACIÓN ES (<br>CIÓN II, PÁRRAFC                                                                                                    | COMPETENCIA                                                                                                    | EXCLUSI                                                                                                    | VA DEL                                                                                                    | INSTITU                                                                                                    | TO NACION                                                                                                    |
| I. SE<br>Elec<br>Libri<br>Org.<br>En L                                | AS DISPOSIC                                                                                                    | IONES ES                                                                                                    | NAMIENTO                                                                                                    | D DE SUS ÓR<br>S EN LA LEY                                                                                                    | A PORCIÓN NOR<br>GANOS, ASÍ COM<br>GENERAL DE INST<br>•                                                                                                    | ) CUARTO, DE<br>MATIVA "LA L<br>O LAS RELACIO<br>TITUCIONES Y P                                                                                                    | LA CONST<br>EY DETER<br>NES DE N<br>ROCEDIM                                                                                                    | ITUCIÓI<br>MINAR/<br>IANDO I<br>IENTOS                                                                                                    | n politic<br>á las re<br>Entre és <sup>:</sup><br>Elector                                                                                                    | CA DEL ESTAD<br>GLAS PARA I<br>TOS, CON BAS<br>ALES'').                                                                                                    |
| I. SE<br>ELEC<br>LIBRI<br>ORG<br>EN L                                 | ANIZACIÓN<br>AS DISPOSIC                                                                                                    | IONES ES                                                                                                    | NAMIENTO                                                                                                    | ) de SUS ÓR<br>S EN LA LEY                                                                                                    | A PORCIÓN NOR<br>GANOS, ASÍ COM<br>GENERAL DE INST<br>•                                                                                                    | ) CUARTO, DE<br>MATIVA "LA LI<br>O LAS RELACIO<br>ITUCIONES Y P                                                                                                    | LA CONST<br>EY DETER<br>NES DE M<br>ROCEDIM                                                                                                    | TUCIÓI<br>MINAR/<br>IANDO I<br>IENTOS                                                                                                    | N POLITIC<br>Á LAS RE<br>ENTRE ÉS<br>ELECTOR                                                                                                    | A DEL ESTAD<br>GLAS PARA I<br>TOS, CON BA<br>ALES").                                                                                                    |
| I. SE<br>ELEC<br>LIBR<br>ORG<br>EN L<br>43. "<br>podr<br>"La p<br>que | 'Artículo 135<br>án ser reele<br>postulación s                                                                                                    | 9. Los pre<br>ctos por u<br>sólo podra                                                                                                    | sidentes m<br>n periodo<br>á ser realiz<br>, salvo que                                                                                                    | D DE SUS ÓR<br>S EN LA LEY<br>adicional co<br>ada por el n<br>s hayan renu                                                                                                    | A PORCIÓN NOR<br>GANOS, ASÍ COM<br>GENERAL DE INST<br>•<br>•<br>•<br>•<br>•<br>•<br>•<br>•<br>•<br>•<br>•<br>•<br>•<br>•<br>•<br>•<br>•<br>•<br>•                                                                                                    | o) CUARTO, DE<br>MATIVA "LA LI<br>O LAS RELACIO<br>TITUCIONES Y P<br>es de los Ayun<br>o suplentes.<br>bor cualquiera o<br>su militancia a                                                                                     | LA CONST<br>EY DETER<br>NES DE M<br>ROCEDIM<br>tamientos<br>de los par<br>ntes de la                                                                             | ITUCIÓI<br>MINAR/<br>IANDO I<br>IENTOS<br>s que ha<br>tidos in<br>mitad c                                                                  | N POLITIC<br>À LAS RE<br>ENTRE ÉS'<br>ELECTOR<br>ayan estad<br>tegrantes<br>le su man                                                                                 | A DEL ESTAD<br>GLAS PARA I<br>TOS, CON BA:<br>ALES").<br>do en ejercici<br>de la coalició<br>dato."                                                                                              |

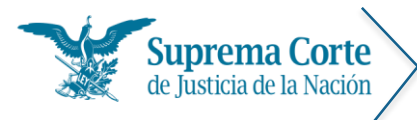

Los elementos señalados con números rojos en la imagen anterior representan lo siguiente:

- 1. Botón para regresar al listado de resultados.
- 2. Botón para ir al primer registro\*.
- 3. Botón para ir al registro anterior\*.
- 4. Botón para lr al siguiente registro\*.
- 5. Botón para Ir al último registro\*.

\***Nota:** En caso de que la búsqueda haya devuelto únicamente un registro, estos controles no se muestran

- 6. Sícono que se muestra en aquellas ejecutorías semanales que se encuentran pendientes de sistematizar.
- 7. U Botón para visualizar la (las) tesis asociada(s) a la ejecutoria.
- 8. W Botón para visualizar el(los) voto(s) asociado(s) a la ejecutoria.
- 9. Botón para imprimir el texto del documento, el sistema muestra el siguiente mensaje, solicitando indicar si se desea imprimir la ejecutoria con o sin datos de localización:

| IMPRESIÓN                 |                           | × |
|---------------------------|---------------------------|---|
| Con datos de localización | Sin datos de localización |   |
| Imprimir                  | Cancelar                  |   |

En caso de que la ejecutoria cuente con temas asociados, en lugar del cuadro de diálogo anterior el sistema muestra el siguiente cuadro, solicitando se indique si se desea imprimir la ejecutoria con o sin datos de localización y solicitando que adicionalmente se indique si se desea imprimir los temas de la ejecutoria o únicamente se se desea imprimir los temas:

| IMPRESIÓN                 |                           | × |
|---------------------------|---------------------------|---|
| Con datos de localización | Sin datos de localización |   |
| 🗆 Incluir temas           | 🗌 Sólo temas              |   |
| Imprimir                  | Cancelar                  |   |
|                           |                           |   |

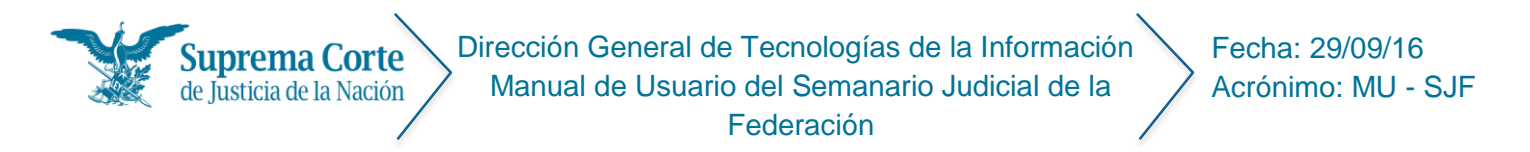

Asimismo, en caso de que la ejecutoria cuente con anexos, a continuación se muestra el siguiente mensaje:

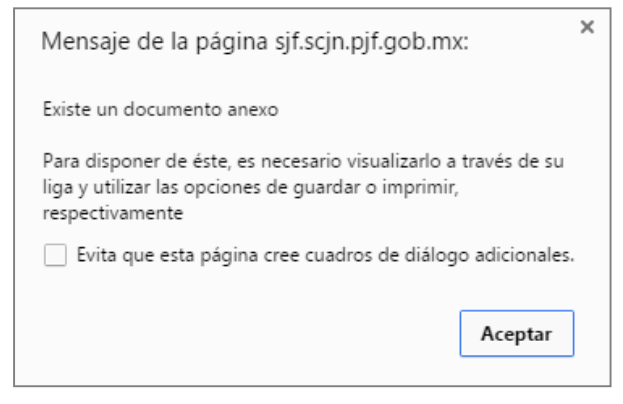

Una vez que se han seleccionado las opciones de impresión deseadas, a continuación el sistema despliega una ventana con la vista preliminar del documento a imprimir, en el cual se puede seleccionar el tamaño de letra deseado para el documento.

|                   | ai Especiales  | Indices   | Consulta por Circulto  | Tribunal Electoral   | Ayuda           |
|-------------------|----------------|-----------|------------------------|----------------------|-----------------|
| sulta tradicional | . Ejecutorias. |           |                        |                      | Actualizado a . |
|                   |                |           |                        |                      |                 |
| Reg 🖶 16 •        | -              |           |                        |                      |                 |
| . 8               |                |           |                        |                      |                 |
| Déci<br>Plen 9    |                | uprema    | Corte de Justicia d    | e la Nación          |                 |
|                   | 5              |           |                        |                      |                 |
| 11                |                |           |                        |                      |                 |
| 1:                | 2              | -         |                        | Núm. de Registi      | ro: 26630       |
| Dia 14            | 1              | Plen      | 0                      | <b>-</b>             |                 |
| D 10              | 5              | Sem       | ianario Judicial de la | Federacion           |                 |
| 10                | Dicación. vici | nes uz a  | e septiembre de 201    | 6 10:11 h            |                 |
| É<br>J            | Temas que      | se difund | den para fines merar   | nente informativo    | s sin           |
|                   | trascender     | cia juríd | ica alguna sobre las   | razones respectiv    | vas.            |
| T<br>A            |                |           |                        |                      |                 |
|                   |                |           |                        |                      |                 |
| P I. F            |                |           | LESTADO DE JALIS       | SCO. LA OBLIGA       |                 |
|                   |                |           | GRESOS NO VULN         | FRA SU AUTON         | NOMÍA E         |
| ů IN              | DEPENDENC      | IA (ARTÍ  | CULOS 3 Y 4 DE LA      | LEY DE AUSTE         | RIDAD Y         |
| AH                | IORRO DEL E    | STADO     | DE JALISCO Y SUS       | MUNICIPIOS).         |                 |
| PO                | e. Preceder    | ntes resp | ecto de una figura ju  | ırídica similar rela | cionada.        |

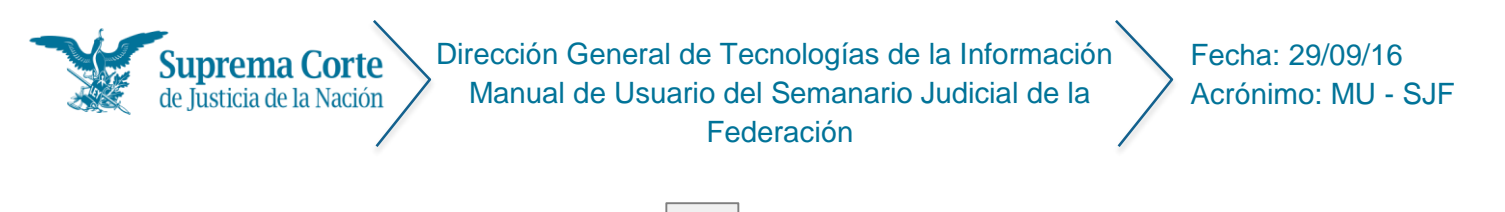

Finalmente, se oprime el botón del dentro de la ventana de vista previa mostrada anteriormente para proseguir con la impresión del documento

*Nota:* En algunos exploradores (por ejemplo: Chrome), una vez que se ha enviado a impresión, se muestra de nueva cuenta una vista preliminar del documento.

|                         |                                      | - · |                                                                                                    |   |
|-------------------------|--------------------------------------|-----|----------------------------------------------------------------------------------------------------|---|
| Imprimir                |                                      |     |                                                                                                    | 1 |
| Total: <b>7 hojas d</b> | e papel (14 páginas)                 |     | Tesis: Semanario Judicial de la Décima Época 50159                                                                                    |   |
|                         | Imprimir Cancelar                    |     | Pág. 0                                                                                                    |   |
|                         |                                      |     | Registro No. 50159                                                                                                    |   |
| Destino                 | 📄 KONICA MINOLTA 362                 |     | Publicación: viernes 11 de octubre de 2013 15:36 h                                                                                    |   |
|                         | Cambiar                              |     | ACCIÓN DE INCONSTITUCIONALIDAD. PROCEDE DECLARAR                                                                                      |   |
|                         |                                      |     | LA INVALIDEZ, CON EFECTOS RETROACTIVOS, DE LOS<br>ARTÍCULOS 371, PÁRRAFO PRIMERO Y 372, EN LOS ACÁPITES                               |   |
| Páginas                 | Todo                                 |     | DE LAS FRACCIONES I A IV, DEL CODIGO PENAL PARA EL<br>ESTADO DE COAHUILA, REFORMADOS MEDIANTE DECRETO                                 |   |
|                         | 🔘 n ei 1-5 8 11-13                   |     | NUMERO 81, PUBLICADO EN EL PERIODICO OFICIAL DE LA<br>ENTIDAD EL 25 DE SEPTIEMBRE DE 2012, EN TÉRMINOS DE                             |   |
|                         | • p. g. r 5, 6, 11 15                |     | LOS ARTICULOS 105, PENÚLTIMO PÁRRAFO, DE LA<br>CONSTITUCIÓN GENERAL Y 45 DE LA LEY REGLAMENTARIA                                      |   |
|                         |                                      |     | DE LA MATERIA. (Razones aprobadas por mayoría de seis votos, en<br>contra del voto de los Ministros José Ramón Cossío Díaz, Margarita |   |
| Copias                  | 1 + -                                |     | Beatriz Luna Ramos, Olga Sánchez Cordero de García Villegas,<br>Alberto Pérez Dayán y presidente Juan N. Silva Meza) SECUESTRO.       |   |
|                         |                                      |     | AL HABERSE DÈCLÀRADO LA INVALIDEZ DEL ARTÍCULO 371,<br>PÁRRAFO PRIMERO, DEL CÓDIGO PENAL PARA EL ESTADO                               |   |
| Márgenes                | Predeterminado 👻                     |     | DE COAHUILA, REFORMADO MEDIANTE DECRETO NÚMERO<br>81. PUBLICADO EN EL PERIÓDICO OFICIAL DE LA ENTIDAD                                 |   |
|                         |                                      |     | EL 25 DE SEPTIEMBRE DE 2012, EN VÍA DE CONSECUENCIA,<br>PROCEDE INVALIDAD EL NUMERAL 372 EN LOS ACÁDITES                              |   |
| Configuración           | 🕑 Encabezado y pie de página         |     | DE LAS FRACCIONES I A IV, DEL CITADO ORDENAMIENTO,<br>OUE PREVE LAS CIRCUNSTANCIAS EN LAS OUE DICHO                                   |   |
|                         | Doble cara                           |     | ILÍCITO SERÁ CALIFICADO Y LAS PENAS<br>CONDERNOS ENTRESENTES                                                                          |   |
|                         | Imágenes y colores de fondo          |     | votos. El Ministro Arturo Zaldívar Lelo de Larrea no asistió a la sesión                                                              |   |
| Imprimir utiliza        | ndo el cuadro de diálogo del sistema |     | dei trece de mayo de dos mil trece) SECUESTRO. EL ARTICULO 3/1,<br>PÁRRAFO PRIMERO, DEL CÓDIGO PENAL PARA EL ESTADO                   |   |
| (Ctrl+Shift+P)          |                                      |     | BE COARUILA, REFORMADO MEDIANTE DECRETO NUMERO<br>81, PUBLICADO EN EL PERIÓDICO OFICIAL DE LA ENTIDAD                                 |   |
|                         |                                      |     | EL 25 DE SEPTIEMBRE DE 2012, AL ESTABLECER LAS<br>SANCIONES APLICABLES A QUIEN INCURRA EN ALGUNA DE                                   |   |
|                         |                                      |     |                                                                                                    |   |

10. Botón para enviar al portapapeles el texto de la ejecutoria que se visualiza, a efecto de éste pueda ser pegado en cualquier procesador de textos; el sistema muestra el siguiente mensaje de confirmación, con un aviso de la información que ha sido enviada al portapapeles:

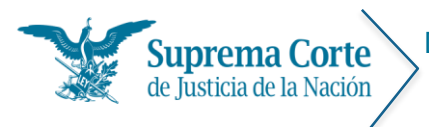

Fecha: 29/09/16 Acrónimo: MU - SJF

| Mensaje de la página sjf.scjn.pjf.gob.mx                                                                                                    | : ×                   |
|----------------------------------------------------------------------------------------------------|-----------------------|
| Texto copiado al portapapeles:<br>Registro Núm. 26070; Décima Época; Pleno; Sem:<br>Judicial de la Federación                                        | anario                |
| Publicación: viernes 08 de enero de 2016 10:10 h                                                                                                    |                       |
| I. PROCEDIMIENTO LEGISLATIVO DE REFORMA Y/<br>MODIFICACIÓN A LA CONSTITUCIÓN Y A LAS LE<br>LOCALES. SU REGULACIÓN CORRESPONDE A LA<br>SUPREMA LOCAL. | YO<br>YES<br>LEY      |
| II. PROCEDIMIENTO DE REFORMA A LA CONSTITU<br>POLÍTICA DEL ESTADO DE BAJA CALIFORNIA. ETA<br>LO CONFORMAN.                                           | UCIÓN<br>IPAS QUE     |
| III. DECRETOS DE REFORMA Y/O ADICIÓN A LA<br>CONSTITUCIÓN POLÍTICA DEL ESTADO DE BAJA (<br>SU PUBLICACIÓN                                            | CALIFORNIA.           |
| (Para el envío íntegro del documento al portapap<br>de remitirse con la barra de navegación al final de                                              | eles habrá<br>e éste) |
| Evita que esta página cree cuadros de diálogo                                                                                                    | o adicionales.        |
| [                                                                                                    | Aceptar               |
|                                                                                                    |                       |

En caso de que la ejecutoria cuente con temas asociados, previamente se muestra el siguiente cuadro de dialogo, con el objetivo de que se indique si se desea copiar la ejecutoria con temas o únicamente se desea enviar al portapapeles los temas de la ejecutoria:

| Copiado                       | × |
|-------------------------------|---|
| Con temas                     |   |
| 🔍 Sólo temas                  |   |
| <u>Copiar</u> <u>Cancelar</u> |   |

- 11. Hipervínculo "Ver Completo", mediante este control se permite mostrar completa la ejecutoria, éste control desaparece una vez que se ha pulsado y se ha mostrado la ejecutoria completa.
- 12. Hipervínculo "Ver Anexos", a través de este control se muestra el listado de anexos disponibles para consulta que contiene la ejecutoria consultada.

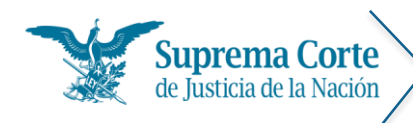

- 13. Tabla que indica los principales datos de localización: época de publicación a la que corresponde, número de registro digital, número consecutivo de registro, instancia emisora y fecha de publicación.
- 14. En caso de que la ejecutoria, tenga temas y/o precedentes asociados se muestran en el panel de *"Temas que se difunden para fines meramente informativos sin trascendencia jurídica alguna sobre las razones respectivas."*

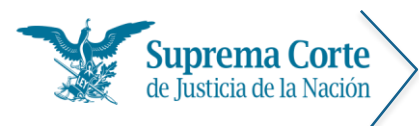

Fecha: 29/09/16 Acrónimo: MU - SJF

# Resultados de la búsqueda de votos

Al realizar una búsqueda por palabra o una búsqueda secuencial por Instancia-Época, se muestra un listado de resultados de aquéllos votos que cumplieron con las condiciones de la búsqueda.

De esta forma, se ofrecen descritos a manera de índice los principales datos de los votos (número consecutivo, asunto, emisor, texto, asunto), tal como se puede apreciar en la siguiente imagen:

| Consu   | ilta tradi                                                                                                    | cional                                                                                                    | Espec                                                                                                    | iales                                                                                                    | Indices                                                                                                    | Consulta p                                                                                                    | or Circuito                                                                                                    | Tribuna                                                                                                    | Electoral                                                                                                    | Ayuda                                                                                                    |                                                                                               |             |
|---------|----------------------------------------------------------------------------------------------------|----------------------------------------------------------------------------------------------------|----------------------------------------------------------------------------------------------------|----------------------------------------------------------------------------------------------------|----------------------------------------------------------------------------------------------------|----------------------------------------------------------------------------------------------------|----------------------------------------------------------------------------------------------------|----------------------------------------------------------------------------------------------------|----------------------------------------------------------------------------------------------------|----------------------------------------------------------------------------------------------------|-----------------------------------------------------------------------------------------------|-------------|
| Votos ( | particula<br>1                                                                                                    | res.                                                                                                    | 2                                                                                                    |                                                                                                    |                                                                                                    |                                                                                                    |                                                                                                    |                                                                                                    | 3                                                                                                    |                                                                                                    |                                                                                               | 4           |
| Nues    | va Consu                                                                                                    | ita <u>Re</u>                                                                                                    | definir cor                                                                                                    | nsulta                                                                                                    |                                                                                                    | 12.5                                                                                                    |                                                                                                    | Fecha de pu                                                                                                    | blicación (recie                                                                                                    | ntes-antiguos                                                                                                    | s) •                                                                                          |             |
| 5 Con   | isulta: de                                                                                                    | manda                                                                                                    | suscar en                                                                                                    | i: Emisor                                                                                                    | , Texto, Asu                                                                                                    | nto                                                                                                    |                                                                                                    |                                                                                                    |                                                                                                    |                                                                                                    |                                                                                               |             |
| 6       | nder<br>uder                                                                                                    |                                                                                                    | de l                                                                                                    | 7.<br>tiles                                                                                                    |                                                                                                    | 8a<br>1922                                                                                                    | vice                                                                                                    | 100                                                                                                    | 0.4                                                                                                    | 2004                                                                                                    | 200                                                                                           | 100         |
| 7 [700  | DOS-LOS V                                                                                                    | otos]                                                                                                    | * /INS                                                                                                    | STANCIASI                                                                                                    |                                                                                                    | 1                                                                                                    |                                                                                                    |                                                                                                    |                                                                                                    |                                                                                                    |                                                                                               |             |
| f1-     | 201                                                                                                    |                                                                                                    | 1.00                                                                                                    |                                                                                                    |                                                                                                    |                                                                                                    |                                                                                                    |                                                                                                    |                                                                                                    | 8                                                                                                    | (1402 eler                                                                                    | ment        |
|         | 1                                                                                                    | . Registr                                                                                                    | o No. 41 9                                                                                                    | 26                                                                                                    |                                                                                                    |                                                                                                    |                                                                                                    |                                                                                                    |                                                                                                    |                                                                                                    |                                                                                               |             |
| 0       | 10                                                                                                    | ontradice<br>rabajo de                                                                                                    | ión de tes<br>d Tercer Ci                                                                                                    | is 2/2019<br>rcuito.                                                                                                    | 5. Entre las s                                                                                                    | ustentadas por lo                                                                                                    | os Tribunales C                                                                                                    | olegiados Se                                                                                                    | igundo y Terce                                                                                                    | iro, ambos ei                                                                                                    | n Materia e                                                                                   | de          |
| 9       | L.                                                                                                    | ocalizacii                                                                                                    | NU: FADICSC                                                                                                    | AURIC VOETRE                                                                                                    | is us de enero                                                                                                    | 06 5010 10:10 H                                                                                                    |                                                                                                    |                                                                                                    |                                                                                                    |                                                                                                    |                                                                                               |             |
| 0       | 2<br>A<br>II<br>P<br>S<br>S<br>II<br>U                                                                                                    | . Registr<br>mparo di<br>NMATRIC<br>ÚBLICO I<br>OLICITA,<br>NMUEBLE<br>ocalizació                                                                                                    | o No. 41 9<br>recto 720/<br>ULACIÓN<br>DE LA PRO<br>ESTE ADQ                                                                                                    | 27<br>2013. *.<br>ADMINIS<br>PIEDAD S<br>UIERE FE                                                                                                    | TRATIVA, SI<br>E PRESENTÓ<br>CHA CIERTA<br>S 08 de enero                                                                                                    | EN LA RESOLUCI<br>EL CONTRATO P<br>POR LO QUE CO<br>de 2016 10:10 h                                                                                                    | IÓN RESPECTI<br>RIVADO DE CO<br>INSTITUYE UN                                                                                                    | VA CONSTA Q<br>MPRAVENTA<br>MEDIO EFIC                                                                                                    | UE ANTE EL D<br>DEL INMUEBL<br>AZ PARA ACRE                                                                                                    | IRECTOR DE<br>E CUYO REG<br>DITAR LA PE                                                                                          | L REGISTR<br>ISTRO SE<br>ROPIEDAD                                                             | RO<br>DEL   |
| 0       | 2<br><u>A</u><br>I<br>P<br>S<br>S<br>I<br>I<br>U                                                                                                    | . Registr<br>mparo di<br>NMATRIC<br>ÚBLICO I<br>OLICITA,<br>NMUEBLE<br>ocalizació                                                                                                    | o No. 41 9/<br>recto 720/<br>ULACIÓN<br>DE LA PRO<br>ÉSTE ADQ<br>É<br>Sn: Publicac                                                                                                    | 27<br>2013. *.<br>ADMINIS<br>PIEDAD S<br>UIERE FE                                                                                                    | TRATIVA, SI<br>E PRESENTÒ<br>CHA CIERTA,<br>IS 08 de enero                                                                                                    | EN LA RESOLUCI<br>EL CONTRATO P<br>POR LO QUE CO<br>de 2016 10:10 h                                                                                                    | IÓN RESPECTI<br>RIVADO DE CO<br>INSTITUYE UN                                                                                                    | VA CONSTA Q<br>MPRAVENTA<br>MEDIO EFIC                                                                                                    | UE ANTE EL D<br>DEL INMUEBL<br>AZ PARA ACRE                                                                                                    | IRECTOR DE<br>E CUYO REG<br>DITAR LA PF                                                                                          | L REGISTR<br>ISTRO SE<br>ROPIEDAD                                                             | RO<br>) DEL |
| 0       | 2<br>A<br>II<br>P<br>S<br>II<br>U<br>U<br>U<br>U<br>U<br>U<br>U<br>U<br>U<br>U<br>U<br>U<br>U<br>U<br>U<br>U<br>U                                                                                                    | . Registri<br>imparo di<br>NMATRICO<br>UBLICO I<br>OLICITA<br>NMUEBLE<br>ocalizacio<br>Istro No.<br>DICCIÓN<br>IAJO DEL<br>REGION                                                                                                    | o No. 41 9:<br>recto 720/<br>ULACIÓN<br>DE LA PRO<br>ESTE ADQ<br>in: Publicac<br>41 917<br>DE TESIS<br>VIGESIMO<br>CON RESI                                                                                                    | 27<br>2013. *.<br>ADMINIS<br>PIEDAD S<br>UIERE FE<br>Jón: vieme<br>1/2015.<br>PRIMER<br>IDENCIA                                                                                                    | TRATIVA, SI<br>E PRESENTÓ<br>CHA CIERTA,<br>s 08 de enero<br>ENTRE LAS S<br>CIRCUITO Y<br>EN ZACATECA                                                                                                    | EN LA RESOLUCI<br>EL CONTRATO P<br>POR LO QUE CO<br>de 2016 10:10 h<br>USTENTADAS PO<br>EL PRIMER TRI<br>S. ZACATICAS, N                                                                                                    | IÓN RESPECTI<br>RIVADO DE CO<br>INSTITUYE UN<br>RIVADO DE CO<br>INSTITUYE UN<br>RE EL SEGUNDO<br>AGOLSTRADOS                                                                                                    | VA CONSTA (<br>MPRAVENTA<br>MEDIO EFIC<br>)<br>)<br>)<br>)<br>)<br>)<br>)<br>)<br>)<br>)<br>)<br>)<br>)<br>)<br>)<br>)<br>)<br>)<br>)                                                                                                    | UE ANTE EL D<br>DEL INMUEBL<br>AZ PARA ACRE<br>COLEGIADO EL<br>CUEGO DEL CEI<br>AVILA GAONA                                                                                                    | IRECTOR DE<br>E CUYO REG<br>DITAR LA PE<br>NATERIAS<br>NATERIAS<br>Y FERNANDO                                                    | L REGISTR<br>HISTRO SE<br>ROPIEDAD                                                            | RO<br>DEL   |
| Θ       | 19. Repi<br>CONTRA<br>RODEIG<br>PRUEBA<br>RODEIG<br>PRUEBA<br>891.                                                                                                    | . Registr<br>mparo di<br>NMATRIC<br>UBLICO I<br>OLICITA,<br>NMUEBLE<br>ocalizacio<br>sistro No.<br><u>DICCIÓN</u><br>IA30 DEL.<br>REGION<br>UEZ ESCI<br>S EN EL P<br>RE NUME<br>PARTES<br>cidn: Deci                                                                                                    | a No. 41 9<br>recto 720/<br>ULACIÓN<br>ESTE ADQ<br>ESTE ADQ<br>In: Publicac<br>In: Publicac<br>In: Publicac<br>DE TESTS<br>VIGESIMO<br>CON RESI<br>WOCGA.<br>ROCEDIMI<br>ROCEDIMI<br>ROCEDIMI<br>ROCEDIMI<br>ROCEDIMI<br>EN SU DEI<br>ma Epoca. 5                                                                                                    | 27<br>2013. *.<br>ADMINIS<br>PIEDAD S<br>UUIERE FE<br>idro vieme<br>1/2015.<br>PRIMER<br>IDENCIA<br>IDENCIA<br>IDENCIA<br>IDENCIA<br>O DEBEN<br>MANDA O<br>Pienos do (                                                    | TRATIVA, SI<br>E PRESENTÓ<br>CCHA CIERTA,<br>SI 86 de enero<br>ENTRE LAS S<br>CIRCUITO Y<br>EN ZACATECA<br>BORAL PREV<br>ADMITIRSE<br>CONTESTACI<br>DIRUITO, GACE                                                                                       | EN LA RESOLUCI<br>EL CONTRATO P<br>POR LO QUE CO<br>de 2016 10:10 h<br>USTENTADAS PO<br>EL PRIMER TRI<br>S. ZACATECAS, N<br>ISTO FIN LA LEY<br>EN LA AUDIENCI<br>IÓN.<br>a del Semanario Ju                                                                                                    | IÓN RESPECTI<br>RIVADO DE CO<br>INSTITUYE UN<br>REL SEGUNDO<br>BUNAL COLEGI<br>MAGISTRADOS<br>DE TRABAJO DI<br>LA PREVISTA E<br>cicial de la Fada                                                                                                    | VA CONSTA Q<br>MPRAVENTA<br>MEDIO FFICI<br>D TRIBUNAL<br>ADD DE CIR<br>GERARDO D<br>E LOS SERVIJ<br>N SU ARTICU                                                                                                    | COLEGIADO EN<br>COLEGIADO EN<br>CULTO DEL CE<br>AVILA GAONA<br>DORES PÚBLIC<br>ILO 118, SI MO                                                                                                    | IRECTOR DE<br>E CUYO REG<br>DITAR LA PF<br>MATERIAS<br>MATERIAS<br>Y FERNANDO<br>COS DEL EST<br>D FUERON OI<br>2015, Tomo 1      | L REGISTR<br>HISTRO SE<br>ROPIEDAD<br>CIVIL Y<br>LAR DE LA<br>2<br>ADO DE<br>FRECIDAS<br>(    | RO<br>DEL   |
| 0       | 2<br>A<br>D<br>D<br>P<br>S<br>D<br>D<br>CONTRA<br>DE TRAS<br>NOVENA<br>RODRIG<br>PRUEBA:<br>GUERRE<br>POR LAS<br>Localiza<br>891.<br>20. Regi<br>CONTRA<br>1ERCERS<br>SUSPEN<br>GRAVES,<br>(INTERP<br>Localiza<br>SUSPEN<br>GRAVES,<br>(INTERP<br>Localiza<br>902. | Registr<br>moraro di<br>visuco solicita,<br>novietta solicita<br>novietta solicita<br>novietta<br>novietta<br>novi<br>novietta<br>novietta<br>novietta<br>novietta<br>novietta<br>novietta | 41 917<br>Publicac<br>41 917<br>DE LA PRO<br>ESTE ADQ<br>In: Publicac<br>41 917<br>DE TESIS<br>VIGESIMO<br>VIGESIMO<br>VIGESIMO<br>CON RESI<br>WOCEGA.<br>EN SU DEI<br>ma Época.<br>1 918<br>LE MAIEE<br>EN MAIEE<br>EN MAIEE<br>EN MAIEE<br>EN MAIEE<br>EN MAIEE<br>EN MAIEE<br>EN MAIEE<br>EN MAIEE<br>EN MAIEE<br>EN MAIEE<br>EN MAIEE<br>EN MAIEE<br>EN MAIEE<br>EN MAIEE<br>EN MAIEE<br>EN MAIEE | 27<br>2013. *.<br>ADMINIS<br>PIEDAD S<br>UIERE FE<br>JOR: views<br>1/2015.<br>PRIMER<br>IDENCIA<br>IENTO LA<br>KO DEBEN<br>MANDA O<br>Planos do (<br>3/2015.<br>ILA PENA<br>EFECTOS<br>SO ESTÉ<br>ICULO 1:<br>Planos do ( | IRATIVA SI<br>E PRESENTIÓ<br>CHA CIERTA<br>S US de enero<br>ENTRE LAS S<br>CIRCUITO Y<br>EN ZACATECA<br>BORAL PREV<br>ADMITIRSE<br>CONTESTACI<br>JICUITO. Gace<br>ENTRE LAS S<br>LOBL TERCE<br>DE SU CONCI<br>LIBRE, PERO<br>DE LA LEY<br>JICUITO. Gace | EN LA RESOLUCI<br>EL CONTRATO P<br>POR LO QUE CO<br>de 2016 10:10 h<br>USTENTADAS PO<br>EL PRIMER TRI<br>S. ZACATECAS, N<br>ISTO EN LA LEY I<br>EN LA AUDIENCI<br>ION.<br>a del Semanario Ju<br>USTENTADAS PO<br>USTENTADAS PO<br>USTENTADAS PO<br>SI NG CONTRA DE<br>DE AMPARO VIC<br>a del Semanario Ju | IÓN RESPECTI<br>RIVADO DE CO<br>INSTITUYE UN<br>REL SEGUNDA<br>RUNAL COLEGI<br>MAGISTRADOS<br>DE TRABAJO DI<br>INTERNAS<br>DE TRABAJO DE<br>INTERNAS<br>RELOS TRIBUM<br>GISTRADO ADA<br>L AUTO DE FOI<br>BENEFICIO DI<br>JENTE HASTA E<br>dicial de la Fede | VA CONSTA (<br>MPRAVENTA<br>MEDIO EFIC<br>D TRIBUNAL<br>ADD DE CIR<br>GERARDO D<br>E LOS SERVII<br>NEU ATTRO<br>E LOS SERVII<br>NEU ATTRO<br>E AL LIBERTO<br>MALES COLEG<br>ALGERTO MAI<br>MAL PRISI<br>E LA LIBERTO<br>L A DE ARBII<br>ración. Libro 21 | COLEGIADO DE<br>DEL INMUEBL<br>AZ PARA ACRE<br>COLEGIADO DE<br>DUTO DEL CE<br>AVILA GAONA<br>DORES PÚBLIO<br>118, ST MC<br>5, DICIEmbre de<br>IADOS PRIME<br>DONADO TRE<br>IN, DICTADO 1<br>DE PROVISSION<br>L DE 2013).<br>5, DICIEmbre de | IRECTOR DE<br>E CUYO REG<br>DITAR LA PE<br>MATERIAS<br>NTRO AUXILI<br>Y FERNANDO<br>2013, Tomo I<br>2013, Tomo I<br>2015, Tomo I | CIVILY<br>CIVILY<br>LAR DE LA<br>D<br>ADO DE<br>FRECIDAS<br>L.Paq.<br>S NO<br>UCIÓN<br>L.Paq. | RO<br>DEL   |

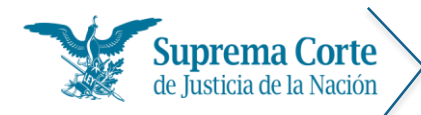

Los elementos señalados con números rojos representan lo siguiente:

- 1. Hipervínculo que permite regresar al menú de votos para la nueva captura de criterios de búsqueda.
- 2. Hipervínculo que permite regresar al menú con los filtros seleccionados con los cuales fue realizada la consulta para realizar algún ajuste a la misma.
- 3. Control que permite seleccionar el tipo de ordenamiento de resultados deseado.
- 4. Botón que permite imprimir el listado de resultados.
- 5. Etiqueta que especifica los criterios por los cuales se realizó la búsqueda.
- 6. Línea de tiempo, que permite acotar los resultados a cierta época o rango de años.
- 7. Sección de filtros, se compone de dos listas desplegables:
  - a. Tipo de voto
  - b. Instancias
- 8. Etiqueta que indica la cantidad total de registros que resultaron de la consulta.
- 9. Sícono que se muestra en aquéllos votos semanales que se encuentran pendientes de sistematizar.
- 10. Registro que muestra la estructura del voto:

 A
 19. Registro No. 41 917
 B
 CONTRADICCIÓN DE TESIS 1/2015. ENTRE LAS SUSTENTADAS POR EL SEGUNDO TRIBUNAL COLEGIADO EN MATERIAS CIVIL Y
 C

 DE TRABAJO DEL VIGÉSIMO PRIMER CIRCUITO Y EL PRIMER TRIBUNAL COLEGIADO DE CIRCUITO DEL CENTRO AUXILIAR DE LA
 C

 NOVENA REGIÓN, CON RESIDENCIA EN ZACATECAS, ZACATECAS, MAGISTRADOS GERARDO DÁVILA GAONA Y FERNANDO
 C

 PRUEBAS EN EL PROCEDIMIENTO LABORAL PREVISTO EN LA LEY DE TRABAJO DE LOS SERVIDORES PÚBLICOS DEL ESTADO DE GUERRERO NÚMERO 248. NO DEBEN ADMITIRSE EN LA AUDIENCIA PREVISTA EN SU ARTÍCULO 118, SI NO FUERON OFRECIDAS POR LAS PARTES EN SU DEMANDA O CONTESTACIÓN.
 D

 Localización: Décima Época. Plenos de Circuito. Gaceta del Semanario Judicial de la Federación.Libro 25, Diciembre de 2015, Tomo I .Pág. 891.
 E

- A. Número consecutivo de la lista
- B. Número correspondiente al ID del voto.
- C. Asunto
- D. Tema
- E. Datos de localización del voto (Época, fuente, instancia, fecha de publicación).
- 11. Control de paginación del listado de resultados.

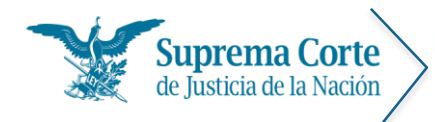

#### Visualización de votos

Una vez que se ha seleccionado un voto del listado de resultados, el sistema mostrará la siguiente pantalla, la cual contiene el detalle del voto que se ha seleccionado para consulta:

| onsulta tradicional                                                                                                    | Especiales                                                                                                    | Índices                                                                                                    | Consulta por Circuito                                                                                                    | Tribuna                                                                                                    | I Electo                                                                                                    | ral Ay                                                                                                    | uda                                                                                                    |                                                                                  |
|----------------------------------------------------------------------------------------------------|----------------------------------------------------------------------------------------------------|----------------------------------------------------------------------------------------------------|----------------------------------------------------------------------------------------------------|----------------------------------------------------------------------------------------------------|----------------------------------------------------------------------------------------------------|----------------------------------------------------------------------------------------------------|----------------------------------------------------------------------------------------------------|----------------------------------------------------------------------------------|
| onsulta tradicional. V<br>1 2                                                                                                    | /otos.<br>3 4                                                                                                    | 5                                                                                                    |                                                                                                    | 6                                                                                                    | 7                                                                                                    | 8                                                                                                    | 9                                                                                                    | 10                                                                               |
| <b>b</b>                                                                                                    | 0 0                                                                                                    |                                                                                                    |                                                                                                    | Semanario                                                                                                    | Tesis                                                                                                    | E<br>Ejecutorias                                                                                                    | Imprimir                                                                                                    | Copia                                                                            |
| Regresar Primero                                                                                                    | Anterior Siguiente                                                                                                    | Ultimo                                                                                                    |                                                                                                    |                                                                                                    |                                                                                                    |                                                                                                    |                                                                                                    |                                                                                  |
| Décima Época                                                                                                    | Semanari                                                                                                    | o Judicial de l                                                                                                    | a Federación                                                                                                    |                                                                                                    |                                                                                                    | 419                                                                                                    | <b>26</b> 1                                                                                                    | de 253                                                                           |
| Plenos de Circuito                                                                                                    | Publicacio                                                                                                    | on: viernes U8                                                                                                    | de enero de 2016 10:10 h                                                                                                    |                                                                                                    |                                                                                                    | sem                                                                                                    | cada en p<br>nanal                                                                                                    | ublicad                                                                          |
| tesis 2/2015, del P<br>quince.<br>Con el debido resp<br>siguientes consider<br>En principio, desta<br>indirecta del juicio<br>actualización de un                                                                                                    | eto, difiero de<br>aciones:<br>ca que el punto<br>o de amparo, o<br>a causa de imparo,                                                                                                    | a de Trabajo<br>lo decidido p<br>o a dilucidar o<br>con base en                                                                                                    | del Tecrer Circuito, en sesi<br>por la mayoría, al resolver<br>deriva del desechamiento c<br>el artículo 113 de la Ley<br>apifiesta e indudable por c                                                                                                    | ión ordina<br>la contrad<br>de plano de<br>de Ampa                                                                                                    | ia de tr<br>licción d<br>e una de<br>aro, al c                                                                                                    | einta de c<br>le tesis 2/<br>emanda pi<br>considerar                                                                                                    | 2015, ate<br>romovida<br>rse la exi                                                                                                    | e dos<br>ento a<br>en la<br>stencia                                              |
| tesis 2/2015, del P<br>quince.<br>Con el debido resp<br>siguientes consider<br>En principio, desta<br>indirecta del juicio<br>actualización de un<br>determinación el re                                                                                                    | leno en Materi<br>peto, difiero de<br>raciones:<br>ca que el punto<br>o de amparo, o<br>la causa de imp<br>ecurso de queja                                                                                                    | a de Trabajo<br>lo decidido p<br>o a dilucidar o<br>con base en<br>rocedencia m<br>previsto en e                                                                                    | del Tecrer Circuito, en sesi<br>por la mayoría, al resolver<br>deriva del desechamiento c<br>el artículo 113 de la Ley<br>lanifiesta e indudable, por c<br>l artículo 97, fracción I, incis                                                                                                    | ión ordinai<br>la contrad<br>de plano de<br>v de Ampa<br>consiguient<br>so a), de la                                                                                                    | ria de tr<br>licción d<br>e una de<br>aro, al c<br>e, que s<br>Ley de A                                                                                                    | einta de c<br>le tesis 2/<br>emanda p<br>considerar<br>e interpus<br>Amparo.                                                                                                 | octubre d<br>/2015, ate<br>romovida<br>rse la exi<br>so en cont                                                                                             | e dos<br>ento a<br>en la<br>stencia<br>tra de o                                  |
| tesis 2/2015, del P<br>quince.<br>Con el debido resp<br>siguientes consider<br>En principio, desta<br>indirecta del juicia<br>actualización de un<br>determinación el re                                                                                                    | leno en Materia<br>peto, difiero de<br>raciones:<br>ca que el punto<br>o de amparo, o<br>la causa de imp<br>ecurso de queja                                                                                                    | a de Trabajo<br>lo decidido p<br>o a dilucidar o<br>con base en<br>rocedencia m<br>previsto en e                                                                                    | del Tecrer Circuito, en sesi<br>por la mayoría, al resolver<br>deriva del desechamiento c<br>el artículo 113 de la Ley<br>anifiesta e indudable, por c<br>l artículo 97, fracción I, incis<br>eria de Trabajo del Tercer                                                                                                    | ión ordinar<br>la contrad<br>de plano de<br>/ de Ampa<br>consiguient<br>so a), de la                                                                                                    | ia de tr<br>licción d<br>e una de<br>aro, al c<br>e, que s<br>Ley de A                                                                                                    | einta de c<br>le tesis 2/<br>emanda pi<br>considerar<br>e interpus<br>Amparo.                                                                                                | 2015, ate<br>2015, ate<br>romovida<br>rse la exi<br>so en cont                                                                                              | e dos<br>ento a<br>en la<br>stencia<br>tra de o                                  |
| tesis 2/2015, del P<br>quince.<br>Con el debido res;<br>siguientes consider<br>En principio, desta<br>indirecta del juicio<br>actualización de un<br>determinación el re<br>"La secretaria de a<br>términos del artícu<br>certifica que: las pr<br>contradicción de t<br>sugerencias de la c<br>Así también se hac<br>la Información Pút<br>suprime la inform<br>normativo." | leno en Materia<br>peto, difiero de<br>raciones:<br>ca que el punto<br>o de amparo, o<br>la causa de imp<br>ecurso de queja<br>Acuerdos del P<br>ilo 85, párrafo<br>resentes copias<br>esis 2/2015, el<br>coordinadora de<br>e constar que, o<br>plica, en esta ve<br>nación conside | lo decidido p<br>o a dilucidar o<br>con base en<br>rocedencia m<br>previsto en e<br>leno en Mat<br>tercero, del A<br>que constan<br>conforme a lo<br>ersión pública<br>rada legalme | del Tecrer Circuito, en sesi<br>por la mayoría, al resolver<br>deriva del desechamiento c<br>el artículo 113 de la Ley<br>anifiesta e indudable, por c<br>l artículo 97, fracción I, incis<br>e<br>eria de Trabajo del Tercer<br>Acuerdo General 84/2008 d<br>de setenta y cuatro fojas út<br>tesis derivada de este asur<br>n y Sistematización de Tesis<br>previsto en el artículo 116<br>a, relativa a la ejecutoria e<br>ente como reservada o c | ión ordinai<br>la contrad<br>de plano de<br>y de Ampa<br>consiguient<br>so a), de la<br>lel Pleno d<br>iles, corres<br>to, se insi<br>s de la Sup<br>i de la Ley i<br>mitida en<br>confidencia | ia de tr<br>licción d<br>e una de<br>aro, al c<br>e, que s<br>Ley de A<br>licencia<br>el Consi<br>pondien<br>pondien<br>erta a la<br>rema Co<br>General<br>la contra<br>l que o | einta de c<br>emanda p<br>considerar<br>e interpus<br>Amparo.<br>da Yuridia<br>ejo de la J<br>tes a la ve<br>a ejecutor<br>rte de Jus<br>de Transp<br>adicción c<br>encuadra | 2015, ate<br>2015, ate<br>romovida<br>rse la exis<br>o en cont<br>ludicatura<br>rrsión púb<br>ia, cont<br>ticia de l<br>varencia y<br>de tesis 2,<br>en ese | ento a<br>ento a<br>en la<br>stenc<br>cra de<br>blica c<br>Acce<br>/2015<br>supu |

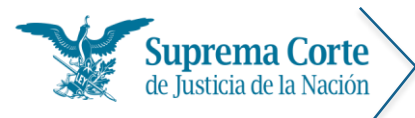

Los elementos señalados con números rojos en la imagen anterior representan lo siguiente:

- 1. Botón para regresar al listado de resultados.
- 2. Botón para ir al primer registro\*.
- 3. Botón para ir al registro anterior\*.
- 4. Botón para Ir al siguiente registro\*.
- 5. Botón para Ir al último registro\*.

\*Nota: En caso de que la búsqueda haya devuelto únicamente un registro, estos controles no se muestran

- Icono que se muestra en aquellos votos semanales que se encuentran pendientes de sistematizar.
- 7. U Botón para visualizar la (las) tesis asociada(s) al voto.
- 8. 9 Botón para visualizar la(s) ejecutoria(s) asociada(s) al voto.
- 9. Botón para imprimir el texto del documento, el sistema muestra el siguiente mensaje, solicitando indicar si se desea imprimir el voto con o sin datos de localización:

| IMPRESIÓN                 |                           | × |
|---------------------------|---------------------------|---|
| Con datos de localización | Sin datos de localización |   |
| Imprimir                  | Cancelar                  |   |

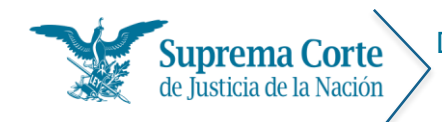

Fecha: 29/09/16 Acrónimo: MU - SJF

Una vez que se han seleccionado las opciones de impresión deseadas, a continuación el sistema despliega una ventana con la vista preliminar del documento a imprimir, en el cual se puede seleccionar el tamaño de letra deseado para el documento.

| insulta tradició        | onal Especiales                 | maices             | Consulta por Circuito        | mbunai Electoral       | Ayuda               |
|-------------------------|---------------------------------|--------------------|------------------------------|------------------------|---------------------|
| Nista pro               | nal. Votos.                     |                    |                              |                        | Actualizado a Jul   |
|                         |                                 |                    |                              |                        |                     |
| Reg 🖶 1                 | 16 🕶                            |                    |                              |                        |                     |
|                         | 8                               |                    |                              |                        |                     |
| Déc<br>Pler             | 9                               | uprema             | Corte de Justicia d          | e la Nación            |                     |
| Votr                    | 10                              |                    |                              |                        |                     |
| const                   | 11                              |                    |                              |                        |                     |
| En s                    | 12                              |                    |                              | Núm. de Registi        | ro: 42238           |
| pror<br>21, 1           | 14                              | Pler               | 10                           |                        |                     |
| Esta                    | 16                              | Sem                | nanario Judicial de la       | Federación             |                     |
| Tast                    |                                 | Libro              | o 34, Septiembre de          | 2016.                  |                     |
| Mur                     |                                 |                    |                              |                        |                     |
| ning.<br>o su           |                                 |                    |                              |                        |                     |
| las i<br>Con            | Voto concurrer                  | nte v part         | icular que formula e         | Ministro Arturo        | Zaldívar            |
| sext [                  | Lelo de Larrea                  | relativo a         | la controversia cons         | titucional 8/2015.     |                     |
| Voto                    |                                 |                    |                              |                        |                     |
| Com                     | En sesión del 🛾                 | Tribunal P         | leno de veintitrés de        | mayo de dos mil        | dieciséis           |
| Jalist á<br>com         | analizamos la<br>Podor ludiciol | controve           | rsia constitucional 8        | 3/2015, promovid       | la por el           |
| Enr                     | - 00er Judicial<br>6 8 10 11 12 | uer⊑stad<br>213.14 | 16 17 20 21 23 2             | 7 30 31 34 35          | 36 v 37             |
| Pode                    | así como tran                   | isitorios s        | equndo, fracción I.          | v tercero de la        | a Lev de            |
| Fina<br>se restringirán | los servicios de co             | nsultoría, a se    | soría v la contratación de p | ersonal por honorarios | . Esta medida no ir |

Finalmente, se oprime el botón del documento.

*Nota:* En algunos exploradores (por ejemplo: Chrome), una vez que se ha enviado a impresión, se muestra de nueva cuenta una vista preliminar del documento.

Suprema Corte

de Justicia de la Nación

Fecha: 29/09/16 Acrónimo: MU - SJF

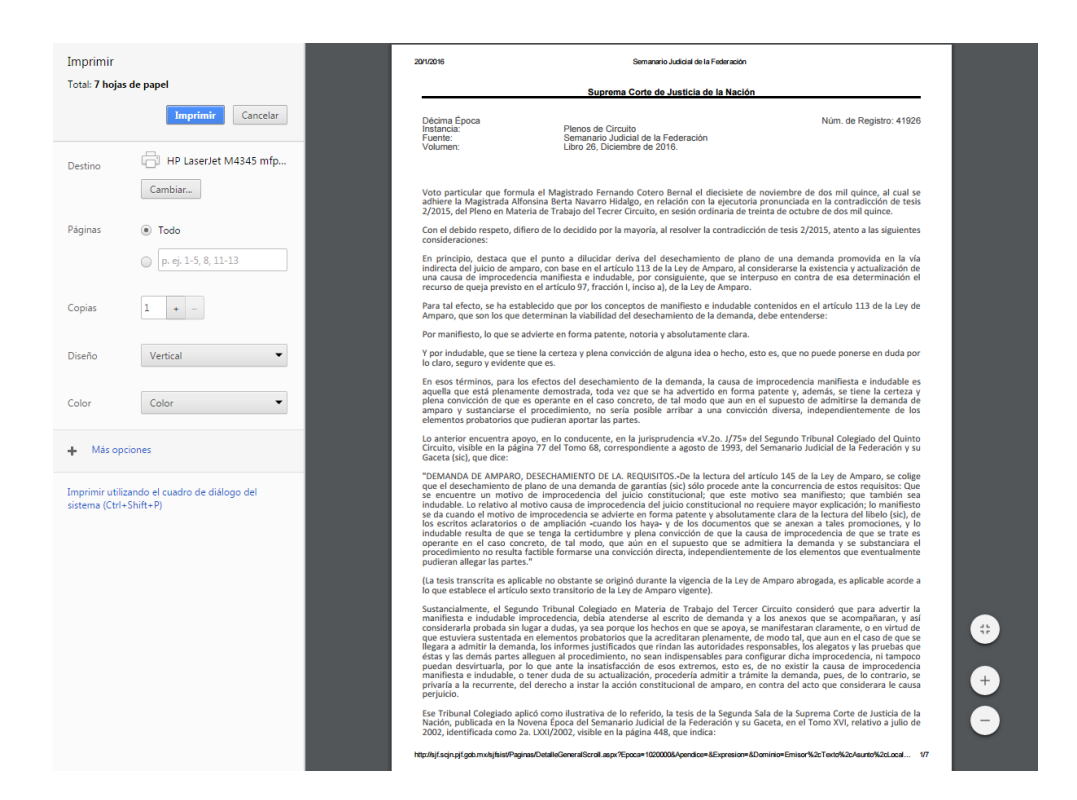

10. Botón para enviar al portapapeles el texto del voto que se visualiza, a efecto de que éste pueda ser pegado en cualquier procesador de textos, el sistema muestra el siguiente mensaje de confirmación, con un aviso de la información que ha sido enviada al portapapeles:

| Mensaje de la página sjf.scjn.pjf.gob.mx:                                                                                                    | × |
|----------------------------------------------------------------------------------------------------|---|
| Texto copiado al portapapeles:<br>Registro Núm. 41928; Décima Época; Pleno; Semanario<br>Judicial de la Federación                                                                                                    |   |
| Publicación: viernes 08 de enero de 2016 10:10 h                                                                                                    |   |
| Voto concurrente que formula la señora Ministra Margarita<br>Beatriz Luna Ramos en la controversia constitucional 81/2013,<br>resuelta por el Pleno de la Suprema Corte de Justicia de la<br>Nación, en sesión celebrada el veinticuatro de marzo de dos<br>mil quince. |   |
| Tema: Validez del Dictamen Número 205, relativo a la<br>reforma y adición a los artículos 69 y 70 de la Constitución Po                                                                                                    |   |
| Evita que esta página cree cuadros de diálogo adicionales.                                                                                                    |   |
| Aceptar                                                                                                    |   |

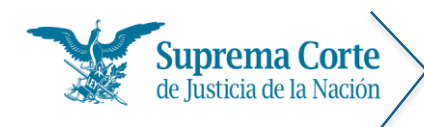

Fecha: 29/09/16 Acrónimo: MU - SJF

11. Tabla que indica los principales datos de localización: época de publicación a la que corresponde, número de registro digital, número consecutivo de registro, instancia emisora y fecha de publicación.
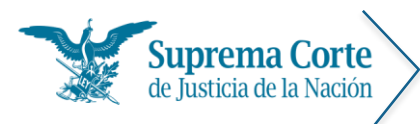

Fecha: 29/09/16 Acrónimo: MU - SJF

# Resultados de la búsqueda de acuerdos

Al realizar una búsqueda por palabra o una búsqueda secuencial por época - instancia, se muestra un listado de resultados de aquéllos acuerdos que cumplieron con las condiciones de la búsqueda.

De esta forma, se ofrecen descritos a manera de índice los principales datos de los acuerdos (número consecutivo, tema, texto, localización), tal como se puede apreciar en la siguiente imagen:

|                                                                                                    | radicional                                                                     | Espec                                                            | iales                                | Indices     | Consulta p                             | or Circuito                   | Tribunal Elec                                 | toral      | Ayuda                               |            |
|----------------------------------------------------------------------------------------------------|--------------------------------------------------------------------------------|------------------------------------------------------------------|--------------------------------------|-------------|----------------------------------------|-------------------------------|-----------------------------------------------|------------|-------------------------------------|------------|
| uerdos.                                                                                                    | Resultados                                                                     | 2                                                                |                                      |             |                                        |                               |                                               | 3          |                                     |            |
| Nueva C                                                                                                    | onsulta R                                                                      | edefinir con                                                     | sulta                                |             |                                        |                               | Fecha de publicaci                            | òn (recier | ites-antiguos) 🔹                    | 1          |
| Consult                                                                                                    | a: amparo B                                                                    | uscar en:                                                        | Texto, Te                            | ma, Localiz | ación                                  |                               |                                               |            |                                     |            |
| 6a épo                                                                                                    | a 1                                                                            | 0.8 1                                                            | 7.4                                  | 1993        | 81                                     | 1                             |                                               | 0.4        |                                     |            |
| hr                                                                                                    | 1240                                                                           | 1257                                                             | 1969                                 | 1000        | 1952                                   | 1895                          | 1995 25                                       | 85         | 2004 3                              | 2007       |
| INSTAN                                                                                                    | IA]                                                                            | -                                                                |                                      |             |                                        |                               |                                               |            |                                     |            |
| [1 - 20]                                                                                                    |                                                                                |                                                                  |                                      |             |                                        |                               |                                               |            | 8 (8                                | 0 ele      |
| CONTRADICCIONES DE TESIS DEL COÑOCIMIENTO DE LOS PLENOS DE CIRCUITO, EN LAS QUE SE ABORDE EL TEMA RELATIVO A<br>Localización: Décima Época: Pleno. Gaceta del Semanano Judicial de la Federación, Libro 25, Diciembre de 2015, Tomo II Pág. 1328. |                                                                                |                                                                  |                                      |             |                                        |                               |                                               |            |                                     |            |
|                                                                                                    |                                                                                |                                                                  |                                      |             |                                        |                               |                                               |            |                                     |            |
| 19,<br>ACL<br>FED<br>Loc<br>201                                                                                                    | Registro No.<br>ERDO GENEI<br>ERAL EN EL I<br>Ilización: Déc<br>5, Tomo III Pá | 2 608<br>RAL 1/2015,<br>ESTADO DE Y<br>Ima Época. P<br>Ig. 2935. | , DEL PLE<br>VUCATÁN.<br>Jeno del Co | NO DEL CON  | ISEDO DE LA JUD<br>udicatura Fiederal. | ICATURA FED<br>Gaceta del Sem | ERAL, QUE CREA EL<br>anario Judicial de la Fe | CENTRO I   | DE JUSTICIA PE<br>Libro 15, Febrero | <b>NAL</b> |

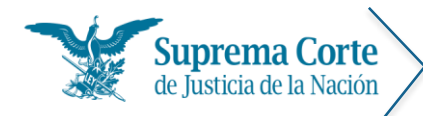

Los elementos señalados con números rojos representan lo siguiente:

- 1. Hipervínculo que permite regresar al menú de acuerdo para la nueva captura de criterios de búsqueda.
- 2. Hipervínculo que permite regresar al menú con los filtros seleccionados con los cuales fue realizada la consulta para realizar algún ajuste a la misma.
- 3. Control que permite seleccionar el tipo de ordenamiento de resultados deseado.
- 4. Botón que permite imprimir el listado de resultados.
- 5. Etiqueta que especifica los criterios por los cuales se realizó la búsqueda.
- 6. Línea de tiempo, que permite acotar los resultados a cierta época o rango de años.
- 7. Lista desplegable que permite filtrar los resultados por instancia emisora del acuerdo.
- 8. Etiqueta que indica la cantidad total de registros que resultaron de la consulta.
- 9. Registro que muestra la estructura del acuerdo.

ACUERDO GENERAL NÚMERO 21/2015, DE VEINTISÉIS DE NOVIEMBRE DE DOS MIL QUINCE, DEL PLENO DE LA SUPREMA CORTE DE JUSTICIA DE LA NACIÓN, POR EL QUE SE DISPONE EL APLAZAMIENTO EN EL DICTADO DE LA RESOLUCIÓN DE LAS CONTRADICCIONES DE TESIS DEL CONOCIMIENTO DE LOS PLENOS DE CIRCUITO, EN LAS QUE SE ABORDE EL TEMA RELATIVO A

Localización: Décima Época. Pleno. Gaceta del Semanario Judicial de la Federación, Libro 25, Diciembre de 2015, Tomo II Pág. 1325.

- A. Número consecutivo de la lista
- B. Número correspondiente al ID del acuerdo.
- C. Tema
- D. Datos de localización del acuerdo (Época, instancia, fuente, fecha de publicación).
- 10. Control de paginación del listado de resultados.

D

A 1. Registro No. 2 782 B

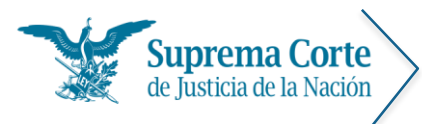

Fecha: 29/09/16 Acrónimo: MU - SJF

### Visualización de acuerdos

Una vez que se ha seleccionado un acuerdo del listado de resultados, el sistema mostrará la siguiente pantalla, la cual contiene el detalle del acuerdo que se ha seleccionado para consulta:

| 18 - 19 - 10 - 10 - 10 - 10 - 10 - 10 - 10 | radicional                                                   | Esp                                          | eciales                                      | Índices                                        | Consulta por Circuito T                                                                             | ribunal Electoral                                                 | Ayuda                                     |                           |                              |
|--------------------------------------------|--------------------------------------------------------------|----------------------------------------------|----------------------------------------------|------------------------------------------------|----------------------------------------------------------------------------------------------------|-------------------------------------------------------------------|-------------------------------------------|---------------------------|------------------------------|
| Consulta ti<br>1                           | adicional.                                                   | Acuerdo:                                     | s. 4                                         | 5                                              |                                                                                                    |                                                                   |                                           | 6                         | 7                            |
| 40                                         | Ö                                                            | 0                                            | 0                                            | 0                                              |                                                                                                    |                                                                   | ¢                                         | Ð                         | 9                            |
| Regresar                                   | Primera                                                      | Anterior                                     | Siguiente                                    | Ultimo                                         |                                                                                                    |                                                                   | Im                                        | primir                    | copiar                       |
| Décima                                     | Época                                                        | G                                            | aceta del                                    | Semanario J                                    | udicial de la Federación                                                                            |                                                                   | 2782                                      | 1 de                      | 80                           |
| Pleno                                      |                                                              | L                                            | ibro 25, D                                   | iciembre de                                    | 2015 Tomo II , Página 1325.                                                                         |                                                                   | 21/2015                                   |                           |                              |
| PRIMER                                     | D. En térm                                                   | ninos de                                     | lo previst                                   | o en los arti                                  | culos 94, párrafo quinto, de la                                                                     | Constitución Políti                                               | ca de los E                               | stado                     | s Unid                       |
| PRIMER<br>Mexican<br>Tribunal<br>materia   | D. En térm<br>os, así cor<br>se rige po<br>de su cor         | ninos de<br>mo 11, f<br>or lo que<br>npetenc | lo previst<br>racción X)<br>e dispone<br>ia; | o en los artí<br>KI, de la Ley<br>n las leyes, | culos 94, párrafo quinto, de la<br>Orgánica del Poder Judicial de<br>y el Tribunal Pleno es compete | Constitución Políti<br>la Federación, la c<br>ente para emitir ac | ca de los E:<br>ompetencia<br>cuerdos gel | stado<br>a de e<br>nerale | s Unid<br>este A<br>es en    |
| PRIMER<br>Mexican<br>Tribunal<br>materias  | D. En térm<br>os, así cor<br>se rige po<br>de su cor         | ninos de<br>mo 11, f<br>or lo que<br>npetenc | lo previst<br>racción X)<br>e dispone<br>ia; | o en los artí<br>KI, de la Ley<br>n las leyes, | culos 94, párrafo quinto, de la<br>Orgánica del Poder Judicial de<br>y el Tribunal Pleno es competi | Constitución Políti<br>la Federación, la c<br>ente para emitir ac | ca de los Es<br>ompetencia<br>cuerdos ger | stado<br>a de e<br>nerale | s Unid<br>este A<br>es en    |
| PRIMER<br>Mexican<br>Tribunal<br>materias  | D. En térm<br>os, así cor<br>se rige po<br>s de su cor<br>A: | ninos de<br>mo 11, f<br>or lo que<br>npetenc | lo previst<br>racción X)<br>e dispone<br>ia; | o en los arti<br>KI, de la Ley<br>n las leyes, | culos 94, párrafo quinto, de la<br>Orgánica del Poder Judicial de<br>y el Tribunal Pleno es compete | Constitución Políti<br>la Federación, la c<br>ente para emitir ac | ca de los E:<br>ompetencia<br>cuerdos gel | stado<br>a de o<br>nerale | s Unid<br>este Al<br>es en I |

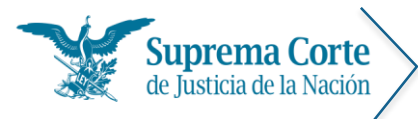

Los elementos señalados con números rojos en la imagen anterior representan lo siguiente:

- 1. Botón para regresar al listado de resultados.
- 2. Botón para ir al primer registro\*.
- 3. Botón para ir al registro anterior\*.
- 4. Botón para Ir al siguiente registro\*.
- 5. Botón para Ir al último registro\*.

\*Nota: En caso de que la búsqueda haya devuelto únicamente un registro, estos controles no se muestran

 Botón para imprimir el texto del documento, a continuación el sistema despliega una ventana con la vista preliminar del documento a imprimir, en el cual se puede seleccionar el tamaño de letra deseado para el documento.

| 4            | ₩.        | DE JUSTIC   | CIA DE LA N | IACIÓN          |                       |                    |               |       |
|--------------|-----------|-------------|-------------|-----------------|-----------------------|--------------------|---------------|-------|
| nsulta       | a tradici | onal Es     | peciales    | Índices         | Consulta por Circuito | Tribunal Electoral | Ayuda         |       |
| onsulta      | tradicio  | nal. Acuerd | 05.         |                 |                       |                    | Actualizado a | Julio |
|              | Vista pre | evia.       |             |                 |                       |                    |               | *     |
| Regi         | ē '       | 16 🕶        |             |                 |                       |                    |               |       |
| '            |           | 8           |             |                 |                       |                    |               |       |
| léci<br>len  |           | 9           |             | uprema          | Corte de Justicia     | de la Nación       |               |       |
| cu           |           | 10          |             |                 |                       |                    |               | - 1   |
| JPI          |           | 11          |             |                 |                       |                    |               |       |
| EN           |           | 12          |             |                 |                       | Núm. de Regi       | stro: 2900    |       |
| DN           |           | 14          |             | a del Se        | manaria, ludicial de  | la Federación      |               |       |
| RIN          |           | 16          |             | 32 Julio        | de 2016 Tomo III      |                    |               |       |
| lex          |           | Página:     | 2278        | 02, 00ii0       |                       |                    |               |       |
| nate         |           | J           |             |                 |                       |                    |               |       |
| EGL          |           |             |             |                 |                       |                    |               |       |
| ía t<br>stai |           | ACUERI      | DO GE       | NERAL N         | NÚMERO 7/2016, D      | E CUATRO DE J      | IULIO DE      |       |
| ede          | I         | DOS MI      |             | CISÉIS, I       | DEL TRIBUNAL P        | LENO DE LA S       | UPREMA        |       |
| itre         |           |             |             |                 | A DE LA NACIO         | DN, POR EL (       | QUE SE        |       |
| ם ר<br>upr   |           |             |             | ία γ<br>τρατάνι | DOSE DE RESC          | LUCIONES SO        | BRE LA        |       |
| ons          |           | CONST       | TUCIO       | NALIDAD         |                       | ALIDAD DE UNA      |               |       |
| a m          |           | GENER       | AL Y A      | MPAROS          | COLECTIVOS.           |                    |               |       |
| ta           |           |             |             |                 |                       |                    |               |       |

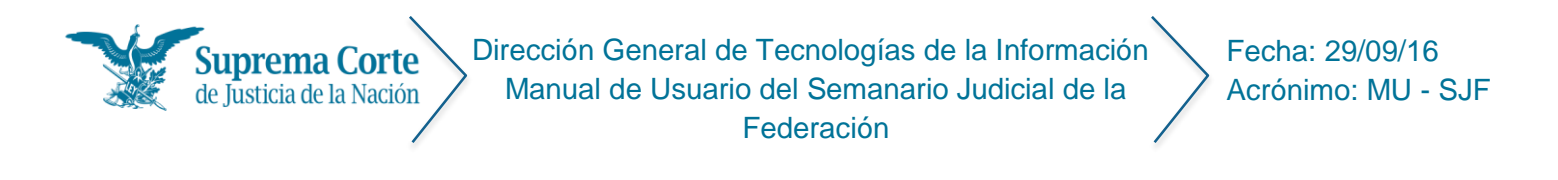

Finalmente, se oprime el botón del dentro de la ventana de vista previa mostrada anteriormente para proseguir con la impresión del documento.

*Nota:* En algunos exploradores (por ejemplo: Chrome), una vez que se ha enviado a impresión, se muestra de nueva cuenta una vista preliminar del documento.

| Imprimir                      |                                              | 2/1/2019 Semanare Julicial de la Federación                                                                                                    |
|-------------------------------|----------------------------------------------|----------------------------------------------------------------------------------------------------|
| Total: 2 hoja                 | is de papel                                  | Suprema Corte de Justicia de la Nación                                                                                                    |
|                               | Imprimir Cancelar                            | Nam, de Registre 2782<br>Decima Epoca<br>Faertie:<br>Libro 25, Dicembre de 2015 Tomo II<br>Pagine: 1375                                                                                                    |
| Destino                       | Cambiar                                      | ACUERDO GENERAL NÚMERO 21/2015, DE VENTISÉIS DE NOVIEMBRE DE DOS MIL QUINCÉ, DEL PIERO DE LA SUPREMA CORTE DE<br>JUSTICA DE LA REACIÓN, FOR EL QUE 35 DIVEONE EL AFAZAMIENTO EN EL DICITADO DE LA RESOLUCIÓN DE LAS CONTRADICIONES DE<br>TESIS DEL CONCIMENTO DE LOS FEINOS DE CIRCUTO, EN LAS QUE SE ANDROR EL TMAR REACTIVO A DETERMINAR VI AVUIDAMIENT<br>PUTOR ANALOZIARE LO N. MANZAÑ DINDECTO IL TIMA DE LE PAGO DE INFERIESES SUSARIADOS VILLOS EN EL INCEDENTO DE<br>DE LA DESTRUTIÓN DE LOS DE LOS DE CIRCUTO, EN LAS QUE SE ANDROR EL TMAR REACTIVO A DETERMINAR DI VILLOS MUNTE<br>PUTOR ANALOZIARE LO N. MANZAÑ DINDECTO IL TIMA DE LA PAGO DE INFERIESES SUSARIADOS VILLOS EN EL INCEDENTO DE<br>DE LAS DEL DINOS DE LOS DE LOS DE LOS DE LOS DE LOS DE LAS DEL DE LAS DEL DE LAS DEL PORTO DE LAS DEL DE LOS DE LAS DEL DE LAS DEL DE LAS DEL DE LAS DE LAS DEL DE LAS DELLOS DEL DEL DE LAS DEL DE LAS DEL DE LAS DEL DE LAS DEL DE LAS DEL DE LAS DEL DE LAS DEL DE LAS DEL DE LAS DEL DE LAS DEL DE LAS DEL DE LAS DEL DEL DE LAS DEL DE LAS DEL DE LAS DEL DE LAS DEL DE LAS DEL DE LAS DEL DE LAS DEL DE LAS DEL DE LAS DEL DE LAS DEL DE LAS DEL DE LAS DEL DE LAS DEL DE LAS DEL DE LAS DEL DE LAS DEL DE LAS DEL DE LAS DEL DEL DE LAS DEL DE LAS DEL DE LAS DEL DE LAS DEL DE LAS DEL DE LAS DEL DEL DE LAS DEL DEL DE LAS DEL DEL DE LAS DEL DEL DEL DEL DEL DEL DEL DEL DEL DEL                                                                                                    |
| Páginas                       | Todo                                         | California da contra con la contra con la constante e la constante e la constante constante de constante e la constante e la constante                                                                                                    |
|                               | [] [1, ij, 1, 5, 5, 11, 13]                  | PNIMLIDO, foi terminos de la prevision en los atricolas 94, párrado quinto, de la Canastitución Púlhica do los Estados Unidos<br>Mesizanos, así como 11, fasción XXI, de la las Organizas del Poder Judíció de la Federación, la competencia de este Alto<br>Trobunal se rige por lo que disponen las leyes, y el Tribunal Pieno es competente para emitir acuerdos generales en las materias<br>de su competencia:                                                                                                    |
| Copias                        | 1 .                                          | SEGUINDO, Fin la Primerra Sala de seta Alto Titituaria antal pandiente de revalverse la contradicición de taxii 342/0135, indebia a determinar si videomete ta pude savaltazione en un anguno indirecto o el taxia 424 ante de la quo de interreses usurantes fisicós en el inciderente de liquidación respectivo, aun cuando la condena a su pago se haya establecido en una sentencia definitiva que ya causó estado;                                                                                                    |
| Diseño                        | Vertical                                     | TERCERO. Este Alto Tribural tiene conocimiento de que en el Pleno en Materia Civil del Primer Cirruito, se encuentra naticada<br>la contradicción de tesis 12/2015 de su índice, con la misma temática selalada en el Considerando Inmediato anterior;                                                                                                    |
| Color<br>+ Más o              | Color                                        | CUMPTIC Conforme a lo dispuesto en al uniculo 37 de la lava Regimenzata de las Fosciones I y li di al Antivita. 165 de la<br>Constructión Folfacia de los Estasión Unicios Mexicanos. O Parlos de la Signama Conte de Junicio a la Nación pueste aplanar<br>mediante acuentos generates la resolución de junicos de empano pendientes de resolver, por los que resulta aplicable<br>sopietoriamente a la lava de Antanara. En terminos de los barladas en el giunario seguindo de su anticulo 26, lo previsión en el<br>diverso 356 del Código Federal de Procedimientos Civiles, en cuanto a la atificación para decretar la superente agla cuando<br>cuando la decisión en puesta promunicantes hata que se de interesolución en orio negoció, puesto que estatualito cuando<br>existen comtradicciónes de tatos pendientes de resolver en los Pienos de Circuito, en las que el punto de contradicción es el<br>mismo que en alguna radicada en este dano Thumal;                                                                                                    |
| Imprimir uti<br>sistema (Ctri | izando el cuadro de diálogo del<br>«Shift=P) | QUINTO. Attendendo a los fines de los precessos referidos em el Considerando antenior, los que deben interpretarse tomando<br>en questa la previsto en el parelo tercero del antello (), de la Constitución Politica de los Estasos Unidos Menicanos,<br>proteger y garantían los derechos humanos, entre otros, los deseguridad juntición y actesso fectivo a la justicia, lo que le indica,<br>incluso, fijar el alcance de toda disposición general favoreciendo la tratela de estas prenorgativas finalmentelles, de bes sectores de la parela de las estas de las estas de las estas de las estas de las estas de las estas de las estas de las estas de las estas de las estas de las estas de las estas de las estestas de las estas de las est |
|                               |                                              | SEXTO. Con el fin de tutelar el derecho a la seguridad juridica reconocido en el articulo 16 constitucional, y en virtud de que la<br>institución del aplazamiento o suspensión del dictado de la restalación está previsita ne el articulo 36 añore. En tencada, por<br>del construiento de las Plensa del Cruciono, en las que sa actoria el tenar el tativo a diterminar a visidamente puede analizane<br>en un amparo indirecto el tema del pago de interes susarios fijados en el incidente de lagidación respectivo, aun cuando la<br>conderna a to pago se haya stablecidos en una artentica di derifinita que y da cosó estrato.                                                                                                    |
|                               |                                              | En consecuencia, con fundamento en lo antes mencionado, el Pieno de la Suprema Corte de Justicia de la Nación explóe el siguiente:                                                                                                    |
|                               |                                              | ACUERDO: (+)                                                                                                    |
|                               | _                                            | UNICO. En tanto la Primera Sala de la Suprema Corte de Justicia de la Nación resuelve la contradicción de tenis 284/3015<br>referida en d'Cansiderando Sagundo de esta instrumento normativa, y se embe el Acuendo General Pinantio que corresponda,<br>en las contradisciones de tesis del conocimiento do los Pinos de Circuito es las que se adorde de terna relativa a determinar u<br>viladamente puede analazare en un amparo indirecto el tema del pugo de intereses usuranto. Flusion en el incidente de<br>las delación respectímico, ano cuando la contensa a su pago se hunga establecido en una sentencia delentiva que sa casio de stado,                                                                                                    |
|                               |                                              | Higs Roview, pill and not Prototype in a field of an Program Evaluation and a super Robot Approxime Robot Approxime All provider All provider All pr       |

7. Botón para enviar al portapapeles el texto del acuerdo que se visualiza, a efecto de que éste pueda ser pegado en cualquier procesador de textos, el sistema muestra el siguiente mensaje de confirmación, con un aviso de la información que ha sido enviada al portapapeles:

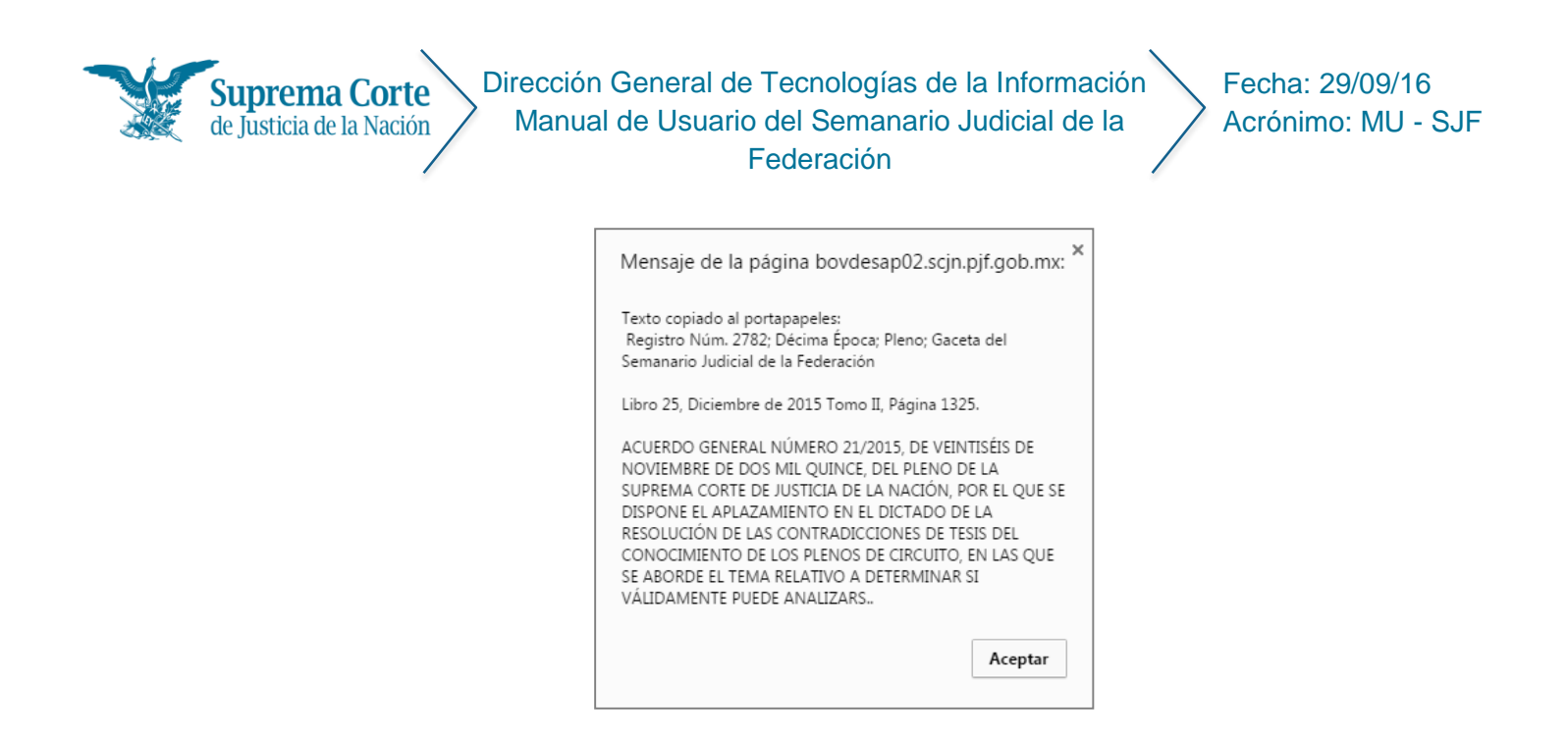

 Tabla que indica los principales datos de localización: época de publicación a la que corresponde, número de registro digital, número consecutivo de registro, instancia emisora y fecha de publicación.

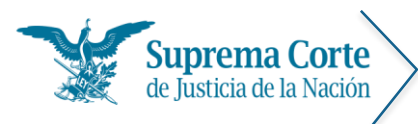

Fecha: 29/09/16 Acrónimo: MU - SJF

## Resultados de la búsqueda de "otros"

En esta sección denominada "Otros" se encuentran alojados otro tipo de documentos, tales como: listados, avisos, discursos, informes, reportes, concursos, por mencionar algunos.

Al realizar una búsqueda por palabra o una búsqueda secuencial por época, se muestra un listado de resultados de aquéllos registros que cumplieron con las condiciones de la búsqueda.

De esta forma, se ofrecen descritos a manera de índice los principales datos de estos registros (número consecutivo, tema, texto, localización), tal como se puede apreciar en la siguiente imagen:

| Co | onsulta tradicional                                                                                                    | Especia                                                                                                    | les                                                                                                    | Indices                                                                                                    | Consulta po                                                                                                    | or Circuito                                                                                                    | Tribuna                                                                                                    | Electoral                                                                                                    | Ayuda                                                                                                    |          |
|----|----------------------------------------------------------------------------------------------------|----------------------------------------------------------------------------------------------------|----------------------------------------------------------------------------------------------------|----------------------------------------------------------------------------------------------------|----------------------------------------------------------------------------------------------------|----------------------------------------------------------------------------------------------------|----------------------------------------------------------------------------------------------------|----------------------------------------------------------------------------------------------------|----------------------------------------------------------------------------------------------------|----------|
| Ot | tros. Resultados<br>1                                                                                                    | 2                                                                                                    |                                                                                                    |                                                                                                    |                                                                                                    |                                                                                                    |                                                                                                    | 3                                                                                                    |                                                                                                    | 4        |
| _  | Nueva Consulta Re                                                                                                    | definir consu                                                                                                    | ulta                                                                                                    |                                                                                                    |                                                                                                    |                                                                                                    | Fecha de pu                                                                                                    | blicación (antig                                                                                                    | puos-recientes) 🔻                                                                                             |          |
| 5  | Consulta: amparo Bu                                                                                                    | iscar en: Te                                                                                                    | exto, Ten                                                                                                    | na, Localizad                                                                                                    | tión                                                                                                    |                                                                                                    |                                                                                                    |                                                                                                    |                                                                                                    |          |
| 6  | Balépoca                                                                                                    | 6a                                                                                                    | 7.4                                                                                                    | 100                                                                                                    | 8a                                                                                                    | 1                                                                                                    | 1                                                                                                    | 9a                                                                                                    | 2.4                                                                                                    | 110.2    |
| 15 | 1940                                                                                                    | 1957                                                                                                    | 1909                                                                                                    | 1009                                                                                                    | 1992                                                                                                    | 1005                                                                                                    | 109E                                                                                                    | 2001                                                                                                    | 2004 2                                                                                                    | 107      |
| 1  | [INSTANCIA]                                                                                                    | w.                                                                                                    |                                                                                                    |                                                                                                    |                                                                                                    |                                                                                                    |                                                                                                    |                                                                                                    |                                                                                                    |          |
|    | [1 - 20]                                                                                                    |                                                                                                    |                                                                                                    |                                                                                                    |                                                                                                    |                                                                                                    |                                                                                                    |                                                                                                    | 0                                                                                                    |          |
|    | 1. Registro No. 30<br>ACTA DE LA SESIO<br>9 APROBÓ EL REGLI<br>Localización: Octar<br>2. Registro No. 33<br>00000000000000                                                                                                    | 03<br>ÓN DEL TRIB<br>AMENTO DEL<br>va Época. Pier                                                                                                    | UNAL PLE<br>SEMANA<br>10. Gaceta                                                                                                    | ENO DE LA SU<br>RIO JUDICIA<br>del Semanario                                                                                                    | JPREMA CORTE<br>NL.<br>Judicial de la Fe                                                                              | DE JUSTICIA<br>deración, Núm                                                                                                    | <b>A, DEL 19 DE /</b><br>n. 25, Enero de                                                                                                  | NGOSTO DE 18<br>1990, Pág. 99.                                                                                              | 8 (71                                                                                                    | elemento |
|    | 1. Registro No. 3(<br>ACTA DE LA SESI(<br>APROBÓ EL REGL<br>Localización: Octa:<br>2. Registro No. 3(<br>COORDINACIÓN (<br>(Relativo a la Org<br>Localización: Octa:                                                                                                    | 03<br>ÓN DEL TRIB<br>AMENTO DEL<br>va Época. Plen<br>02<br>GENERAL DE<br>va Época. Plen                                                                      | UNAL PLE<br>SEMANA<br>10. Gaceta<br>COMPILA<br>Programa:<br>10. Gaceta                                                              | ENO DE LA SU<br>RIO JUDICIA<br>del Semanano<br>CIÓN Y SIST<br>s de Trabajo<br>del Semanario                                                                                   | IPREMA CORTE<br>Judicial de la Fe<br>TEMATIZACIÓN<br>de la Coordinac<br>Judicial de la Fe                             | DE JUSTICIA<br>deración, Núm<br>DE TESIS.<br>ción General (<br>deración, Núm                                                        | A, DEL 19 DE /<br>1. 25, Enero de<br>de Compilació<br>1. 26, Febrero d                                                                    | NGOSTO DE 18<br>1990, Pág. 99.<br>n y Sistemati;<br>e 1990, Pág. 8;                                                         | 8 (71<br>181, EN LA QUE SE<br>2ación de Tesis.)<br>7.                                                         | elemento |
|    | I. Registro No. 33     ACTA DE LA SESIC     APROBÓ EL REGL     Localización: Octa      COORDINACIÓN 0     (Relativo a la Org     Localización: Octa                                                                                                    | 03<br>ÓN DEL TRIB<br>AMENTO DEL<br>Va Época. Pler<br>02<br>GENERAL DE<br>Va Época. Pler                                                                      | UNAL PLE<br>SEMANA<br>O. Gaceta<br>COMPILA<br>Programa:<br>Io. Gaceta                                                               | ENO DE LA SU<br>RIO JUDICIA<br>del Semanano<br>CIÓN Y SIST<br>s de Trabajo<br>del Semanario                                                                                   | JPREMA CORTE<br>LL.<br>Judicial de la Fe<br>TEMATIZACIÓN<br>de la Coordinac<br>Judicial de la Fe                      | DE JUSTICIA<br>deración, Núm<br>DE TESIS.<br>ción General<br>deración, Núm                                                          | A, DEL 19 DE /<br>1. 25, Enero de<br>de Compilació<br>1. 26, Febrero d                                                                    | MGOSTO DE 18<br>1990, Pág. 99.<br>n y Sistemati<br>e 1990, Pág. 87                                                          | 8 (71<br>181, EN LA QUE SE<br>zación de Tesis.)<br>7.                                                         | elemento |
|    | 1. Registro No. 3(<br>ACTA DE LA SEST(<br>APROBÓ EL REGL<br>Localización: Octa<br>2. Registro No. 3(<br>COORDINACIÓN O<br>(Relativo a la Org<br>Localización: Octa<br>20. Registro No. 9<br>Localización: Octa<br>20. Registro No. 9<br>LISTA DE ASPIRA<br>OPOSICIÓN LIBR<br>PLENO DEL CONS:<br>Localización: Nove<br>2003, Pág. 1353. | 23<br>ÓN DEL TRIB<br>AMENTO DEL<br>Va Época. Plen<br>22<br>GENERAL DE<br>va Época. Plen<br>295<br>INTES QUE RI<br>E PARA LA D<br>ENO DE LA JU<br>200 E LA JU | UNAL PLE<br>SEMANA<br>10. Gaceta<br>COMPILA<br>Programa<br>10. Gaceta<br>10. Gaceta<br>ESULTARE<br>ESULTARE<br>ESULTARE<br>ESULTARE | ENO DE LA SU<br>RIO JUDICIA<br>del Semanario<br>ACIÓN Y SIST<br>s de Trabajo<br>del Semanario<br>del Semanario<br>DN VENCEDO<br>IÓN DE JUEC<br>LA FEDERAL;<br>isejo de la Jud | IPREMA CORTE<br>LL.<br>Judicial de la Fe<br>TEMATIZACIÓN<br>de la Coordinac<br>Judicial de la Fe<br>Judicial de la Fe | DE JUSTICIA<br>deración, Núm<br>DE TESIS.<br>ción General o<br>deración, Núm<br>GUNDO MOMI<br>O, ORDENADO<br>NOMBRÓ EN<br>NOMBRÓ EN | A, DEL 19 DE /<br>. 25, Enero de<br>de Compilació<br>. 26, Febrero d<br>ENTO, EN EL S<br>O POR EL ACU<br>DICHO CARGO<br>Cial de la Federa | AGOSTO DE 18<br>1990, Pág. 99.<br>n y Sistemati;<br>e 1990, Pág. 87<br>e 1990, Pág. 87<br>cegundo con<br>terdo Genero<br>). | 8 (71<br>181, EN LA QUE SE<br>cación de Tesis.)<br>7.<br>CURSO DE<br>AL 43/2002, DEL<br>ta, Tomo XVIII, Julic | de       |

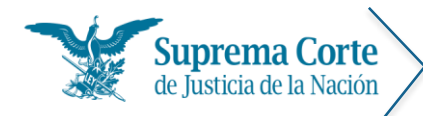

Los elementos señalados con números rojos representan lo siguiente:

- 1. Hipervínculo que permite regresar al menú de otros para la nueva captura de criterios de búsqueda.
- 2. Hipervínculo que permite regresar al menú con los filtros seleccionados con los cuales fue realizada la consulta para realizar algún ajuste a la misma.
- 3. Control que permite seleccionar el tipo de ordenamiento de resultados deseado.
- 4. Botón que permite imprimir el listado de resultados.
- 5. Etiqueta que especifica los criterios por los cuales se realizó la búsqueda.
- 6. Línea de tiempo, que permite acotar los resultados a cierta época o rango de años.
- 7. Lista desplegable que permite filtrar los resultados por instancia emisora del acuerdo.
- 8. Etiqueta que indica la cantidad total de registros que resultaron de la consulta.
- 9. Muestra la estructura del registro:

A 1. Registro No. 2 170 B

AVISO DE LA RESOLUCIÓN EMITIDA POR EL PLENO DEL CONSEJO DE LA JUDICATURA FEDERAL, EN SESIÓN ORDINARIA DE VEINTISÉIS DE OCTUBRE DE DOS MIL ONCE, EN CUMPLIMIENTO A LA EJECUTORIA DICTADA EL VEINTIDÓS DE JUNIO DE DOS MIL ONCE, POR LA PRIMERA SALA DE LA SUPREMA CORTE DE JUSTICIA DE LA NACIÓN, EN EL RECURSO DE REVISIÓN ... LOCAlización: Décima Época. Pleno del Consejo de la Judicatura Federal. Semanario Judicial de la Federación y su Gaceta, Libro III, Diciembre de 2011, Tomo 5 Pág. 3948.

- A. Número consecutivo de la lista
- B. Número correspondiente al ID del registro.
- C. Tema
- D. Datos de localización del registro (Época, instancia, fuente, fecha de publicación)
- 10. Control de paginación del listado de resultados.

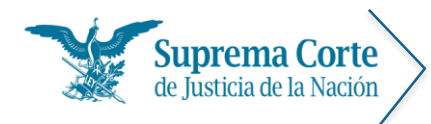

Fecha: 29/09/16 Acrónimo: MU - SJF

### Visualización de "otros"

Una vez que se ha seleccionado un registro del listado de resultados, el sistema mostrará la siguiente pantalla, la cual contiene el detalle del registro que se ha seleccionado para consulta:

| onsulta tradicion                                                                                                    | al Esp                                                                                                    | oeciales                                                                                                    | Índices                                                                                                    | Consulta por Circuito Ti                                                                                                    | ibunal Electoral                                                                                                    | Ayuda                                                                                                    |                                                                                             |
|----------------------------------------------------------------------------------------------------|----------------------------------------------------------------------------------------------------|----------------------------------------------------------------------------------------------------|----------------------------------------------------------------------------------------------------|----------------------------------------------------------------------------------------------------|----------------------------------------------------------------------------------------------------|----------------------------------------------------------------------------------------------------|---------------------------------------------------------------------------------------------|
| onsulta tradiciona                                                                                                    | . Otros.                                                                                                    | А                                                                                                    | 5                                                                                                    |                                                                                                    |                                                                                                    | 6                                                                                                    | 7                                                                                           |
| 5 0                                                                                                    | Ó                                                                                                    | Ö                                                                                                    | Ó                                                                                                    |                                                                                                    |                                                                                                    | 6                                                                                                    | ) 6                                                                                         |
| Regresar Primero                                                                                                    | Anterior                                                                                                    | Siguiente                                                                                                    | Ultime                                                                                                    |                                                                                                    |                                                                                                    | Impr                                                                                                    | imir copi                                                                                   |
| Décima Época                                                                                                    | Se                                                                                                    | emanario .                                                                                                    | Judicial de la                                                                                                    | Federación y su Gaceta                                                                                                    |                                                                                                    | 2170                                                                                                    | 4 de 122                                                                                    |
| Pleno del Consej                                                                                                    | odela Li                                                                                                    | bro III, Dio                                                                                                    | iembre de 2                                                                                                    | 011 Tomo 5, Página 3948.                                                                                                    |                                                                                                    |                                                                                                    |                                                                                             |
| Maria del Socorr<br>PRIMERO. Deriva<br>Sala de la Suprer<br>María del Socorr<br>Distrito en Mater<br>SEGUNDO. En co<br>hasta el moment                                                                                                    | o López Vi<br>na Corte c<br>o López V<br>ria Mixta.<br>nsecuenci<br>o en que                                                                                                    | illarreal, r<br>umplimien<br>de Justicia<br>Allarreal e<br>ia, se desi<br>exista una                                                                                                    | esonio:<br>to a la ejeci<br>de la Naciói<br>n el Décimo<br>gna a María<br>vacante y e                                                                                       | itoria de veintidós de junio de<br>en el recurso de revisión adm<br>Tercer Concurso Interno de O<br>del Socorro López Villarreal Ju<br>Pleno del Consejo lo determin                                                                                                    | dos mil once proi<br>nistrativa 30/2010<br>posición para la D<br>ez de Distrito, rese<br>e.                                                                                           | nunciada po<br>), se declara<br>esignación o<br>ervándose si                                                                  | or la Prin<br>vencedo<br>de Juece<br>u adscrip                                              |
| Maria del Socorr<br>PRIMERO. Deriva<br>Sala de la Suprer<br>María del Socorr<br>Distrito en Mater<br>SEGUNDO. En co<br>hasta el moment<br>TERCERO. Remit<br>para conocimien                                                                                                    | o López Vi<br>na Corte cu<br>na Corte c<br>o López V<br>ia Mixta.<br>nsecuenci<br>o en que<br>ase copia<br>to y en cu                                                                            | illarreal, r<br>umplimien<br>de Justicia<br>/illarreal e<br>ia, se desi<br>exista una<br>certificad<br>mplimient                                                                              | to a la ejec<br>de la Nación<br>n el Décimo<br>gna a María<br>vacante y e<br>a de esta re<br>to de la ejec                                                                  | utoria de veintidós de junio de<br>en el recurso de revisión admi<br>Tercer Concurso Interno de O<br>del Socorro López Villarreal Ju<br>Pleno del Consejo lo determin<br>solución a la Primera Sala de I<br>utoria dictada en el recurso de                                                                                | dos mil once proi<br>nistrativa 30/2010<br>posición para la D<br>ez de Distrito, rese<br>e.<br>a Suprema Corte o<br>revisión administra                                               | nunciada po<br>), se declara<br>esignación e<br>ervándose su<br>de Justicia e<br>itiva 30/201                                 | or la Prin<br>vencedo<br>de Juece<br>u adscrip<br>de la Nac<br>0.                           |
| Maria del Socorr<br>PRIMERO. Deriva<br>Sala de la Suprer<br>María del Socorr<br>Distrito en Matel<br>SEGUNDO. En co<br>hasta el moment<br>TERCERO. Remit<br>para conocimien<br>Notifíquese pers<br>Justicia de la Na<br>asunto concluido                                                                           | o López V<br>do del cu<br>na Corte o<br>o López V<br>ia Mixta.<br>nsecuenci<br>o en que<br>ase copia<br>to y en cu<br>onalment<br>ición, con                                                     | illarreal, r<br>umplimien<br>de Justicia<br>fillarreal e<br>ia, se desij<br>exista una<br>certificad.<br>mplimient<br>e a María<br>testimon<br>E 7 DE DIC                                     | to a la ejeci<br>de la Nación<br>n el Décimo<br>gna a María<br>vacante y e<br>a de esta re<br>to de la ejec<br>del Socorr<br>io de la pri<br>IEMBRE DE                      | atoria de veintidós de junio de<br>en el recurso de revisión adm<br>Tercer Concurso Interno de O<br>del Socorro López Villarreal Ju<br>Pleno del Consejo lo determín<br>solución a la Primera Sala de I<br>utoria dictada en el recurso de<br>o López Villarreal; por oficio a<br>esente resolución; y, en su op<br>2011). | dos mil once proi<br>nistrativa 30/2010<br>posición para la D<br>ez de Distrito, rese<br>e.<br>a Suprema Corte o<br>revisión administra<br>i la Primera Sala c<br>ortunidad, archive  | nunciada po<br>), se declara<br>esignación o<br>ervándose su<br>de Justicia o<br>itiva 30/201<br>de la Suprei<br>ese el exper | or la Prin<br>vencedo<br>de Jueces<br>u adscrip<br>de la Nac<br>O.<br>ma Corte<br>diente co |
| Maria del Socorr<br>PRIMERO. Derivo<br>Sala de la Suprer<br>María del Socorr<br>Distrito en Matei<br>SEGUNDO. En co<br>hasta el moment<br>TERCERO. Remit<br>para conocimien<br>Notifíquese pers<br>Justicia de la Na<br>asunto concluido<br>México, D. F., a 2                                                     | o López V<br>ido del cu<br>na Corte c<br>o López V<br>ia Mixta.<br>nsecuenci<br>o en que<br>ase copia<br>to y en cu<br>onalment<br>ición, con<br>(D.OF, DI<br>8 de novi                          | illarreal, r<br>umplimien<br>de Justicia<br>fillarreal e<br>ia, se desli<br>exista una<br>certificad<br>mplimient<br>e a María<br>testimon<br>E 7 DE DIC<br>embre de                          | to a la ejec<br>de la Nación<br>n el Décimo<br>gna a María<br>vacante y e<br>a de esta re<br>to de la ejec<br>del Socorr<br>io de la pru<br>IEMBRE DE :<br>2011             | atoria de veintidós de junio de<br>en el recurso de revisión adm<br>Tercer Concurso Interno de O<br>del Socorro López Villarreal Ju<br>Pleno del Consejo lo determin<br>solución a la Primera Sala de l<br>utoria dictada en el recurso de<br>o López Villarreal; por oficio a<br>esente resolución; y, en su op<br>2011). | dos mil once proi<br>inistrativa 30/2010<br>posición para la D<br>ez de Distrito, rese<br>e.<br>a Suprema Corte d<br>revisión administra<br>i la Primera Sala c<br>ortunidad, archíve | nunciada po<br>), se declara<br>esignación o<br>ervándose su<br>de Justicia o<br>tilva 30/201<br>de la Supre<br>ese el exper  | or la Prin<br>vencedo<br>de Jueces<br>u adscrip<br>de la Nac<br>O.<br>ma Corte<br>diente co |
| Maria del Socorr<br>PRIMERO. Deriva<br>Sala de la Suprer<br>María del Socorr<br>Distrito en Matei<br>SEGUNDO. En co<br>hasta el moment<br>TERCERO. Remit<br>para conocimien<br>Notifíquese pers<br>Justicia de la Na<br>asunto concluido<br>México, D. F., a 2<br>ATENTAMENTE                                      | o López V<br>ado del cu<br>na Corte c<br>o López V<br>ia Mixta.<br>nsecuenci<br>o en que<br>ase copia<br>to y en cu<br>onalment<br>ición, con<br>(D.OF. DI<br>8 de novi                          | illarreal, r<br>umplimien<br>de Justicia<br>fillarreal e<br>ia, se desij<br>exista una<br>certificad.<br>mplimient<br>e a María<br>testimon<br>E 7 DE DICI<br>embre de                        | to a la ejeci<br>de la Nación<br>n el Décimo<br>gna a María<br>vacante y e<br>a de esta re<br>to de la ejec<br>del Socorr<br>io de la pri<br>IEMBRE DE i                    | atoria de veintidós de junio de<br>en el recurso de revisión adm<br>Tercer Concurso Interno de O<br>del Socorro López Villarreal Ju<br>Pleno del Consejo lo determin<br>solución a la Primera Sala de I<br>atoria dictada en el recurso de<br>o López Villarreal; por oficio a<br>esente resolución; y, en su op<br>2011). | dos mil once proi<br>nistrativa 30/2010<br>posición para la D<br>ez de Distrito, rese<br>e.<br>a Suprema Corte o<br>revisión administra<br>I la Primera Sala c<br>ortunidad, archíve  | nunciada po<br>), se declara<br>esignación o<br>ervándose su<br>de Justicia o<br>utiva 30/201<br>de la Suprei<br>ese el exper | or la Prin<br>vencedo<br>de Jueces<br>u adscrip<br>de la Nac<br>O.<br>ma Corte<br>diente co |
| Maria del Socorr<br>PRIMERO. Deriva<br>Sala de la Suprer<br>María del Socorr<br>Distrito en Matei<br>SEGUNDO. En co<br>hasta el moment<br>TERCERO. Remít<br>para conocimien<br>Notifíquese pers<br>Justicia de la Na<br>asunto concluido<br>México, D. F., a 2<br>ATENTAMENTE<br>EL SECRETARIO E<br>DEL CONSEJO DE | o López V<br>ado del cu<br>na Corte co<br>o López V<br>ia Mixta.<br>nsecuenci<br>o en que<br>ase copia<br>to y en cu<br>onalment<br>ición, con<br>(D.OF, DI<br>8 de novi<br>JECUTIVO<br>LA JUDIC | illarreal, r<br>umplimien<br>le Justicia<br>fillarreal e<br>ia, se desij<br>exista una<br>certificad<br>mplimient<br>e a María<br>testimon<br>E 7 DE DIC<br>embre de<br>DEL PLEN<br>ATURA FEI | esonno:<br>to a la ejeci<br>de la Nación<br>n el Décimo<br>gna a María<br>vacante y e<br>a de esta re<br>to de la ejec<br>del Socorr<br>io de la pro<br>IEMBRE DE :<br>2011 | atoria de veintidós de junio de<br>en el recurso de revisión adm<br>Tercer Concurso Interno de O<br>del Socorro López Villarreal Ju<br>Pleno del Consejo lo determin<br>solución a la Primera Sala de I<br>atoria dictada en el recurso de<br>o López Villarreal; por oficio a<br>esente resolución; y, en su op<br>2011). | dos mil once proi<br>nistrativa 30/2010<br>posición para la D<br>ez de Distrito, rese<br>e.<br>a Suprema Corte o<br>revisión administra<br>la Primera Sala c<br>ortunidad, archíve    | nunciada po<br>), se declara<br>esignación o<br>ervándose su<br>de Justicia o<br>ttiva 30/201<br>de la Supre<br>ese el exper  | or la Prin<br>vencedo<br>de Jueces<br>u adscrip<br>de la Nac<br>O.<br>ma Corte<br>diente co |

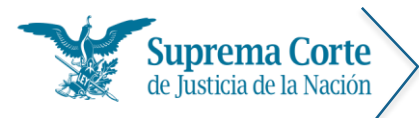

Los elementos señalados con números rojos en la imagen anterior representan lo siguiente:

- 1. Botón para regresar al listado de resultados.
- 2. Botón para ir al primer registro\*.
- 3. Botón para ir al registro anterior\*.
- 4. Botón para Ir al siguiente registro\*.
- 5. Botón para Ir al último registro\*.

\*Nota: En caso de que la búsqueda haya devuelto únicamente un registro, estos controles no se muestran

6. Botón para imprimir el texto del documento, a continuación el sistema despliega una ventana con la vista preliminar del documento a imprimir, en el cual se puede seleccionar el tamaño de letra deseado para el documento.

| sulta tra  | dicional | Especiales  | Índices   | Consulta por Circuito | Tribunal Electoral | Ayuda         |
|------------|----------|-------------|-----------|-----------------------|--------------------|---------------|
| sulta trad | nrevia   | nc          |           |                       |                    | Actualizado a |
| 4          | previa   |             |           |                       |                    |               |
| Reg 🖶      | 16 🕶     |             |           |                       |                    |               |
| éci        | 8        |             |           |                       |                    |               |
| en         | 9        |             | uprema    | Corte de Justicia o   | le la Nación       |               |
| IST        | 10       |             |           |                       |                    |               |
| E I<br>CU  | 11       |             |           |                       | Núm. de Regis      | stro: 2180    |
| Ē          | 12       |             |           |                       |                    |               |
| (O         | 14       |             | nario Juo | dicial de la Federaci | ón y su Gaceta     |               |
| NC         | 16       |             |           |                       |                    |               |
| NN         | Libro    | IV, Enero d | ie 2012 I | omo 5, Pagina 473     | 1.                 |               |
| ibi        | INST     | RUMENTO     | NORMA     | TIVO APROBADO         | POR EL PLEN        | O DE LA       |
| OS         | SUPR     | EMA COF     | RTE DE    | JUSTICIA DE LA N      | ACIÓN EL DIEC      | SÉIS DE       |
| G          | ENER     | O DE DOS    | S MIL DO  | CE, POR EL QUE        | SE MODIFICA EL     | _ PUNTO       |
| oc         | CUAF     | RTO, Y SI   |           | GA EL PUNTO DE VEIN   | ECIMO, DEL A       |               |
| i c<br>ode | DED      | OS MIL N    | UEVE. F   | RELATIVO A LAS        | ATRIBUCIONES       | DE LOS        |
| ori        | TDIDI    |             |           | ADOS DE CIPCI         |                    |               |

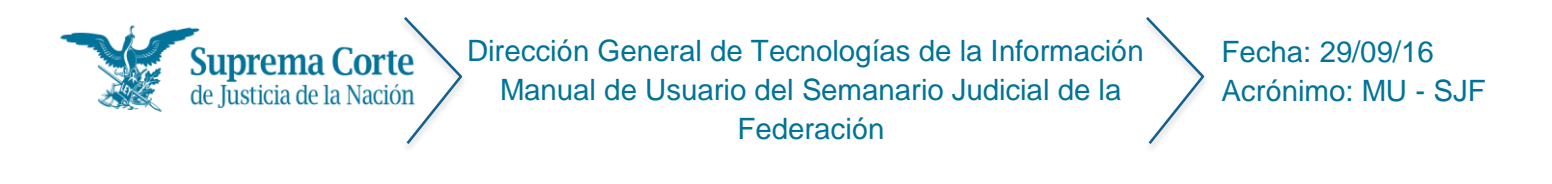

Finalmente, se oprime el botón del dentro de la ventana de vista previa mostrada anteriormente para proseguir con la impresión del documento.

*Nota:* En algunos exploradores (por ejemplo: Chrome), una vez que se ha enviado a impresión, se muestra de nueva cuenta una vista preliminar del documento.

| Imprimir<br>Total 1 boly       |                                                |   | 21/1/2016                                                                                             | Semanano Judicial de la Federación                                                                                                    |  |
|--------------------------------|------------------------------------------------|---|----------------------------------------------------------------------------------------------------|----------------------------------------------------------------------------------------------------|--|
| 10031 1 8034                   | Imprimir Cancelar                              |   | Registro Núm. 2170; De<br>Gaceta                                                                      | écima Época, Pierro del Consejo de la Judicatura Federal: Semanario Judicial de la Federación y su                                                                                                    |  |
|                                |                                                |   | Libro III, Diciembre de 2                                                                             | 2011 Tomo 5, Página 2048.                                                                                                    |  |
| Destino                        | HP LaserJet M4345 mfp.                         |   | AVISO DE LA RESOLUCIÓ<br>DE OCTUBRE DE DOS MI<br>PRIMERA SALA DE LA S<br>INTERPUESTO POR LA LIC       | IN EMITIDA POR EL PLENO DEL CONEDO DE LA JUDICATURA FEDERAL EN SESIÓN ORDINARIA DE VENTEÑES<br>E ONE, DN CUMPLIMENTO A LA EXELUTIDRIA RECEADA EL VENTIDOS DE JUNIO DE DOS MIL ONEL, FOR LA<br>SUPREMA CORTE DE LUSTICIA DE LA NACIÓN, EN EL RECURSO DE REVISIÓN ADMINISTRATIVA 30/2010,<br>CENCURA MARÍA DEL SOCIMOL OPER VILLAMERAL.        |  |
| Páginas                        | <ul> <li>Todo</li> </ul>                       |   | Se hace del conocimie<br>Judicatura Federal, en<br>Suprema Corte de Justi<br>del Socorro López Villar | nnto que en secién certisaria de existitúis de ectubre de dos mil once, el Pleno del Consojo de la<br>complimiento a la espectoria dictula el vientidos de junio de dos mil onces, por la Primera Sala de la<br>cisia de la Nación, en el necurso de revisión administrativa 30/2010, interpuesto por la licenciada María<br>regal, resubvic |  |
|                                | (a) p. ej. 1-5, 8, 11-13                       | 1 | PRIMERO. Derivado del<br>la Suprema Corte de Ju<br>Socorro López Villarrea<br>Materia Mista.          | l cumplemento a la ajeccionaria de verintidad de lunio de dos mil opera comunidad por la Privines Sala de<br>anticia de la Naciona en l'encurso de revelhos adentistrativas Nacionals, de destas vecencióna se Maria del<br>al en el Décimo Tercer Concurso Interno de Oposición para la Designación de Jueces de Dástrito en                |  |
| Copias                         | 1 + -                                          |   | SEGUNDO. En consecue<br>el momento en que exis                                                        | encia, se designa a Maria del Socorro López Villarreal luez de Distrito, reservándose su adscripción hasta<br>sta una vacante y el Pieno del Consejo lo determine.                                                                                                    |  |
|                                |                                                |   | TERCERO. Remitase cop<br>conocimiento y en cum                                                        | pia certificada de esta resolución a la Primera Sala de la Suprema Corte de Justicia de la Nación, para<br>plimiento de la ejecutoria dictada en el recurso de revisión administrativa 30/2010.                                                                                                    |  |
| Diseño                         | Vertical                                       |   | Notifiquese personalme<br>la Nación, con testimo<br>(D.OF. DE 7 DE DICIEME                            | ente a María del Socorro López Villarreal; por oficio a la Primera Sala de la Suprema Corte de Justicia de<br>nío de la presente resolución; y, en su opertunidad, archivese el expediente como asunto concluido<br>REC DE 2011.                                                                                                    |  |
|                                |                                                |   | México, D. F., a 28 de n                                                                              | oviembre de 2011                                                                                                    |  |
| Color                          | Color                                          | 1 | ATENTAMENTE                                                                                           |                                                                                                    |  |
|                                |                                                |   | EL SECRETARIO EJECUTI<br>DEL CONSEJO DE LA JUI                                                        | IVO DEL PLENO<br>DICATURA FEDERAL                                                                                                    |  |
| + Más op                       | pciones                                        |   | MAGISTRADO I, QUADA                                                                                   | ALUPE TAFOYA HERNÁNDEZ                                                                                                    |  |
| Imprimir util<br>sistema (Ctrl | lizando el cuadro de diálogo del<br>I+Shift+P) |   |                                                                                                    |                                                                                                    |  |
|                                |                                                |   |                                                                                                    |                                                                                                    |  |
|                                |                                                |   |                                                                                                    |                                                                                                    |  |

7. Botón para enviar al portapapeles el texto del registro que se visualiza, a efecto de que éste pueda ser pegado en cualquier procesador de textos, el sistema muestra el siguiente mensaje de confirmación, con la información de la información enviada al portapapeles:

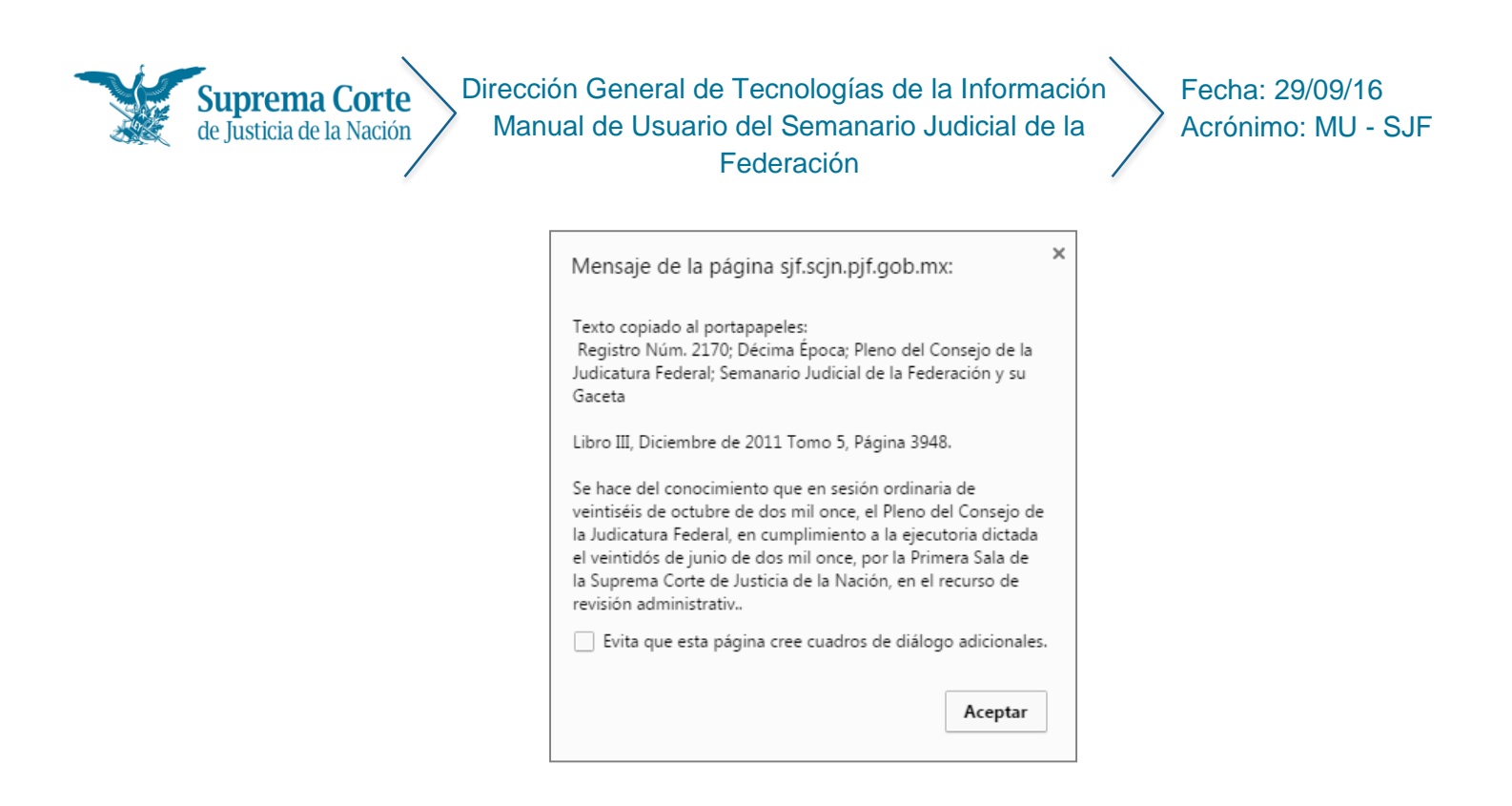

 Tabla que indica los principales datos de localización: época de publicación a la que corresponde, número de registro digital, número consecutivo de registro, instancia emisora y fecha de publicación.

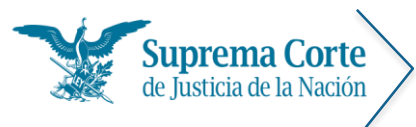

Fecha: 29/09/16 Acrónimo: MU - SJF

# Compatibilidad

Es posible configurar el explorador para simular la visualización del Semanario Judicial de la Federación en la versión de Internet Explorer que se desee.

### Modo documento

Para realizar la configuración de la vista de documento presione 'Alt' + H en el teclado para abrir menú superior. Y luego de clic en Herramientas de desarrollo F12, o alternativamente, simplemente basta con pulsar el botón 'F12' del teclado, para que se muestre la barra de herramientas de desarrollo IE.

| <u>F</u> avoritos | <u>H</u> erramientas Ayuda                  |                  |                                                                                                    |
|-------------------|---------------------------------------------|------------------|----------------------------------------------------------------------------------------------------|
| A 🧧 SJF In        | Eliminar el historial de exploración        | Ctrl+Mayús+Supr  | 🚹 🔻 🗟 👻 🖃 🖶 👻 Página 🕶 S                                                                                          |
|                   | Exploración de InPrivate                    | Ctrl+Mayús+P     |                                                                                                    |
|                   | Activar la protección de rastreo            |                  |                                                                                                    |
|                   | Filtrado ActiveX                            |                  | Semanario Judicial de la Federación                                                                               |
|                   | Solucionar problemas de conexión            |                  |                                                                                                    |
|                   | Volver a abrir última sesión de Exploración |                  |                                                                                                    |
|                   | Agregar sitio al menú Inicio                |                  |                                                                                                    |
| >                 | Ver descargas                               | Ctrl+J           |                                                                                                    |
|                   | Bloqueador de elementos emergentes          | +                |                                                                                                    |
|                   | Filtro SmartScreen                          | •                | SUSIDOS MEL                                                                                                    |
|                   | Administrar complementos                    |                  | Carolin St.                                                                                                    |
|                   | Configuración de Vista de compatibilidad    |                  |                                                                                                    |
|                   | Suscribirse a esta fuente                   |                  |                                                                                                    |
|                   | Detección de fuentes                        |                  |                                                                                                    |
|                   | Windows Update                              |                  |                                                                                                    |
|                   | Panel de rendimiento                        | Ctrl+Shift+U     | udicial de la Federación                                                                                          |
|                   | Herramientas de desarrollo F12              |                  |                                                                                                    |
|                   | Opciones de Internet                        |                  |                                                                                                    |
|                   | Tesis y Ejecutorias Publica                 | das Semanalmente | Sistematización de Tesis y Ejecutorias publicadas en el<br>Semanario Judicial de la Federación de 1917 a la fecha |

A continuación, haga clic en **'Emulación'** y luego seleccione la versión de Internet Explorer que desea simular de la lista desplegable denominada **'Modo de documento'**.

| F12             | Explorador DOM                   | Consola        | Depurador       | Red            | Capacidad de respu         | uesta de la IU         | Generador de perfiles     | Memoria | Emulación |  |
|-----------------|----------------------------------|----------------|-----------------|----------------|----------------------------|------------------------|---------------------------|---------|-----------|--|
| ¢               | 5                                |                |                 |                |                            |                        |                           |         |           |  |
| Mod             | 0                                |                |                 | Panta          | alla                       |                        |                           |         |           |  |
| Mode<br>docu    | o de<br>mento Edge (P<br>10<br>9 | redeterminada) | <b>1</b><br>1 g | Orien<br>Resol | ntación Hor<br>Iución Pred | izontal<br>determinada | ><br>>                    |         |           |  |
| Perfil<br>explo | de 8<br>rador 7                  |                |                 | Geolo          | localización               |                        |                           |         |           |  |
|                 | 5                                |                |                 | Simul          | lar GPS 💿 D                | esactivado 🔾 Act       | tivado OActivado, pero si | n señal |           |  |